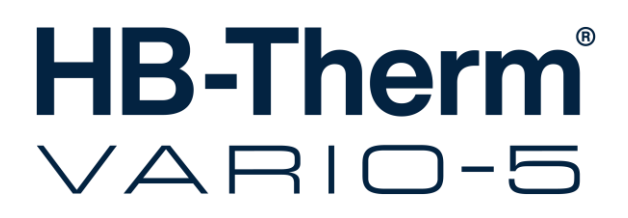

Betjenings- og servicevejledning

**HB-VS180** 

Omkoblingssektionen til varioterm-temperering

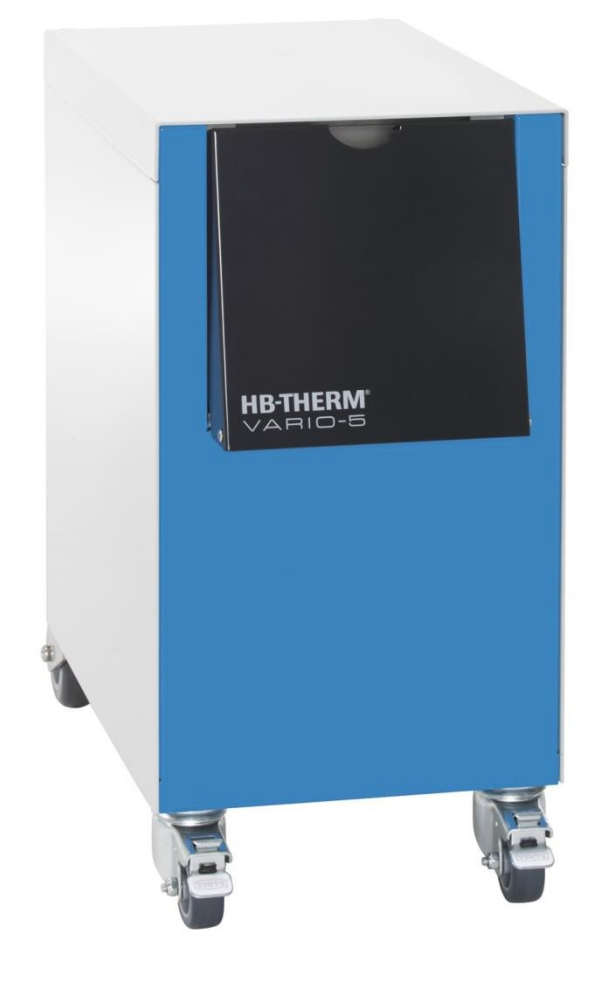

HB-Therm AG Piccardstrasse 6 9015 St. Gallen SWITZERLAND

www.hb-therm.com

E-Mail info@hb-therm.ch Phone +41 71 243 65 30

Oversættelse af original brugsanvisning

(Typenschild)

\_ . . \_ . . \_ . . \_ . . \_ . . \_ . . \_ . . \_ . . \_ .

# Indhold

| Ind | leks  |                                            | 6  |
|-----|-------|--------------------------------------------|----|
| 1   | Gene  | relle oplysninger                          | 8  |
|     | 1.1   | Information vedrørende denne vejledning    | 8  |
|     | 1.2   | Symbolforklaringer                         | 9  |
|     | 1.3   | Ansvarsbegrænsning                         | 10 |
|     | 1.4   | Ophavsret                                  | 11 |
|     | 1.5   | Garantibestemmelser                        | 11 |
|     | 1.6   | Kundeservice                               | 11 |
| 2   | Sikke | erhed                                      | 12 |
|     | 2.1   | Korrekt anvendelse                         | 12 |
|     | 2.2   | Brugerens ansvar                           | 13 |
|     | 2.3   | Krav til personalet                        | 14 |
|     |       | 2.3.1 Kvalifikationer                      | 14 |
|     |       | 2.3.2 Uvedkommende                         | 15 |
|     | 2.4   | Personligt sikkerhedsudstyr                | 16 |
|     | 2.5   | Særlige farer                              | 17 |
|     | 2.6   | Skilte                                     | 19 |
|     | 2.7   | CE-overensstemmelseserklæring for maskiner | 20 |
|     | 2.8   | UK Declaration of Conformity for Machinery | 21 |
| 3   | Tekni | iske data                                  | 22 |
|     | 3.1   | Generelle oplysninger                      | 22 |
|     | 3.2   | Emissioner                                 | 22 |
|     | 3.3   | Driftsbetingelser                          | 23 |
|     | 3.4   | Tilslutninger                              | 23 |
|     | 3.5   | Driftsmidler                               | 24 |
|     | 3.6   | Typeskilt                                  | 25 |
| 4   | Kons  | truktion og funktion                       | 26 |
|     | 4.1   | Oversigt                                   | 26 |
|     | 4.2   | Kort beskrivelse                           | 26 |
|     | 4.3   | Funktionsprincip                           | 27 |
|     | 4.4   | Varmebærer                                 | 27 |
|     | 4.5   | Tilslutninger                              | 27 |
|     | 4.6   | Driftsarter                                | 28 |
|     |       | 4.6.1 Hovedfunktioner                      | 28 |
|     |       | 4.6.2 Hjælpefunktioner                     | 28 |
|     | 4.7   | Arbejds- og fareområder                    | 29 |
| 5   | Trans | sport, emballage og opbevaring             | 30 |
|     | 5.1   | Sikkerhedsanvisninger vedrørende transport | 30 |
|     | 5.2   | Transport                                  | 31 |
|     | 5.3   | Transportinspektion                        | 32 |
|     | 5.4   | Emballage                                  | 32 |
|     | 5.5   | Symboler på emballagen                     | 34 |
|     | 5.6   | Opbevaring                                 | 34 |
|     |       |                                            |    |

# Indhold

| 6 | Install | lation og  | idriftsættelse                                         | .35 |
|---|---------|------------|--------------------------------------------------------|-----|
|   | 6.1     | Sikkerh    | ed                                                     | .35 |
|   | 6.2     | Krav til   | opstillingsstedet                                      | .35 |
|   | 6.3     | Installat  | ionsarbejder                                           | .36 |
|   |         | 6.3.1      | Låsning af hjulene                                     | .36 |
|   |         | 6.3.2      | Vandbehandling                                         | .36 |
|   |         | 6.3.3      | Etablering af systemtilslutningerne                    | .37 |
|   |         | 6.3.4      | Tilslutning af data-interfaces                         | .39 |
|   | 6.4     | Tilslutni  | ng af funktionsjord                                    | .41 |
| 7 | Styrin  | g          |                                                        | .42 |
|   | 7.1     | Betjenir   | ngsstruktur                                            | .44 |
|   | 7.2     | Menust     | ruktur                                                 | .45 |
| 8 | Betjer  | ning       |                                                        | .51 |
|   | 8.1     | Tilkoblir  | ng af nye omkoblingsenheder                            | .51 |
|   | 8.2     | Betjenir   | ng af enkeltapparat som modul                          | .54 |
|   | 8.3     | Vær sæ     | rlig opmærksom ved betjening af flere                  |     |
|   |         | skifteen   | ineder                                                 | .55 |
|   | 8.4     | Igangsa    |                                                        | .56 |
|   |         | 8.4.1      | Driftsberedskab                                        | .56 |
|   |         | 8.4.2      |                                                        | .57 |
|   |         | 8.4.3      |                                                        | .61 |
|   |         | 8.4.4      |                                                        | .62 |
|   |         | 8.4.5      | Isotermisk drift                                       | .63 |
|   | o =     | 8.4.6      | Fjernstyring                                           | .64 |
|   | 8.5     | Standsr    | ning                                                   | .66 |
|   |         | 8.5.1      |                                                        | .66 |
|   |         | 8.5.2      | Formtømning                                            | .67 |
|   | 8.6     | Nødned     | llukning                                               | .68 |
|   | 8.7     | Definitio  | on af adgangsrettigheder                               | .69 |
|   |         | 8.7.1      | Indstilling af brugerprofil                            | .69 |
|   |         | 8.7.2      | Indstilling af betjeningsfrigivelse                    | .70 |
|   |         | 8.7.3      | Ændring af adgangskoden                                | ./1 |
|   | 8.8     | Indstillir | nger                                                   | .72 |
|   |         | 8.8.1      | Ekstern sensor                                         | .72 |
|   |         | 8.8.2      | Skiftebeholder                                         | .72 |
|   |         | 8.8.3      | Aktivering af udgangssignalet                          | .73 |
|   |         | 8.8.4      | Varioterm-anlæg (VC) aktiv/inaktiv via ekstern kontakt | .74 |
|   |         | 8.8.5      | Positionering Omskifteventil                           | .74 |
|   |         | 8.8.6      | Indstilling af tidszone, dato og klokkeslæt            | .75 |
|   |         | 8.8.7      | Indstilling af tidsafbryder                            | .76 |
|   | 8.9     | Funktio    | ner                                                    | .77 |
|   |         | 8.9.1      | Teaching                                               | .77 |
|   | 8.10    | Proceso    | overvågning                                            | .79 |
|   |         | 8.10.1     | Overvågning af grænseværdier                           | .79 |
|   | 8.11    | Explore    | rvinduet                                               | .81 |
|   | 8.12    | Gem/in     | dlæs                                                   | .82 |
|   |         |            |                                                        |     |

# Indhold

|       |         | 8.12.1     | Lagring af faktiske data      | 84 |
|-------|---------|------------|-------------------------------|----|
| 9     | Servic  | e          |                               | 86 |
|       | 9.1     | Sikkerhe   | ed                            |    |
|       | 9.2     | Åbning a   | af apparatet                  |    |
|       | 9.3     | Service    | olan                          |    |
|       | 9.4     | Servicea   | arbejder                      | 89 |
|       |         | 9.4.1      | Rengøring                     | 89 |
|       |         | 9.4.2      | Trykbeholder                  | 89 |
|       |         | 9.4.3      | Opdateringer af software      | 90 |
|       |         | 9.4.4      | Adgang til komponenterne      |    |
| 10    | Driftsf | orstyrrel  | ser                           | 94 |
|       | 10.1    | Sikkerhe   | ed                            |    |
|       | 10.2    | Fejlmelo   | linger                        | 96 |
|       |         | 10.2.1     | Fejlmeldinger på displayet    | 96 |
|       | 10.3    | Søgning    | efter fejlårsagen             | 96 |
|       | 10.4    | Tabel ov   | ver driftsforstyrrelser       | 97 |
|       | 10.5    | Idriftsæt  | telse efter afhjælpning af en |    |
|       |         | driftsfor  | styrrelse                     |    |
| 11    | Bortsk  | affelse    |                               | 99 |
|       | 11.1    | Sikkerhe   | ed                            |    |
|       | 11.2    | Bortskaf   | felse af materialer           |    |
| 12    | Reserv  | vedelslis  | te                            |    |
|       | 12.1    | Bestilling | g af reservedele              |    |
| 13    | Teknis  | k dokum    | entation                      |    |
|       | 13.1    | Strømsk    | ema                           |    |
|       | 13.2    | Hydrauli   | kskema                        |    |
|       | 13.3    | Kompon     | enttildeling                  |    |
|       | 13.4    | Oversig    | t                             |    |
| 14    | Kabler  | til interf | aces                          |    |
|       | 14.1    | Ekstern    | sensor                        |    |
|       | 14.2    | Ekst. sty  | ring interface                |    |
|       | 14.3    | Interface  | e HB                          |    |
| Tilla | æ       |            |                               |    |

- A Specialmodel
- B Resevedelsliste

# Indeks

# Indeks

# Å

| Åbning af apparatet87 |
|-----------------------|
|-----------------------|

# Α

| Adgangskoden       | 71 |
|--------------------|----|
| Adgangsrettigheder | 69 |
| Afkøling           | 66 |
| Ansvar             | 10 |
| Arbejdsområder     | 29 |

# В

| Betjening                   | 51 |
|-----------------------------|----|
| Betjenings-frigivelse       | 70 |
| Betjeningsstruktur          | 44 |
| Bortskaffelse               | 99 |
| Bortskaffelse af materialer | 99 |
| Brugerprofil                | 69 |

# С

| CE-overensstemmelseserklæring | 20 |
|-------------------------------|----|
|-------------------------------|----|

# D

| Dato, indstilling   | 75     |
|---------------------|--------|
| Driftsarter         | 28     |
| Driftsbetingelser   | 23     |
| Driftsforstyrrelser | 94     |
| tabel               | 97     |
| vise                | 96     |
| Driftsmidler        | 18, 24 |

# Ε

| Ekst. styring   | 40     |
|-----------------|--------|
| Elektrisk strøm | 17, 92 |
| Emballage       | 32     |
| Emissioner      | 22     |

# F

| Faglært elektriker           | 14 |
|------------------------------|----|
| Faglært personale            | 14 |
| Faglært1 hydraulik-mekaniker | 14 |
| Fareområder                  | 29 |
| Farer                        | 17 |
| Fejl                         |    |
| Årsag                        | 96 |
| Oversigt                     | 96 |
|                              |    |

| Fjernstyring6             | 4  |
|---------------------------|----|
| Formtømning6              | 7  |
| Funktioner 7              | 7  |
| Funktionsprincip2         | 7  |
| G                         |    |
| -<br>Garanti              | 1  |
| Gem/indlæs                | 2  |
| н                         |    |
| Hovedskærm4               | 2  |
| Hydraulikforbindelserne 2 | 7  |
| Hydraulikskema10          | 1  |
| I                         |    |
| Igangsætning5             | 6  |
| Indstillinger7            | 2  |
| Installation 3            | 6  |
| Isotermisk drift6         | 3  |
| к                         |    |
| Kabler til interfaces 10  | 5  |
| Klokkeslæt, indstilling7  | 5  |
| Kode7                     | 1  |
| Komponenttildeling 10     | 2  |
| Konstruktion 2            | 6  |
| Kundeservice 1            | 1  |
| L                         |    |
| Lagring af faktiske data8 | 4  |
| Låsning af hjulene3       | 6  |
| Logbog alarmer9           | 6  |
| Lydtryksniveau2           | 2  |
| м                         |    |
| Måling                    |    |
| temperatur2               | 2  |
| Menustruktur4             | 5  |
| N                         |    |
| Nom. værdier 6            | 0  |
| 0                         |    |
| Opbevaring 3              | 4  |
| Opdateringer af software9 | 0  |
| Opstillingsstedet3        | 5  |
| Overflader, varme 1       | 8  |
| O8340-DA 2023-0           | )8 |

| Oversigt      | 26, 104 |
|---------------|---------|
| Overvågning   | 79      |
| grænseværdier | 79      |
| trin          | 80      |
|               |         |

# Ρ

| Personale        | 14, | 35, | 86, | 94, | 99  |
|------------------|-----|-----|-----|-----|-----|
| Procesafbrydelse |     |     |     |     | .57 |

#### R

| Rengøring        | 89  |
|------------------|-----|
| Reservedelsliste | 100 |

# S

| Service            | 86         |
|--------------------|------------|
| arbejder           | 89         |
| plan               | 88         |
| Sikkerhed          | 12         |
| Sikkerhedsudstyr   | 16, 86, 94 |
| Skilte             | 19         |
| Standsning         | 66         |
| Statusangivelse    | 43         |
| Strømskema         | 101        |
| Styring            | 42         |
| Styring af maskine |            |
| Symboler           |            |
| i vejledningen     | 9          |
|                    |            |

# 

#### т

| Teaching                  | 77  |
|---------------------------|-----|
| Teknisk dokumentation     | 101 |
| Tekniske data             | 22  |
| Tider for aktivering      | 59  |
| Tidsafbryder              | 76  |
| Tilslutning               | 23  |
| elektrisk                 | 23  |
| Ind-/udgang (H/C/M)       | 23  |
| Tilslutning af interfaces | 39  |
| Tilstandsvisning          | 43  |
| Transport                 | 31  |
| Trykbeholder              | 89  |
| Typeskilt                 | 25  |

## U

| UK-Declaratior | of Conformity |  |
|----------------|---------------|--|
|----------------|---------------|--|

# V

| Vægt              | 22 |
|-------------------|----|
| Vandbehandling    | 36 |
| Varmebærer        | 27 |
| Vent på udløseren | 59 |

# 1 Generelle oplysninger

# 1.1 Information vedrørende denne vejledning

Denne vejledning muliggør sikker og effektiv håndtering af omkoblingssektionen til varioterm-temperering.

Vejledningen er en del af omkoblingssektionen og skal altid opbevares lige i nærheden af samme, så den altid er tilgængelig for personalet. Personalet skal omhyggeligt have læst og forstået denne vejledning, inden arbejdet påbegyndes. Det er en grundlæggende forudsætning for, at der kan arbejdes sikkert med udstyret, at man nøje følger alle de sikkerhedsanvisninger og øvrige henvisninger, som denne vejledning indeholder.

Derudover gælder de lokale uheldsforebyggende forskrifter og de generelle sikkerhedsbestemmelser for skifteenhedens anvendelsesområde.

Illustrationer i nærværende vejledning skal hjælpe med at give en principiel forståelse og kan afvige fra den faktiske udførelse.

Vi forbeholder os tekniske ændringer i forbindelse med videreudvikling og forbedring af udstyrets brugsegenskaber.

#### 1.2 Symbolforklaringer

#### Sikkerhedsanvisninger

Sikkerhedsanvisningerne i denne vejledning er markeret med symboler. De ord, der indleder sikkerhedsanvisningerne, giver udtryk for, hvor alvorlig en fare det drejer sig om.

Følg altid sikkerhedsanvisningerne og udvis omtanke for at undgå ulykker samt person- og tingskade.

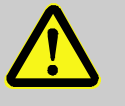

#### FARE!

... henviser til en umiddelbart farlig situation, der kan medføre døden eller alvorlige kvæstelser, hvis man ikke undgår den pågældende situation.

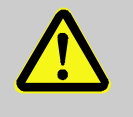

#### **ADVARSEL!**

... henviser til en potentielt farlig situation, der kan medføre døden eller alvorlige kvæstelser, hvis man ikke undgår den pågældende situation.

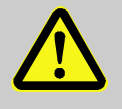

#### FORSIGTIG!

... henviser til en potentielt farlig situation, der kan medføre mindre eller lettere kvæstelser, hvis man ikke undgår den pågældende situation.

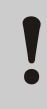

#### OPMÆRKSOMHED!

... henviser til en potentielt farlig situation, der kan medføre tingskade, hvis man ikke undgår den pågældende situation.

Tips og anbefalinger

#### HENVISNING!

... fremhæver tips og anbefalinger samt informationer med henblik på effektiv og problemfri drift.

#### 1.3 Ansvarsbegrænsning

Alle oplysninger og henvisninger i denne vejledning er udarbejdet under hensyntagen til de gældende standarder og forskrifter, det aktuelle tekniske niveau og vores mangeårige viden og erfaringer.

Producenten hæfter ikke for skader som følge af:

- Tilsidesættelse af denne vejledning
- Forkert anvendelse
- Anvendelse af udstyret af personale, der ikke er uddannet hertil
- Ombygninger, der foretages på egen hånd
- Tekniske ændringer
- Anvendelse af reservedele, der ikke er godkendt

Når det drejer sig om specialmodeller, når der anvendes ekstraudstyr eller som følge af de seneste tekniske ændringer kan det faktiske leveringsomfang afvige fra de beskrivelser og illustrationer, der findes her i denne vejledning.

Gældende er de pligter, der er fastlagt i leveringsaftalen, producentens almindelige forretningsbetingelser og leveringsbetingelser samt de lovmæssige bestemmelser, der var gældende på det tidspunkt, hvor aftalen blev indgået.

# 1.4 Ophavsret

Denne vejledning er ophavsretsligt beskyttet og er udelukkende beregnet til interne formål.

Det er ikke tilladt at overlade vejledningen til tredjemand, mangfoldiggøre den på nogen måde – heller ikke i uddrag – samt udnytte og/eller videregive indholdet heraf uden forudgående skriftligt samtykke fra producenten, medmindre dette udelukkende tjener interne formål.

Krænkelser af ophavsretten medfører erstatningspligt. Vi forbeholder os yderligere krav.

#### 1.5 Garantibestemmelser

Garantibestemmelserne er indeholdt i producentens almindelige leveringsbetingelser.

#### 1.6 Kundeservice

HB-Therm agenturer eller vores kundeservice står gerne til rådighed med tekniske oplysninger,  $\rightarrow$  <u>www.hb-therm.ch</u>.

Desuden er vores medarbejdere altid interesseret i at få nye oplysninger og erfaringer på baggrund af anvendelsen af udstyret, da de kan have stor betydning for forbedringen af vores produkter.

# 2 Sikkerhed

Dette afsnit giver et overblik over alle vigtige sikkerhedsaspekter med henblik på optimal beskyttelse af personalet samt sikker og problemfri drift.

Tilsidesættelse af henvisningerne og sikkerhedsanvisningerne i denne vejledning kan medføre alvorlige farer.

#### 2.1 Korrekt anvendelse

Omkoblingssektionen til varioterm-temperering er udelukkende udtænkt og konstrueret til at blive brugt til det formål, der er beskrevet under den korrekte anvendelse.

Omkoblingssektionen til varioterm-temperering anvendes udelukkende til omskiftning mellem varmt og koldt tempereringsmedium.

Omkoblingssektionen må kun anvendes til varioterm-temperering af de værdier, der er angivet i de tekniske data.

Den tilsigtede anvendelse omfatter også en overholdelse af alle oplysninger i denne vejledning.

Enhver anden form for anvendelse af skifteenheden, der er mere omfattende end den tilsigtede anvendelse af skifteenheden til varioterm-temperering, anses som forkert anvendelse og kan medføre, at der opstår farlige situationer.

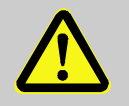

#### ADVARSEL!

Fare på grund af forkert anvendelse!

Forkert brug af skifteenheden til variotermtemperering kan medføre farlige situationer.

Især skal man undlade følgende anvendelser:

- Anvendelse af andre varmemedier end vand eller varmebærerolie.
- Anvendelse ved højere trykværdier, temperaturer end specificeret.

Krav af enhver type pga. skader forårsaget af ikke formålsmæssig anvendelse er udelukket.

#### 2.2 Brugerens ansvar

Udstyret er beregnet til erhvervsmæssig brug. Brugeren af udstyret er derfor omfattet af lovbestemmelserne vedrørende arbejdssikkerhed.

Ud over sikkerhedsanvisningerne i denne vejledning skal man også overholde de gældende sikkerhedsforskrifter, ulykkesforebyggende forskrifter og miljøbeskyttelsesbestemmelser inden for udstyrets anvendelsesområde. I den forbindelse gælder især følgende:

- Brugeren skal informere sig om de gældende bestemmelser vedrørende arbejdssikkerhed og skal i en risikovurdering identificere de eventuelle yderligere farer, der er forbundet med de særlige arbejdsbetingelser på det sted, hvor udstyret anvendes. På baggrund heraf skal der udfærdiges en brugsvejledning for anvendelsen af udstyret.
- Brugeren skal i hele udstyrets driftstid kontrollere, om den udfærdigede brugsvejledning svarer til reguleringernes aktuelle stand og om nødvendigt tilpasse brugsvejledningen.
- Brugeren skal entydigt fastlægge, hvem der er ansvarlig for installation, betjening, vedligeholdelse og rengøring af udstyret.
- Brugeren skal sørge for, at alle medarbejdere, der håndterer udstyret, har læst og forstået denne vejledning.
   Desuden skal brugeren med jævne mellemrum efteruddanne personalet og oplyse om farerne.
- Brugeren skal stille det nødvendige sikkerhedsudstyr til rådighed for personalet.

Desuden er brugeren ansvarlig for, at udstyret altid er i god og funktionsdygtig stand teknisk set, og derfor gælder følgende:

- Brugeren skal sørge for, at de serviceintervaller, der er beskrevet i denne vejledning, bliver overholdt.
- Brugeren skal med jævne mellemrum sørge for at få kontrolleret, om alle sikkerhedsanordninger er funktionsdygtige og komplette.

# 2.3 Krav til personalet

#### 2.3.1 Kvalifikationer

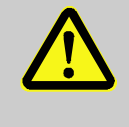

#### ADVARSEL!

Der er fare for at komme til skade, hvis man ikke har de passende kvalifikationer!

Forkert håndtering kan forårsage betydelige person- og tingskader.

Derfor

 skal alle arbejder altid kun udføres af personale, der har de rette kvalifikationer til det.

I betjeningsvejledningen er der nævnt følgende kvalifikationer til de forskellige arbejdsområder:

#### Oplærte personer

er blevet oplært af brugeren i de arbejdsopgaver, som de har fået overdraget, og er orienteret om de farer, der kan opstå, hvis de gør noget forkert.

#### Faglærte medarbejdere

er i kraft af deres faglige uddannelse, deres viden og erfaring samt deres kendskab til de relevante standarder og bestemmelser i stand til at udføre de arbejder, de har fået tildelt, og kan af egen drift identificere og undgå mulige farer i forbindelse hermed.

#### Faglærte elektrikere

er i kraft af deres faglige uddannelse, deres viden og erfaring samt deres kendskab til de relevante standarder og bestemmelser i stand til at udføre arbejder på elektriske anlæg og kan af egen drift identificere og undgå mulige farer i forbindelse hermed.

Faglærte elektrikere er uddannet til at arbejde det pågældende sted og er bekendt med de relevante standarder og bestemmelser.

#### Faglærte elektrikere

er i kraft af deres faglige uddannelse, deres viden og erfaring samt deres kendskab til de relevante standarder og bestemmelser i stand til at udføre arbejder på elektriske anlæg og kan af egen drift identificere og undgå mulige farer i forbindelse hermed.

Faglærte elektrikere er uddannet til at arbejde det pågældende sted og er bekendt med de relevante standarder og bestemmelser.

#### 2.3.2 Uvedkommende

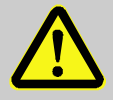

#### ADVARSEL!

Der er fare for uvedkommende!

Uvedkommende, der ikke opfylder de nævnte krav, er ikke bekendt med farerne inden for arbejdsområdet.

Derfor

- skal uvedkommende holdes borte fra arbejdsområdet.
- I tvivlstilfælde skal man henvende sig til de pågældende personer og bede dem forlade arbejdsområdet.
- Afbryd arbejdet, så længe der befinder sig uvedkommende inden for arbejdsområdet.

arbejder

# 2.4 Personligt sikkerhedsudstyr

Brug sikkerhedsudstyr til særlige

Det er i visse tilfælde nødvendigt at bære personligt sikkerhedsudstyr under arbejdet for at minimere de sundhedsmæssige risici.

- Bær altid det sikkerhedsudstyr, der er påkrævet til det respektive arbejde.
- Følg altid de henvisninger vedrørende personligt sikkerhedsudstyr, der er anbragt inden for arbejdsområdet.

Når der skal udføres særlige arbejder, kræves der også specielt sikkerhedsudstyr. Der henvises til dette sikkerhedsudstyr i de enkelte kapitler i betjeningsvejledningen. I det følgende beskrives det særlige sikkerhedsudstyr nærmere:

#### Beskyttelsesdragt

er en tætsiddende kedeldragt med lange ærmer og lange bukseben. Den skal overvejende beskytte med varme overflader.

#### Beskyttelseshandsker

beskytter hænderne mod hudafskrabninger, rifter, flænger og dybere snitsår samt mod kontakt med varme overflader.

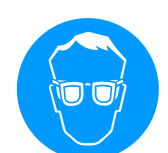

#### Beskyttelsesbriller

beskytter øjnene mod væskestænk.

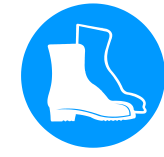

#### Sikkerhedssko

beskytter mod tunge dele, der falder ned over fødderne, og mod at man glider på glatte underlag.

# 2.5 Særlige farer

I følgende afsnit nævnes de resterende risici, der er konstateret på baggrund af en risikovurdering.

Følg de sikkerhedsanvisninger, der er nævnt her og i de næste kapitler af betjeningsvejledningen, for at reducere de sundhedsmæssige risici og undgå farlige situationer.

Elektrisk strøm

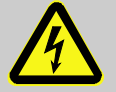

#### FARE!

#### Livsfare på grund af elektrisk strøm!

Der er umiddelbart livsfare, hvis man kommer i kontakt med spændingsførende dele. Skader på isoleringen eller på enkelte komponenter kan være forbundet med livsfare.

Derfor:

- Skal man straks afbryde strømforsyningen og foretage en reparation, hvis der er skader på isoleringen.
- Arbejder på det elektriske anlæg må kun udføres af faglærte elektrikere.
- Ved alt arbejde på det elektriske anlæg, ved vedligeholdelses-, rengørings- og reparationsarbejde skal netstikket trækkes ud af kontakten, eller den eksterne spændingsforsyning skal frakobles på alle poler og sikres mod gentilkobling. Man skal sikre sig, at apparatet er spændingsfrit.
- Lad være med at luse uden om sikringer eller sætte dem ud af drift. Overhold altid det korrekte amperetal, når der skiftes sikringer.
- Undgå at der kommer fugt på spændingsførende dele. Det kan medføre kortslutninger.

#### Varme driftsmidler

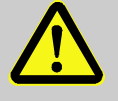

#### ADVARSEL!

# Fare for forbrændinger på grund af varme driftsmidler!

Driftsmidler kan nå op på meget høje temperaturer og tryk under drift og kan forårsage forbrændinger, hvis man kommer i berøring med dem.

Derfor

- skal arbejder på hydraulikken altid kun udføres af faglært personale.
- Inden arbejder på hydraulikken påbegyndes, skal man kontrollere, om driftsmidlerne stadig er varme og under tryk. Om nødvendigt skal man lade udstyret køle af, koble det trykløst og slukke for det. Kontrollér, at det ikke længere står under tryk.

#### Varme overflader

Fare for klemning

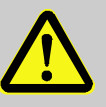

#### FORSIGTIG!

# Fare for forbrændinger på grund af varme overflader!

Kontakt med varme komponenter kan forårsage forbrændinger.

Derfor

- skal man altid bruge beskyttelseshandsker, når man arbejder i nærheden af varme komponenter.
- Forud for enhver form for arbejde skal man altid sikre sig, at alle komponenter er kølet ned til omgivelsestemperatur.

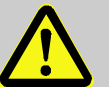

#### **ADVARSEL!**

#### Der er fare for at komme i klemme, hvis udstyret ruller væk eller tipper

Hvis underlaget ikke er jævnt og hjulene ikke er låst, er der fare for, at udstyret kan tippe eller rulle væk og forårsage klemningsskader.

Derfor

- skal udstyret udelukkende opstilles på et jævnt underlag.
- skal man altid sikre, at hjulene er låst.

# 2.6 Skilte

Der befinder sig følgende symboler og henvisningsskilte inden for arbejdsområdet. De vedrører omgivelserne umiddelbart i nærheden af det sted, hvor de er anbragt.

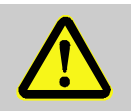

#### ADVARSEL!

Der er fare for at komme til skade, hvis symbolerne er ulæselige!

Med tiden kan klæbemærker og skilte blive tilsmudset eller på anden måde blive ulæselige.

Derfor

- skal alle sikkerhedsanvisninger, advarsler og betjeningsanvisninger altid holdes i god og læselig stand.
- Beskadigede skilte og klæbemærker skal altid udskiftes med det samme.

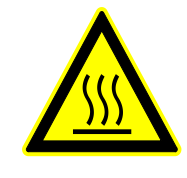

#### Varm overflade

Det fremgår ikke altid tydeligt, om overflader som f.eks. maskinhusdele, beholdere eller materialer er varme, og det gælder også varme væsker. Undlad at komme i berøring med disse uden at være iført beskyttelseshandsker.

# 2.7 CE-overensstemmelseserklæring for maskiner

(CE-direktiv 2006/42/EF, tillæg II 1. A.)

| Produkt                                                          | Omkoblingssektionen til varioterm-temperering<br>HB-Therm Vario-5                                                                                                    |
|------------------------------------------------------------------|----------------------------------------------------------------------------------------------------|
| Apparattyper                                                     | HB-VS180                                                                                                    |
| Producentadresse                                                 | HB-Therm AG<br>Piccardstrasse 6<br>9015 St. Gallen<br>SWITZERLAND<br>www.hb-therm.com                                                                                                    |
| CE-direktiv                                                      | 2014/30/EU; 2011/65/EU                                                                                                    |
| Henvisning til direktivet om<br>trykbærende udstyr<br>2014/68/EU | Førnævnte produkter opfylder Art. 4, Stk. 3. Det betyder fortolkning og fremstilling er i overensstemmelse med den anvendelse i den medlemsstat, med god teknisk praksis.                                                                                                    |
| Dokumentationsansvarlig                                          | Martin Braun<br>HB-Therm AG<br>9015 St. Gallen<br>SWITZERLAND                                                                                                    |
| Standarder                                                       | EN 60204-1:2018; EN IEC 61000-6-2:2019;<br>EN IEC 61000-6-4:2019; EN IEC 63000:2018;<br>EN ISO 12100:2010; EN ISO 13732-1:2008                                                                                                    |
|                                                                  | Vi erklærer under almindeligt ansvar, at ovennævnte produkter,<br>som denne erklæring gælder for, overholder de gældende<br>bestemmelser i CE-maskindirektivet (CE-direktivet 2006/42/EF) og<br>dets ændringer, samt overholder den respektive nationale<br>lovgivning til omsætning af direktivet. |

Desuden blev ovenstående CE-direktiver og standarder (eller dele/klausuler heraf) anvendt.

St. Gallen, 2023-08-17

Reto Zürcher CEO

Stefan Gajic Compliance & Digitalisation

# 2.8 UK Declaration of Conformity for Machinery

(Supply of Machinery (Safety) Regulation 2008, Statutory Instrument 2008 No. 1597)

| Product                                                                                            | Switching Unit HB-Therm Vario-5                                                                                                    |
|----------------------------------------------------------------------------------------------------|----------------------------------------------------------------------------------------------------|
| Unit types                                                                                         | HB-VS180                                                                                                    |
| Manufacturer Address                                                                               | HB-Therm AG<br>Piccardstrasse 6<br>9015 St. Gallen<br>SWITZERLAND<br>www.hb-therm.com                                                                                                    |
| UK guidelines                                                                                      | The Electromagnetic Compatibility Regulations 2016<br>Statutory Instruments 2016 No. 1091<br>The Restriction of the Use of Certain Hazardous Substances in                                                                                                    |
|                                                                                                    | Electrical and Electronic Equipment Regulations 2012<br>Statutory Instruments 2012 No. 3032                                                                                                    |
| Note on The Pressure Equipment<br>(Safety) Regulations 2016<br>Statutory Instruments 2016 No. 1105 | The above products are in accordance with regulation 8. This means that interpretation and production are consistent with good engineering practice.                                                                                                    |
| Responsible for documentation                                                                      | Martin Braun<br>HB-Therm AG<br>9015 St. Gallen<br>SWITZERLAND                                                                                                    |
| Standards                                                                                          | EN 60204-1:2018; EN IEC 61000-6-2:2019;<br>EN IEC 61000-6-4:2019; EN IEC 63000:2018;<br>EN ISO 12100:2010; EN ISO 13732-1:2008                                                                                                    |
|                                                                                                    | We declare of our own responsibility that the above mentioned<br>products, to which this declaration refers, comply with the<br>appropriate regulations of the Supply of Machinery (Safety)<br>Regulations 2008, including its appendices. Furthermore, the<br>above mentioned Statutory Instruments and standards (or<br>parts/clauses thereof) are applied. |
|                                                                                                    | St. Gallen, 2023-08-17                                                                                                    |
|                                                                                                    | Apr SOA                                                                                                    |

Reto Zürcher CEO

QUL,

Stefan Gajic Compliance & Digitalisation

# 3 Tekniske data

# 3.1 Generelle oplysninger

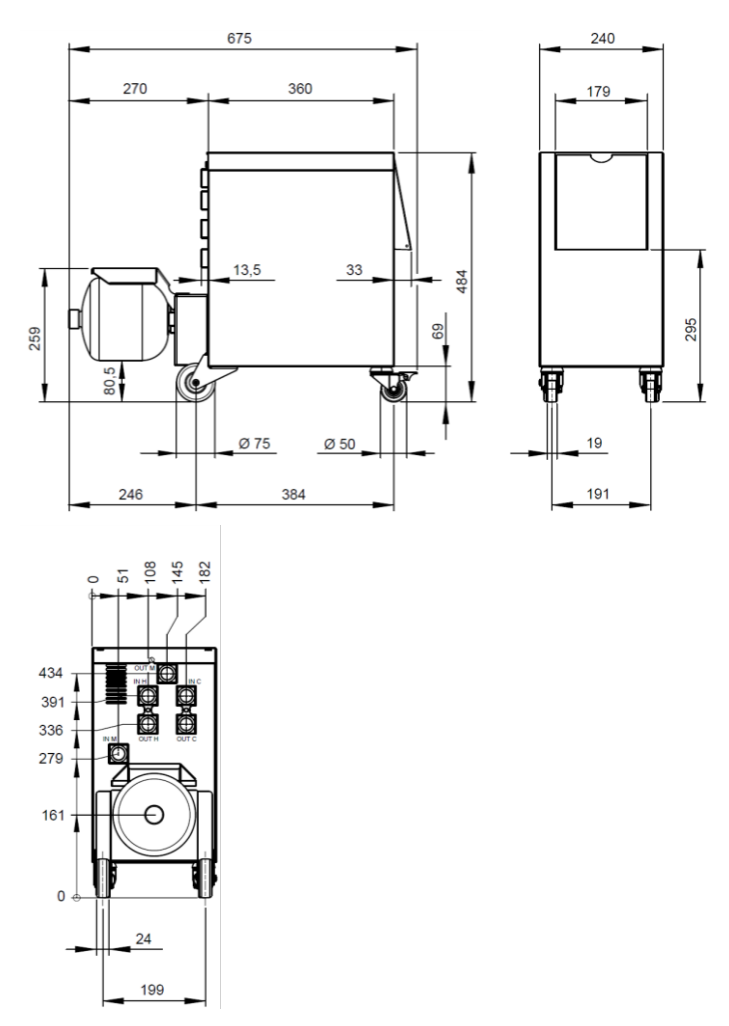

Fig. 1: Dimensioner

#### Vægt maks.

Temperaturmåling

|            | Værdi | Enhed |
|------------|-------|-------|
| HB-VS180   | 39    | kg    |
|            |       |       |
|            | Værdi | Enhed |
| Måleområde | 0-400 | °C    |
| Opløsning  | 0,1   | °C    |
| Tolerance  | ±3    | К     |

# 3.2 Emissioner

|                                                | Værdi | Enhed |
|------------------------------------------------|-------|-------|
| Konstant lydtryksniveau                        | <70   | dB(A) |
| Overfladetemperatur (på bagsiden af apparatet) | >75   | °C    |

# 3.3 Driftsbetingelser

#### Omgivelser

Opstillingsområde

Enheden må kun bruges indendørs.

|                        | værdi | Ennea |
|------------------------|-------|-------|
| Temperaturområde       | 5–40  | °C    |
| Relativ luftfugtighed* | 35–85 | % RH  |

\* ikke kondenserende

Mindsteafstandene iht. Ill. 2 skal overholdes for at sikre tilstrækkelig køling af den elektriske del.

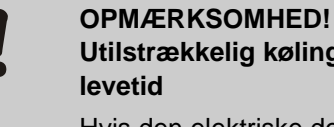

Utilstrækkelig køling vil forkorte produktets levetid

Hvis den elektriske del ikke afkøles tilstrækkeligt, forkortes levetiden for den installerede elektronik. Derfor:

- Mindsteafstande skal overholdes.
- Undgå at tildække ventilationsrillerne.

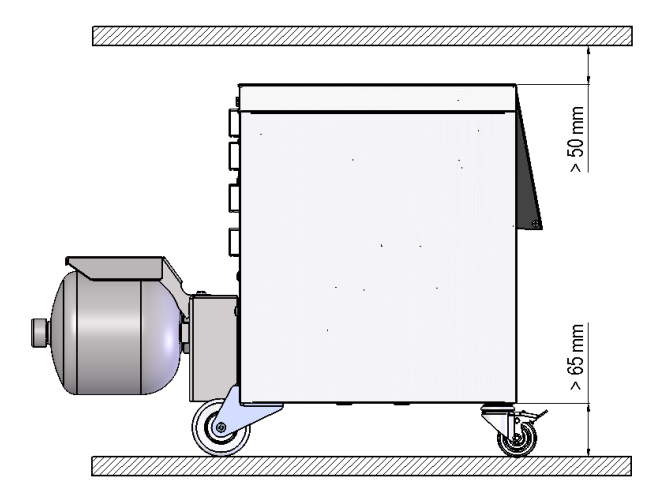

III. 2: Opstillingsområde

#### 3.4 Tilslutninger

Tilslutning, elektrisk

Tilslutning, ind-/udgang (H/C/M)

se typeskiltet på selve apparatet eller på side 2

|              | Værdi   | Enhed   |
|--------------|---------|---------|
| Gevind       | G¾      |         |
| Bestandighed | 25, 200 | bar, °C |

G...tilslutning- indvendigt gevind i tommer

#### 3.5 Driftsmidler

#### Varmebærer vand

Hvis det anvendte, ubehandlede vand i tempereringskredsløbet indeholder nedenstående standardværdier, kan det normalt anvendes uden særlig behandling.

| $\bigcirc$ |   |  |
|------------|---|--|
| 5          | ] |  |
|            |   |  |

#### HENVISNING!

Det anbefales at man med jævne mellemrum kontrollerer, at disse værdier er overholdt, for at beskytte anlægget.

| Hydrologiske data | Temperaturområde | Standardværdi | Enhed              |
|-------------------|------------------|---------------|--------------------|
| pH-værdi          | -                | 7,5–9         |                    |
| Ledningsevne      | til 110 °C       | <150          | mS/m               |
|                   | 110–180 °C       | <50           |                    |
|                   | over 180 °C      | <3            |                    |
| Samlet hårdhed    | til 140 °C       | <2,7          | mol/m <sup>3</sup> |
|                   |                  | <15           | °dH                |
|                   | over 140 °C      | <0,02         | mol/m <sup>3</sup> |
|                   |                  | <0,11         | °dH                |
| Karbonathårdhed   | til 140 °C       | <2,7          | mol/m <sup>3</sup> |
|                   |                  | <15           | °dH                |
|                   | over 140 °C      | <0,02         | mol/m <sup>3</sup> |
|                   |                  | <0,11         | °dH                |
| Chloridioner CI - | til 110 °C       | <50           | mg/L               |
|                   | 110–180 °C       | <30           |                    |
|                   | over 180 °C      | <5            |                    |
| Sulfat SO4 2-     | -                | <150          | mg/L               |
| Ammonium NH4 +    | -                | <1            | mg/L               |
| Jern Fe           | -                | <0,2          | mg/L               |
| Mangan Mn         | -                | <0,1          | mg/L               |
| Partikelstørrelse | -                | <200          | μm                 |

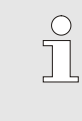

#### HENVISNING!

For at få yderligere oplysninger kan man downloade "Tjekliste for vandbehandling til tempereringsudstyr" (DF8003-X, X=sprog) på <u>www.hb-therm.ch</u>.

#### Vandbehandling

Hvis standardværdierne ikke kan overholdes, kræves korrekt vandbehandling ( $\rightarrow$  side 36).

# Standardværdier

# 3.6 Typeskilt

Typeskiltet sidder bag på udstyret, på indersiden af serviceklappen og er vist på side 2 i denne betjeningsvejledning.

Typeskiltet indeholder følgende oplysninger:

- Producent
- Typebetegnelse
- Apparatnummer
- Konstruktionsår
- Effektværdier
- Tilslutningsværdier
- Kapslingsklasse
- Ekstraudstyr

# 4 Konstruktion og funktion

# 4.1 Oversigt

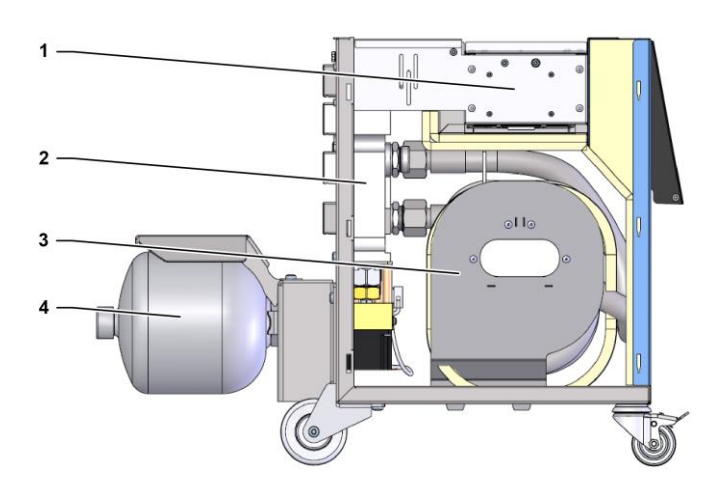

Fig. 3: Oversigt

- 1 Styring med interface-tilslutninger
- 2 Omskifteventiler
- 3 Omskiftningshukommelse
- 4 Trykbeholder

# 4.2 Kort beskrivelse

Til varioterm-temperering med flydende medium anvendes to tempereringsudstyret, hvoraf den ene arbejder med varm temperatur og den anden med kold temperatur. Disse kobles via skifteenheden skiftevis til det værktøjs-tempereringskredsløb, der skal drives med varioterm. Aktiveringen sker synkront med forarbejdningscyklussen gennem maskinstyringen.

Sammen med de tilsluttede tempereringsudstyret danner omkoblingssektionen et varioterm-anlæg.

# 4.3 Funktionsprincip

Omkoblingssektionen er en integreret del af et varioterm-anlæg. Den består af en ventilblok, omskiftningshukommelsen, trykbeholderen samt styringen.

Via ventilerne forbindes enten det varme eller det kolde tempereringsudstyr med værktøjskredsløbet.

Omkoblingssektionen reducerer skiftetabene på den måde, at den inden skiftet mellemlagrer det medium, der findes i det eksterne kredsløb, og i den næstfølgende cyklus atter leder mediet til det temperaturmæssigt korrekte apparat.

Trykbeholderen dæmper de tryksvingninger i kredsløbet, som dannes under den termiske vekselvirkning.

Ventil-aktiveringen sker afhængigt af maskinsignalerne via den integrerede styring. Betjeningen af skifteenheden sker via et tilsluttet tempereringsudstyr Thermo-5 eller et betjeningsmodul Panel-5.

#### 4.4 Varmebærer

Der anvendes vand som varmebærer. Det tilføres automatisk tempereringsapparatet via kølevandsindgangen.

Det vand, der fungerer som varmebærer, befinder sig i et lukket kredsløb uden kontakt med ilt for så vidt muligt at undgå iltning.

# 4.5 Tilslutninger

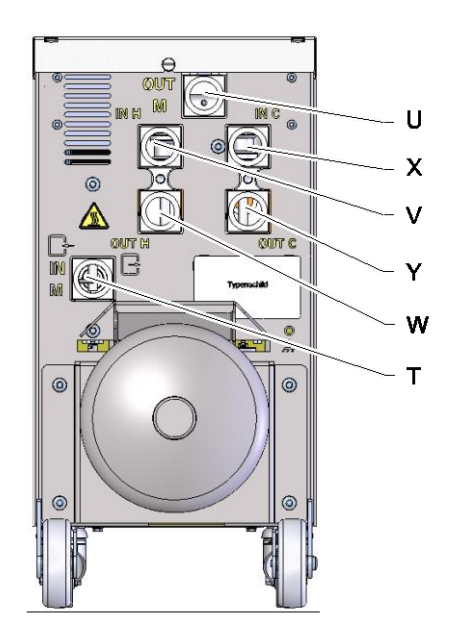

Tilslutningerne på apparatets bagside er mærket som følger:

- T IN M Indgang værktøjskredsløb (fra værktøjet)
- U OUT M Udgang værktøjskredsløb (til værktøjet)
  - IN H Indgang varmtvandskredsløb

V

Х

Y

- W OUT H Udgang varmtvandskredsløb
  - **IN C** Indgang koldtvandskredsløb
  - OUT C Udgang koldtvandskredsløb

Fig. 4: Tilslutninger

# 4.6 Driftsarter

# 4.6.1 Hovedfunktioner

|                        | <ul> <li>HENVISNING!</li> <li>Når man tænder for anlægget, er den sidst valgte<br/>hovedfunktion efter afslutningen af funktionen<br/>Forberedelse atter aktiv.</li> </ul>                                                                           |
|------------------------|----------------------------------------------------------------------------------------------------|
| Procesdrift            | Ved hovedfunktionen Procesdrift skiftes der skiftevis mellem varmt og koldt temperaturmedium, styret via maskinsignalerne.                                                                                                    |
| Procesafbrydelse       | Hovedfunktionen Procesafbrydelse aktiveres automatisk, så snart<br>maskinsignalerne udebliver. Procesdriften startes igen, når<br>maskinsignalerne atter er til stede.                                                                               |
| 4.6.2 Hjælpefunktioner |                                                                                                    |
| Manuel drift           | I hjælpefunktionen Manuel drift kan skifteenheden til testformål<br>omskiftes til de for forskellige driftstilstande "Vario varme",<br>"Vario køle" eller "Vario neutral".                                                                           |
| Undervisning           | I hjælpefunktionen Undervisning kan man automatisk beregne varioterm-specifikke parametre ved hjælp af forskellige assistenter.                                                                                                    |
| Testdrift              | I hjælpefunktionen Testdrift kan anlægget til testformål køres uden igangværende sprøjtestøbeproces og uden maskinsignaler.                                                                                                    |
| lsotermisk drift       | I hjælpefunktionen Isotermisk drift kan anlægget vedvarende køres<br>på "Vario varme" eller "Vario køle". Maskinsignalerne har under<br>denne hjælpefunktion ingen virkning.                                                                         |
| Afkøling               | I hjælpemodus Afkøling nedkøles varmebæreren i anlægget<br>(tempereringsudstyr og skifteenhed), indtil temperaturerne for<br>fremløb, returløb og ekstern* når ned på den fastlagte<br>køletemperatur. Herefter gøres apparatet trykløst og slukkes. |

#### Formtømning

I hjælpefunktionen Formtømning nedkøles varmebæreren i anlægget (tempereringsudstyr og skifteenhed), indtil temperaturerne for fremløb, returløb og ekstern\* når ned på den fastlagte Formtømning begr. temp. er opnået. Herefter suges modtageren og tilledningerne tomme og gøres trykløse. Den tømte mængde ledes ind i køle- eller systemvandets udgang eller ind i udgangen til trykluft.i tempereringsudstyret.

\* hvis der er tilsluttet en ekstern sensor

#### 4.7 Arbejds- og fareområder

#### Arbejdsområder

- Det primære arbejdsområde er på betjeningen af tempereringsudstyret Thermo-5 eller betjeningsmodulet Panel-5.
- Det sekundære arbejdsområde er apparatets for- og bagside.

#### Fareområder

På bagsiden af omkoblingssektionen integreres omkoblingssektionen med begge tempereringsapparater og forbrugeren. Disse områder er ikke beskyttet af apparatets kabinet. Der er fare for forbrændinger på tilgængelige varme overflader. I tilfælde af slangebrud kan der trænge varm damp eller varmt vand ud og forårsage forbrændinger.

# 5 Transport, emballage og opbevaring

# 5.1 Sikkerhedsanvisninger vedrørende transport

Forkert transport

#### **OPMÆRKSOMHED!**

Skader som følge af forkert transport! Ved forkert transport kan der opstå betydelig tingskade.

Derfor

- skal apparatet altid være helt tømt (køle- og systemvandskredsen).
- Anvend kun den originale emballage eller lignende emballage.
- Udvis forsigtighed, når pakkerne læsses af ved levering og i forbindelse med transport internt i virksomheden og vær opmærksom på symbolerne og henvisningerne på emballagen.
- Anvend kun de anslagspunkter, der er beregnet til transporten.
- Fjern først emballagen lige inden montagen.

# 5.2 Transport

#### **Transport med gaffeltruck**

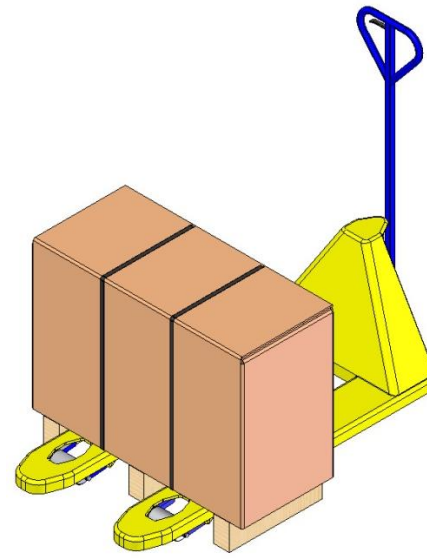

Fig. 5: Anslagspunkter till palle

#### Transport med kran

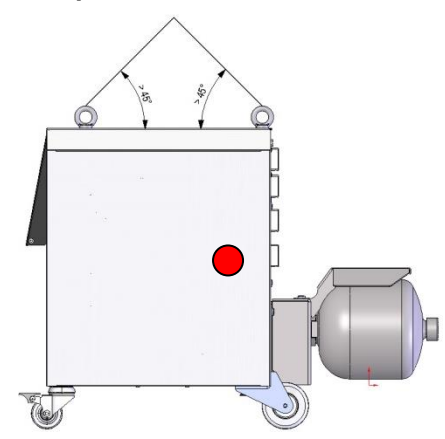

Fig. 6: Anslagspunkter

Pakker, der er placeret og fastgjort på paller, kan transporteres med en gaffeltruck på følgende betingelser:

- Gaffeltrucken skal være dimensioneret til vægten af de pågældende transportenheder.
- Føreren skal være berettiget til at køre gaffeltrucken.

#### Anslag:

- **1.** Kør gaffeltrucken ind under pallen, så gaflerne går ind mellem eller under pallens nederste bjælker.
- 2. Kør gaflerne så langt ind, at de rager ud på den anden side af pallen.
- **3.** Man skal sikre sig, at pallen ikke kan tippe, selv om den har excentrisk tyngdepunkt.
- 4. Løft pakken, og påbegynd transporten.

Omkoblingssektionen kan have løfteøjer (special version). Den Transport med kran skal foregå under følgende betingelser:

- Kranen og løftegrej skal være dimensioneret efter apparatets vægt.
- Operatøren skal være berettiget til at styre kranen.

#### Anslag:

- 1. Anbring wirer og seler i henhold til Fig. 6.
- Man skal sikre sig, at apparatet hænger lige; vær opmærksom på, at tyngdepunktet er excentrisk (→ ● Fig. 6).
- 3. Løft omkoblingssektionen, og påbegynd transporten.

# 5.3 Transportinspektion

Ved modtagelsen skal leverancen straks undersøges for, om den er komplet og om der er opstået skader under transporten.

I tilfælde af transportskader, der er umiddelbart synlige, skal man gøre følgende:

- Undlad at modtage leverancen eller modtag den kun med forbehold.
- Få noteret skadens omfang på transportpapirerne eller på transportørens følgeseddel.
- Indled reklamationen.

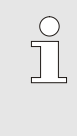

#### HENVISNING!

Der skal altid reklameres over en mangel, så snart den er konstateret. Der kan kun gøres erstatningskrav gældende inden for de gældende reklamationsfrister.

#### 5.4 Emballage

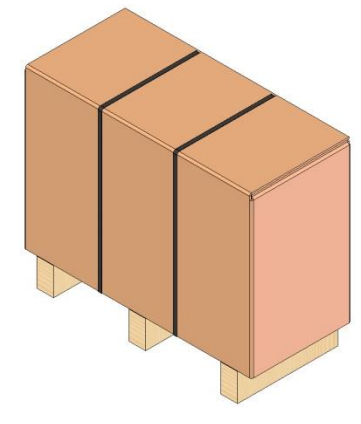

Fig. 7: Emballage

Apparatet skal i henhold til de forventede transportforhold emballeres på en træpalle, omvikles med strækfolie, indhylles i karton og sikres med et omsnøringsbånd af PP.

Der er udelukkende anvendt miljøvenlige materialer til emballagen.

Emballagen skal beskytte de enkelte komponenter mod transportskader, korrosion og andre skader. Af den grund må emballagen ikke ødelægges.

#### Håndtering af emballagematerialer

Emballagemateriale skal bortskaffes i henhold til de gældende lokale forskrifter og nationale lovbestemmelser.

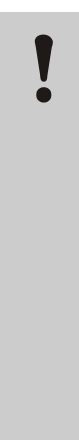

#### OPMÆRKSOMHED!

**Miljøskader på grund af forkert bortskaffelse!** Emballagematerialer er værdifulde råstoffer og kan i mange tilfælde forarbejdes og genanvendes. Derfor:

- skal emballagematerialer altid bortskaffes på en miljømæssigt forsvarlig måde.
- skal man altid overholde de gældende lokale forskrifter vedrørende bortskaffelse. skal man om nødvendigt henvende sig til et firma, der har specialiseret sig i bortskaffelse af materialer.

Genbrugskoder er markeringer på emballagematerialer. De giver information om den anvendte type materiale og letter bortskaffelses- og genbrugsprocessen.

Disse koder består af et specifikt materialenummer indrammet af et pil-trekantsymbol. Under symbolet er forkortelsen for det respektive materiale.

#### **Transport palle**

→ Træ

**Foldbar karton** 

→ Karton

#### Båndbånd

→ Polypropylen

#### Skumpuder, kabelbindere og quick release-poser

→ Polyethylen lav densitet

#### Strækfilm

→ Polyethylen lineær lav densitet

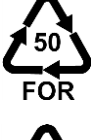

Genbrugskoder for

emballagematerialer

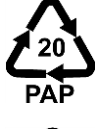

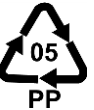

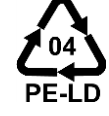

ingen genbrugskode

# 5.5 Symboler på emballagen

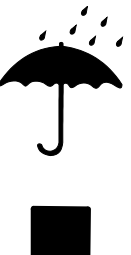

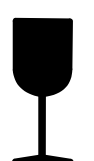

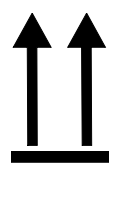

# X

# 5.6 Opbevaring

#### Pakstykkernes opbevaring

#### Beskyt udstyret mod at blive vådt

Pakkerne skal beskyttes mod at blive våde og skal altid holdes tørre.

#### Skrøbelig

Dette symbol kendetegner pakker med skrøbeligt eller følsomt indhold.

Pakken skal behandles forsigtigt og må ikke falde ned eller udsættes for stød.

#### Ор

Pilens spids på dette symbol markerer oversiden af pakken. Den skal altid vende opad, da indholdet ellers kan blive beskadiget.

#### Undgå stabling

Dette symbol markerer pakker, der ikke kan stables og som der ikke må sættes noget oven på.

Undlad at stable noget oven på den pågældende pakke.

Pakstykker opbevares under følgende forhold:

- Apparat tømt helt
- Må ikke opbevares i det fri.
- Opbevares tørt og støvfrit
- Må ikke udsættes aggressive medier.
- Beskytte mod sollys.
- Undgå mekaniske rystelser.
- Lagertemperatur 15–35 °C.
- Relative luftfugtighed maks. 60 %.

#### Installation og idriftsættelse

# 6 Installation og idriftsættelse

## 6.1 Sikkerhed

#### Personale

- Installation og idriftsættelse må kun udføres af fagfolk.
- Arbejder på det elektriske anlæg må kun udføres af faglærte elektrikere.
- Arbejder på det hydrauliske anlæg må kun udføres af hydraulikfagfolk.

Særlige farer

Der er følgende farer:

- Livsfare på grund af elektrisk strøm.
- Fare for forbrændinger på grund af varme driftsmidler.
- Fare for forbrændinger på grund af varme overflader.
- Der er fare for at komme i klemme, hvis udstyret ruller eller tipper.

Forkert installation og idriftsættelse

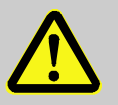

#### ADVARSEL!

Der er fare for at komme til skade på grund af forkert installation og idriftsættelse!

Forkert installation og idriftsættelse kan medføre alvorlige person og tingskader.

Derfor

- skal man inden arbejdet påbegyndes sørge for, at der er tilstrækkeligt med plads til montagen.
- skal der udvises stor forsigtighed ved håndtering af åbne komponenter og komponenter med skarpe kanter.

# 6.2 Krav til opstillingsstedet

Omkoblingssektionen opstilles under følgende forhold:

- på plan, stabil undergrund
- sikret mod at rulle væk eller vælte
- Tilslutningskabler til eller fra apparatet må ikke berøre ledninger, der har en overfladetemperatur på over 50°C.

#### Installation og idriftsættelse

#### 6.3 Installationsarbejder

#### 6.3.1 Låsning af hjulene

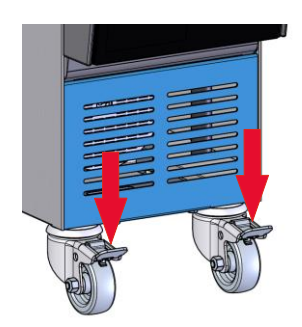

Aktiver låsemekanismen på hjulene for at beskyttet apparatet mod at rulle.

- 1. Placer apparatet et passende sted.
- 2. Tryk de to bremsebøjler på hjulene nedad.

III. 8: Låsning af hjulene

#### 6.3.2 Vandbehandling

Hvis standardværdierne ( $\rightarrow$  side 24) for vandkvaliteten ikke kan overholdes ved drift med ubehandlet vand, kræves korrekt udført vandbehandling.

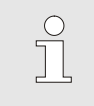

#### HENVISNING!

Det anbefales at få et firma, der er specialiseret heri, til at foretage vandbehandlingen.

NBR (nitrilgummi)

FFKM (perfluororubber)

• PEEK (polyetheretherketone)

FPM (Viton<sup>®</sup>)

PTFE (teflon)

Keramik (Al<sub>2</sub>O<sub>3</sub>)

Vandbehandlingen skal udføres på følgende betingelser:

- Vandbehandlingsmidlerne skal kunne anvendes helt op til tempereringsudstyrets maksimale arbejdstemperatur.
- Der må ikke anvendes aggressive vandbehandlingsmidler, som kan beskadige de materialer, som apparatet er fremstillet af. Alt efter model anvendes der følgende materialer i apparatet:
  - Kobber
  - Messing
  - Bronze
  - Nikkel
  - Kromstål
  - MQ (silikone)
  - Titan

Viton® er et varemærke, der tilhører Dupont Dow Elastomers

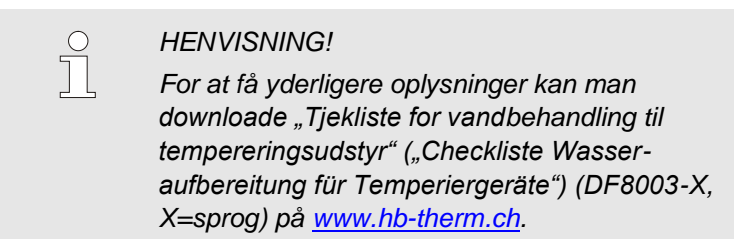
#### 6.3.3 Etablering af systemtilslutningerne

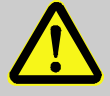

#### **ADVARSEL!**

#### Livsfare pga. hydraulisk energi!

Hvis der anvendes uegnede ledninger og koblinger, er der fare for, at der kan trænge varme væsker ud og forårsage alvorlige eller dødelige kvæstelser.

Derfor:

 må der udelukkende anvendes temperaturbestandige trykledninger.

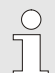

#### HENVISNING!

Systemtilslutningerne foretages med skruesamlinger eller stikforbindelser afhængig af den enkelte model. Hvis den anbefalede slangeforbindelse ikke kan tilsluttes,skal tværsnittet reduceres på modtageren og ikke på apparatet så tryktabet minimeres.

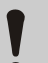

#### ADVARSEL!

Skrueforbindelser, især kombinationer af rustfrit stål / rustfrit stål eller stål / rustfrit stål, har efter længere tids brug tendens til at anhæfte kraftigt eller bide sig fast og kan derfor være vanskelige at løsne.

Derfor:

- Brug egnede smøremidler.

| Tilslutning af varmtvandskredsløb<br>H      | 1.<br>2. | Forbind fremløb (OUT) fra den "varme" Thermo-5 med<br>indgang varmtvandskredsløb (IN H).<br>Forbind returløb (IN) fra den "varme" Thermo-5 med udgang<br>varmtvandskredsløb (OUT H). |
|---------------------------------------------|----------|----------------------------------------------------------------------------------------------------|
| Tilslutning af koldtvandskredsløb C         | 3.       | Forbind fremløb (OUT) fra den "kolde" Thermo-5 med indgang koldtvandskredsløb (IN C).                                                                                                |
|                                             | 4.       | Forbind returløb (IN) fra den "kolde" Thermo-5 med udgang<br>koldtvandskredsløb (OUT C).                                                                                             |
| Tilslutning af værktøjskredsløb M           | 5.       | Tilslut værktøjskredsløb (OUT M) og (IN M) til forbruger.                                                                                                    |
| Etablering af de elektriske<br>forbindelser | 6.       | Sørg for at få de elektriske tilslutninger etableret af en autoriseret elektriker under følgende betingelser:                                                                        |
|                                             |          | Opret den elektriske forbindelse først efter at hydraulik-<br>tilslutningerne er etableret.                                                                                          |
|                                             |          | Sørg for at strømspænding og frekvens overholdes iht<br>specifikationen på typeskiltet i i de tekniske data.                                                                         |

#### Sikring af slangeforbindelserne

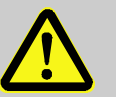

#### ADVARSEL!

## Fare for forbrænding/skoldning pga. varme slangeforbindelser!

Slangeforbindelserne mellem tempereringsudstyret og skifteenheden respektive mellem skifteenheden og den eksterne forbruger kan blive meget varme under drift.Hvis slangeforbindelserne ikke er forsynet med tilstrækkelig afdækning, er der fare for, at man kan komme i berøring med dem, hvilket kan medføre alvorlige forbrændinger.. Derfor:

 skal alle slangeforbindelser altid sikres tilstrækkeligt mod, at man kan komme i direkte berøring med dem.

#### 6.3.4 Tilslutning af data-interfaces

#### **Interface HB**

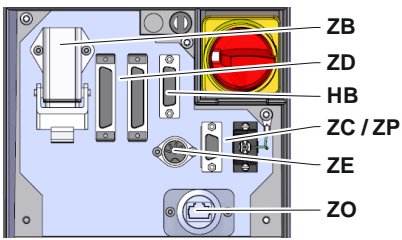

III. 9: Interfaces enkeltapparat

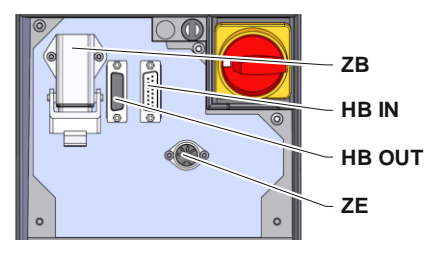

III. 10: Interfaces modulapparat

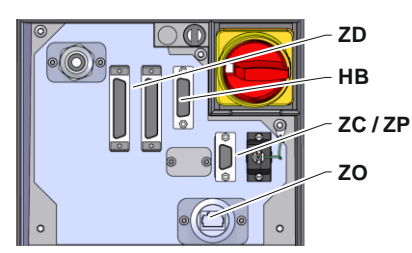

III. 11: Interfaces Panel-5

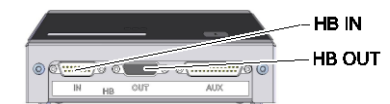

III. 12: Interfaces flow-5 konstruktion: Apparat påbygning / fritstående

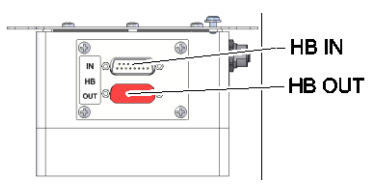

III. 13: Interfaces flow-5 konstruktion: Autonom

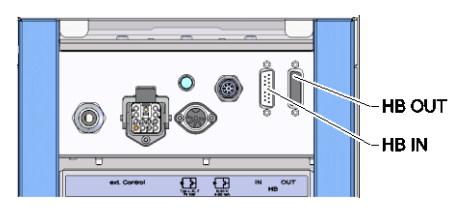

III. 14: Interfaces Vario-5

For at styre eller overvåge et modulapparat Thermo-5, en ekst. flowmåler Flow-5 eller en omkoblingsenhed Vario-5 skal der tilsluttes et styrekabel til apparatet:

- **1.** Træk styrekablet mellem front og serviceklap på Thermo-5 eller Panel-5.
- 2. Tilslut styrekablet i HB-stikkontakten.
- **3.** Tilslut den anden ende af styrekablet til HB-Therm-produktet Thermo-5, Flow-5 eller Vario-5 via stikket HB IN.
- **4.** Tilslut yderligere HB-Therm-produkter via stikkontakten HB OUT.
- 5. Luk serviceklappen.

| Oversigt         | Betegnelse                                                                                                    | Bemærkning                                                        |
|------------------|----------------------------------------------------------------------------------------------------|-------------------------------------------------------------------|
| MC               | Maskinstyring                                                                                                    | maks. 1                                                           |
| FB               | Betjeningsmodul Panel-5                                                                                           | maks. 1                                                           |
| EG               | Tempereringsudstyr Thermo-5,<br>enkeltapparat                                                                     | maks. 16<br>(pr. betjening)                                       |
| MG               | Tempereringsudstyr Thermo-5, modulapparat                                                                         |                                                                   |
| FM               | Flowmåler Flow-5                                                                                                  | maks. 32<br>(à 4 kredse)                                          |
| VS               | Omkoblingsenhed Vario-5                                                                                           | maks. 8                                                           |
| SD               | Kommunikation via serielt<br>datainterface DIGITAL ( <b>ZD</b> ), CAN<br>( <b>ZC</b> ), PROFIBUS-DP ( <b>ZP</b> ) | Maksimalt antal<br>apparater, betjenings-<br>omfang og overførsel |
| OPC UA           | Kommunikation OPC UA via<br>ethernet ( <b>ZO</b> )                                                                | flowværdier afhænger<br>af maskinstyringen<br>resp. protokollen   |
| HB <sup>2)</sup> | Kommunikation<br>interface HB                                                                                     | Tilslutningsrækkefølge ikke relevant                              |
| HB/CAN           | Kommunikation<br>interface HB/CAN                                                                                 | Til fjernbetjening af<br>enkeltapparater                          |
| CAN              | Kommunikation<br>interface CAN ( <b>ZC</b> )                                                                      |                                                                   |
| EC               | Ekstern styring (ekst. kontrol)                                                                                   | Konfiguration af maskinstyring afhængig                           |

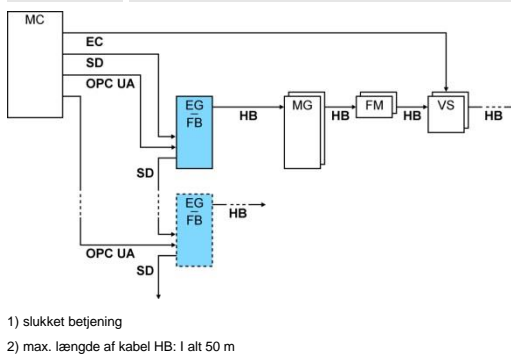

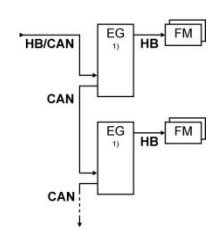

#### **Eksempler kommunikation**

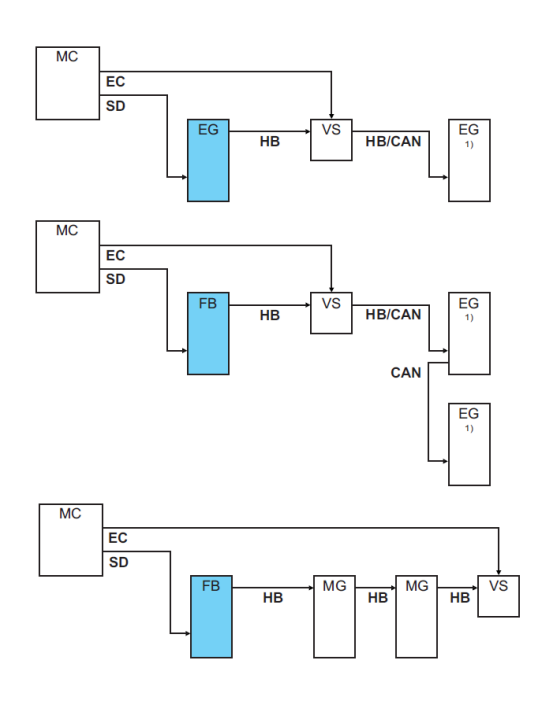

1) slukket betjening

#### Ekst. styring

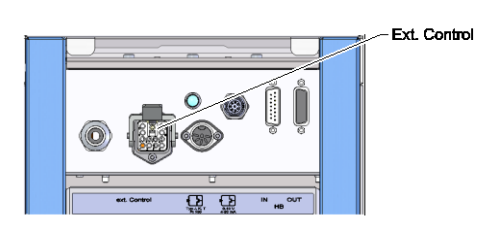

III. 15: Interfaces Vario-5

Ved aktiveringen af maskinen kan der anvendes enten et aktivt 24 V DC-signal eller en potentialfri kontakt. Hvis aktivering via maskinen ikke er mulig, kan styringen synkroniseres via en nærhedsføler.

Man kan overføre signaler til aktivering af skifteenheden via et styrekabel fra maskinstyringen som følger:

- 1. Styrekablet føres fra maskinstyringen ind mellem fronten og serviceklappen.
- 2. Styrekabel sluttes til stikkontakt ekst. styring.
- 3. Luk serviceklappen.
- **4.** Mht. skematisk tilslutningskonfiguration ( $\rightarrow$  side 107).

# Tilslutning af ekstern temperaturføler

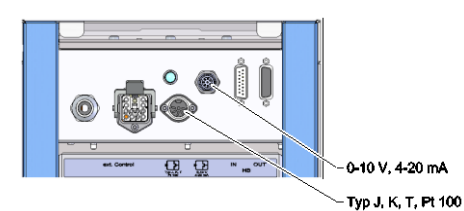

III. 16: Interfaces Vario-5

For at få vist forbrugerens temperatur kan der tilsluttes en ekstern temperatursensor på skifteenheden:

- 1. Kablet til den eksterne temperatursensor skal føres ind mellem fronten og serviceklappen.
- For type J, K, T eller Pt 100 indsættes den eksterne temperatursensor i stikkontakten type J, K, T, Pt 100.
- For type 0–10 V eller 4–20 mA indsættes den eksterne temperatursensor i stikkontakten type 0–10 V, 4–20 mA.
- 4. Luk serviceklappen.
- **5.** Indstilling af sensortype ( $\rightarrow$  side 72).

| Туре        | Standard | Kappe | Årer                |
|-------------|----------|-------|---------------------|
| J (Fe-CuNi) | IEC      | sort  | sort (+) / hvid (-) |
|             | DIN      | blå   | rød (+) / blå (-)   |
| K (NiCr-Ni) | IEC      | grøn  | grøn (+) / hvid (-) |
|             | DIN      | grøn  | rød (+) / grøn (-)  |
| T (Cu-CuNi) | IEC      | brun  | brun (+) / hvid (-) |
|             | DIN      | brun  | rød (+) / brun (-)  |

Tabel: Markering af sensortype

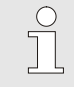

#### HENVISNING!

Pinbelægningen på de forskellige styrekabler er anført i side 105.

#### 6.4 Tilslutning af funktionsjord

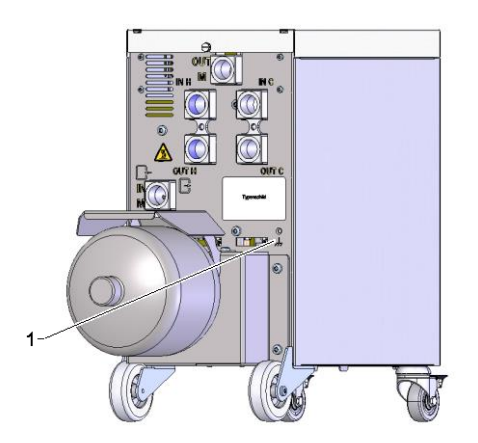

Store EMC-fejlkilder i nærheden af skifteenheden kan påvirke dens funktion. I så fald skal skifteenhedens kabinet jordes med et jordkabel (tilslutningspunkt for funktionsjord, se: (1) Fig. 17).

Fig. 17: Funktionsjord

## 7 Styring

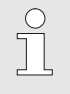

#### HENVISNING!

Skifteenheden har ikke sin egen betjening til varioterm-temperering. Betjening og visning sker via et enkeltapparat Thermo-5 eller betjeningsmodul Panel-5.

#### Hovedskærm varioterm-anlæg

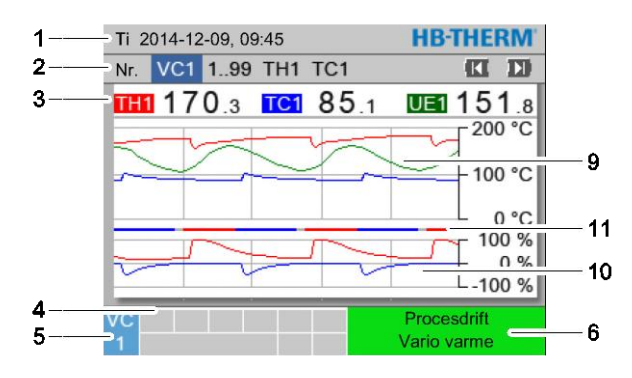

1 Ti 2014-12-09, 09:45 **HB-THERM** 2 Nr. VC1 1..99 TH1 TC1 KI D) 3 TH1 170.3 TC1 85.1 UE1 151.8 Fremløb 168.7 °C 153.4 °C Returløb Afvigelse målt-nom. 11.3 K-8 7-Justeringsgrad TH 75 % -2 % Justeringsgrad TC 12.3 1/min Flow Cyklustid (aktuelt) 54 s 4 Procesdrift 5 6 Vario varme

Fig. 18: Grundvisning graf

#### Fig. 19: Grundvisning tekst

| PosNr. | Betegnelse                         | Display                                                                                                    |
|--------|------------------------------------|----------------------------------------------------------------------------------------------------|
| 1      | Menulinje                          | Dato og klokkeslæt                                                                                                    |
| 2      | Modulbjælke                        | Visning af de tilmeldte moduler                                                                                                    |
| 3      | Måleværdi-visning                  | Visning af de aktuelt målte temperaturer for fremløb TH (rød),<br>fremløb TC (blå) og måleværdi for den eksterne sensor (grøn) for<br>skifteenheden |
| 4      | Symbolfelt                         | Indikation af aktive funktioner og henvisninger                                                                                                    |
| 5      | Adressefelt                        | Visning af moduladressen eller DFM-modul-adressen                                                                                                   |
| 6      | Funktion og farvet statusindikator | Visning af den aktuelle funktion / aktive alarmer og advarsler                                                                                      |
| 7      | Brugerværdier                      | Visning af maks. 7 frit valgbare måleværdier                                                                                                    |
| 8      | Enhed                              | Enhed for måleværdier                                                                                                    |
| 9.     | Temperaturdiagram                  | Forløb af temperaruterne fremløb TH (rød), fremløb TC (blå) og ekstern sensor (grøn)                                                                |
| 10.    | Justeringsgrad-diagram             | Forløb af justeringsgrader fra TH (rød) og TC (blå)                                                                                                 |
| 11.    | Tilstandsvisning                   | Forløb af skifteenhedens tilstand.<br>Vario varme (rød), vario køle (blå) og vario neutral (grå).                                                   |

#### Statusangivelse af skifteenheden

Alt efter driftsstatus af apparatet, statusindikatoren (HL 1) lyser forskelligt. Følgende tilstande er defineret:

| Display         | Beskrivelse                                                 |
|-----------------|-------------------------------------------------------------|
| FRA             | Tilslutning ikke findes                                     |
| Blinkende 0,5 s | Software-opdatering                                         |
| Blinkende 2 s   | Tilslutning tilgængelig, skifteenheden (VC) ikke tilsluttet |
| TIL             | Tilslutning tilgængelig, Skifteenheden (VC) tilmeldte       |

## Tilstandsvisning betjeningsmodul eller enkeltapparat

Alt afhængig af hvilken driftstilstand apparatet befinder sig i, lyser tilstandsvisningen i en bestemt farve. Der er defineret følgende tilstande:

| Visning         | Beskrivelse                                         |
|-----------------|-----------------------------------------------------|
| grøn            | Problemfri drift                                    |
| grøn, blinkende | Opstartfase, grænseværdierne er endnu ikke fastlagt |
| gul             | Advarsel                                            |
| rød             | Driftsforstyrrelse                                  |

## Symbolvisning betjeningsmodul eller enkeltapparat

| Symbol      | Beskrivelse          |
|-------------|----------------------|
| S           | Simulation aktiv     |
| ĤΤ          | Auto Tuning aktiv    |
| -@-         | Fjernstyring aktiv   |
|             | Rampeprogram aktiv   |
| Q           | Tidsafbryder aktiv   |
| =3          | Serviceinterval nået |
| •           | Optagelse USB aktiv  |
| ⊲≫×→ 🕒      | Slå sirene fra       |
| Alarm × → 🕒 | Kvitter alarm        |

## 7.1 Betjeningsstruktur

I menustrukturen kan der navigeres på følgende måde:

- Vha. tasten <sup>(IIII)</sup> kan der skridt for skridt fra hovedskærmen hentes det næst lavere hierarkiniveau
- Vha. tasten kan der skridt for skridt fra lavere hierarkiniveauer hentes det næst højere niveau, op til hovedskærmen.
- Holdes tast <sup>(C)</sup> nede i mere end 1 sekund, kan hovedskærmen hentes direkte fra lavere hierarkiniveauer.
- Vha. piletasterne (K) og (kan der skiftes mellem de enkelte moduler.

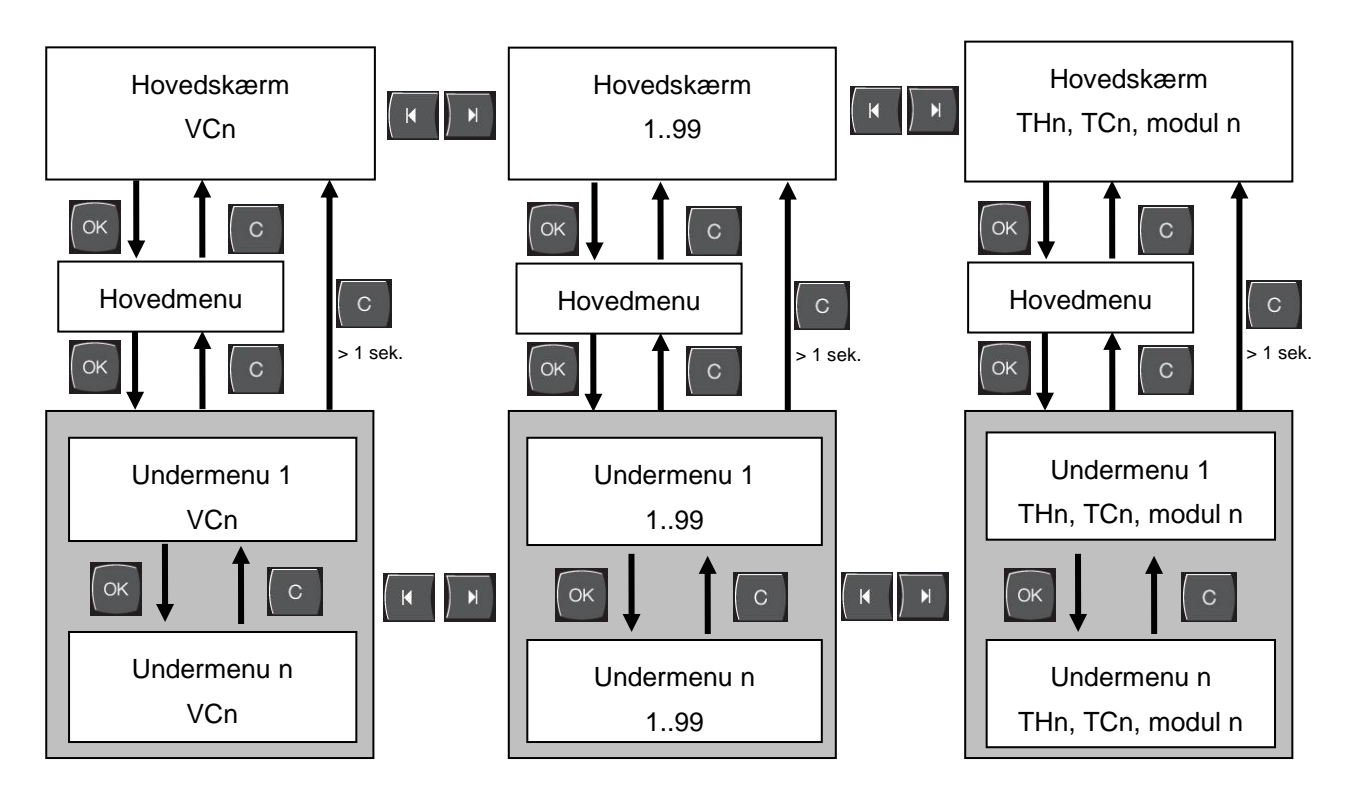

Fig. 20: Betjeningsstruktur

## 7.2 Menustruktur

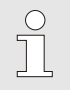

#### HENVISNING!

Afhængig af den anvendte softwareversion kan menustrukturen og parameterværdierne afvige fra angivelserne i nedenstående tabel.

| Display                    | Brugerprofil | Betjenings-<br>frigivelse | Standardværdi | Enhed | Ekstraudsty <i>rl</i><br>udførelse | Type |
|----------------------------|--------------|---------------------------|---------------|-------|------------------------------------|------|
| Nom. værdier               | S            | -                         | -             | -     | -                                  | -    |
| Måleværdi TH               | S            | 1                         | 40.0          | °C    | -                                  | М    |
| Måleværdi TC               | S            | 1                         | 40.0          | °C    | -                                  | М    |
| Måleværdi isoterm          | S            | 1                         | 40.0          | °C    | -                                  | М    |
| Måleværdi værktøj foroven  | S            | 1                         | 70.0          | °C    | -                                  | М    |
| Måleværdi værktøj forneden | S            | 1                         | 50.0          | °C    | -                                  | М    |
| Måleværdi driftsberedskab  | S            | 1                         | autom.        | °C    | -                                  | М    |
| Funktioner                 | S            | -                         | -             | -     | -                                  | -    |
| Afkøling                   | S            | 1                         | FRA           | -     | -                                  | М    |
| Formtømning                | S            | 1                         | FRA           | -     | -                                  | М    |
| Fjernstyring               | S            | 1                         | FRA           | -     | ZD, ZC, ZP                         | М    |
| Tidsafbryder               | S            | 1                         | FRA           | -     | -                                  | М    |
| Manuel drift               | S            | 1                         | FRA           | -     | -                                  | М    |
| Procesdrift                | S            | 1                         | FRA           | -     | -                                  | М    |
| Undervisning               | S            | 1                         | FRA           | -     | -                                  | М    |
| Testdrift                  | S            | 1                         | FRA           | -     | -                                  | М    |
| Isotermisk drift           | S            | 1                         | FRA           | -     | -                                  | М    |
| Display                    | S            | -                         | -             | -     | -                                  | -    |
| Billedetype                | S            | 2                         | Graf          | -     | -                                  | А    |
| Tidsakse                   | S            | 2                         | Cyklus        | S     | -                                  | М    |
| Måleværdier                | S            | -                         | -             | -     | -                                  | -    |
| Display fastgøres          | S            | 1                         | AUS           | -     | -                                  | А    |
| Måleværdi (aktuel) TH      | S            | -                         | -             | °C    | -                                  | М    |
| Måleværdi (aktuel) TC      | S            | -                         | -             | °C    | -                                  | М    |
| Fremløb                    | S            | -                         | -             | °C    | -                                  | М    |
| Fremløb TH                 | S            | -                         | -             | °C    | -                                  | М    |
| Fremløb TC                 | S            | -                         | -             | °C    | -                                  | М    |
| Returløb                   | S            | -                         | -             | °C    | -                                  | М    |
| Returløb TH                | S            | -                         | -             | °C    | -                                  | М    |
| Returløb TC                | S            | -                         | -             | °C    | -                                  | М    |
| Ekstern                    | S            | -                         | -             | °C    | -                                  | М    |
| Afvigelse målt-nom.        | S            | -                         | -             | K     | -                                  | М    |
| Justeringsgrad TH          | S            | -                         | -             | %     | -                                  | М    |
| Justeringsgrad TC          | S            | -                         | -             | %     | -                                  | М    |

| Flow                         | S | - | -   | L/min | - | М |
|------------------------------|---|---|-----|-------|---|---|
| Flow TH                      | S | - | -   | L/min | - | М |
| Flow TC                      | S | - | -   | L/min | - | М |
| Driftstimer                  | S | - | -   | h     | - | М |
| Reguleringsvej ventil varme  | U | - | -   | %     | - | М |
| Reguleringsvej ventil køle   | U | - | -   | %     | - | М |
| Reguleringsvej ventil hukom. | U | - | -   | %     | - | М |
| Temperatur hukommelse        | U | - | -   | °C    | - | М |
| Temperatur kompensation 1    | U | - | -   | °C    | - | М |
| Wzg Temperatur oben          | U | - | -   | °C    | - | М |
| Wzg Temperatur unten         | U | - | -   | °C    | - | М |
| Cyklustid (aktuelt)          | S | - | -   | S     | - | М |
| Forsinkelsestid              | S | - | -   | S     | - | М |
| Maintenance valve heating    | U | 4 | -   | %     | - | М |
| Maintenance valve cooling    | U | 4 | -   | %     | - | М |
| Maintenance valve buffer     | U | 4 | -   | %     | - | М |
| Valg                         | S | - | -   | -     | - | - |
| Måleværdi (aktuel) TH        | S | 3 | TIL | -     | - | М |
| Måleværdi (aktuel) TC        | S | 3 | TIL | -     | - | М |
| Fremløb                      | S | 3 | TIL | -     | - | М |
| Fremløb TH                   | S | 3 | FRA | -     | - | М |
| Fremløb TC                   | S | 3 | FRA | -     | - | М |
| Returløb                     | S | 3 | TIL | -     | - | Μ |
| Returløb TH                  | S | 3 | FRA | -     | - | М |
| Returløb TC                  | S | 3 | FRA | -     | - | Μ |
| Ekstern                      | S | 3 | FRA | -     | - | М |
| Afvigelse målt-nom.          | S | 3 | FRA | -     | - | Μ |
| Justeringsgrad TH            | S | 3 | TIL | -     | - | Μ |
| Justeringsgrad TC            | S | 3 | TIL | -     | - | Μ |
| Flow                         | S | 3 | TIL | -     | - | Μ |
| Flow TH                      | S | 3 | FRA | -     | - | Μ |
| Flow TC                      | S | 3 | FRA | -     | - | Μ |
| Driftstimer                  | S | 3 | FRA | -     | - | Μ |
| Reguleringsvej ventil varme  | U | 3 | FRA | -     | - | М |
| Reguleringsvej ventil køle   | U | 3 | FRA | -     | - | М |
| Reguleringsvej ventil hukom. | U | 3 | FRA | -     | - | М |
| Temperatur hukommelse        | U | 3 | FRA | -     | - | М |
| Temperatur kompensation 1    | U | 3 | FRA | -     | - | Μ |
| Wzg Temperatur oben          | U | 3 | FRA | -     | - | М |
| Wzg Temperatur unten         | U | 3 | FRA | -     | - | М |
| Cyklustid (aktuelt)          | S | 3 | FRA | -     | - | М |
| Forsinkelsestid              | S | 3 | FRA | -     | - | М |
| Maintenance valve heating    | U | 3 | FRA | -     | - | М |
| Maintenance valve cooling    | U | 3 | FRA | -     | - | М |
| Maintenance valve buffer     | U | 3 | FRA | -     | - | М |

| Varioterm-anlæg             | S | - | -       | -     | - | - |
|-----------------------------|---|---|---------|-------|---|---|
| Varioterm-anlæg 18          | S | 3 | aktiv   | -     | - | А |
| Overvågning                 | S | - | -       | -     | - | - |
| Overvågning                 | S | 3 | autom.  | -     | - | А |
| Overvågningstrin            | S | 3 | grov    | -     | - | М |
| Indstil overvågning på ny   | S | 3 | nej     | -     | - | Μ |
| Tilkørsel-alarmundertryk.   | S | 3 | fuld    | -     | - | А |
| Lydstyrke sirene            | S | 3 | 10      | -     | - | А |
| Temperatur                  | S | - | -       | -     | - | - |
| Afvig. nommålt oppe         | S | 3 | 10,0    | K     | - | М |
| Afvig. nommålt nede         | S | 3 | 10,0    | K     | - | М |
| Flow                        | S | - | -       | -     | - | - |
| Flow maks.                  | S | 3 | FRA     | L/min | - | М |
| Flow min.                   | S | 3 | -       | L/min | - | М |
| Indstilling                 | S | - | -       | -     | - | - |
| Fjernstyring                | S | - | -       | -     | - | - |
| Protokol                    | S | 3 | 1       | -     | - | - |
| Overførselshastighed        | E | 4 | 4800    | B/s   | - | - |
| Overførselshastig. CAN-bus  | E | 4 | 250     | k/s   | - | - |
| Decimalsted flow CAN        | S | 4 | TIL     | -     | - | - |
| Paritet                     | Е | 4 | lige    | -     | - | - |
| Databit                     | Е | 4 | 8       | -     | - | - |
| Stopbit                     | Е | 4 | 1       | -     | - | - |
| Takt seriel registrering    | S | 4 | 1       | s     | - | - |
| Forsinkelse nødstop         | U | 4 | 30      | s     | - | А |
| Profibusknude 1             | S | 4 | 5       | -     | - | - |
| Profibusknude 2             | S | 4 | 6       | -     | - | - |
| Profibusknude 3             | S | 4 | 7       | -     | - | - |
| Profibusknude 4             | S | 4 | 8       | -     | - | - |
| Status VC via ekst. Kontakt | U | 4 | FRA     | -     | - | М |
| Tidsafbryder                | Е | - | -       | -     | - | - |
| Klokkeslæt                  | Е | 3 | CET     | HH:MM | - | А |
| Dato                        | Е | 3 | CET     | -     | - | А |
| Status                      | Е | 3 | inaktiv | -     | - | А |
| Mærke                       | Е | 3 | Ma-Fr   | -     | - | А |
| Omskiftningsart             | Е | 3 | FRA     | -     | - | А |
| Omskiftningstid             | Е | 3 | 06:00   | HH:MM | - | А |
| Vario                       | S | - | -       | -     | - | - |
| Cyklustid                   | S | 2 | autom.  | °C    | - | М |
| Vent på udløseren           | S | 2 | 0.0     | s     | - | М |
| Varighed varme              | S | 2 | 20.0    | s     | - | М |
| Varighed køle               | S | 2 | 20.0    | S     | - | М |
| Pause varme-køle            | S | 2 | 0.0     | S     | - | М |
| Pause køle-varme            | S | 2 | 0.0     | S     | - | М |
| Hukommelsesventil           | S | 2 | autom.  | -     | - | М |

| Procesafbrydelse            | S | 2 | Neutral    | -     | - | М |
|-----------------------------|---|---|------------|-------|---|---|
| Styring af maskine          | S | 2 | Kontakt HC | -     | - | М |
| Antal frigivelseskontakter  | S | 2 | 2          | -     | - | М |
| Indgangssignal inverteres   | S | 2 | nej        | -     | - | М |
| Udgangssignal inverteres    | S | 2 | nej        | -     | - | М |
| Hvileinterval måling hukom. | U | 2 | 3,0        | S     | - | М |
| Faktor afvigelse cyklus     | U | 2 | 4,0        | -     | - | М |
| Antal værdier cyklustid     | U | 2 | 3          | -     | - | М |
| Cyklustid min.              | U | 2 | 5,0        | S     | - | М |
| Cyklustid maks.             | U | 2 | 3600,0     | S     | - | М |
| Udgangssignal funktion      | S | 2 | FRA        | -     | - | М |
| Stilling under inaktiv      | U | 4 | Neutral    | -     | - | М |
| Identifik. procesafbrydelse | U | 4 | TIL        | -     | - | М |
| Ventetid opvarm.temp. HC    | S | 2 | FRA        | S     | - | М |
| Ventetid til nedk.stemp.HC  | S | 2 | FRA        | S     | - | М |
| Testdrift                   | S | - | -          | -     | - | - |
| Måleværdi TH test           | S | 2 | 60         | °C    | - | М |
| Måleværdi TC test           | S | 2 | 30         | °C    | - | М |
| Varighed varme test         | S | 2 | 20.0       | S     | - | М |
| Varighed køle test          | S | 2 | 20.0       | S     | - | М |
| Pause varme-køle test       | S | 2 | 0.0        | S     | - | М |
| Pause køle-varme test       | S | 2 | 0.0        | S     | - | М |
| Reguleringen                | Е | - | -          | -     | - | - |
| Reguleringspar. dødbånd HC  | Е | 4 | 20         | К     | - | М |
| Reguleringspar. dødtid HC   | Е | 4 | 5.0        | min   | - | М |
| Dato / Klokkeslæt           | S | - | -          | -     | - | - |
| Klokkeslæt                  | S | 3 | CET        | HH:MM | - | А |
| Dato                        | S | 3 | CET        | -     | - | А |
| Tidszone                    | S | 3 | CET        | -     | - | А |
| Tidszone offset UTC         | S | 3 | 60         | -     | - | А |
| Omskiftning sommer/vinter   | S | 3 | autom.     | min   | - | А |
| Sommer/vintertid            | S | 3 | Winter     | -     | - | А |
| Enheder                     | S | - | -          | -     | - | - |
| Temperaturskala             | S | 2 | °C         | -     | - | А |
| Flowskala                   | S | 2 | L/min      | -     | - | А |
| Trykskala                   | S | 2 | bar        | -     | - | А |
| Registrering USB            | S | - | -          | -     | - | - |
| Takt seriel registrering    | S | 4 | 1          | S     | - | А |
| Aktiver alle værdier        | S | 3 | FRA        | -     | - | М |
| Deaktiver alle værdier      | S | 3 | FRA        | -     | - | М |
| Måleværdi (aktuel) TH       | S | 3 | TIL        | -     | - | М |
| Måleværdi (aktuel) TC       | S | 3 | TIL        | -     | - | М |
| Fremløb                     | S | 3 | TIL        | -     | - | М |
| Fremløb TH                  | S | 3 | TIL        | -     | - | М |
| Fremløb TC                  | S | 3 | TIL        | -     | - | М |

| Returløb                     | S | 3 | TIL       | -  | - | М |
|------------------------------|---|---|-----------|----|---|---|
| Returløb TH                  | S | 3 | TIL       | -  | - | М |
| Returløb TC                  | S | 3 | TIL       | -  | - | М |
| Ekstern                      | S | 3 | TIL       | -  | - | М |
| Afvigelse målt-nom.          | S | 3 | TIL       | -  | - | М |
| Justeringsgrad TH            | S | 3 | TIL       | -  | - | М |
| Justeringsgrad TC            | S | 3 | TIL       | -  | - | М |
| Flow                         | S | 3 | TIL       | -  | - | М |
| Flow TH                      | S | 3 | TIL       | -  | - | М |
| Flow TC                      | S | 3 | TIL       | -  | - | М |
| Driftstimer                  | S | 3 | FRA       | -  | - | М |
| Reguleringsvej ventil varme  | S | 3 | TIL       | -  | - | М |
| Reguleringsvej ventil køle   | S | 3 | TIL       | -  | - | М |
| Reguleringsvej ventil hukom. | S | 3 | TIL       | -  | - | М |
| Temperatur hukommelse        | S | 3 | TIL       | -  | - | М |
| Temperatur kompensation 1    | S | 3 | FRA       | -  | - | М |
| Wzg Temperatur oben          | S | 3 | FRA       | -  | - | М |
| Wzg Temperatur unten         | S | 3 | FRA       | -  | - | М |
| Cyklustid (aktuelt)          | S | 3 | TIL       | -  | - | М |
| Reaktionstid                 | S | 3 | FRA       | -  | - | М |
| Driftstimer USR              | S | 3 | FRA       | -  | - | М |
| Driftstimer VFC              | S | 3 | FRA       | -  | - | М |
| Samlet antal alarmer         | S | 3 | FRA       | -  | - | М |
| Gennemsnitlig varmeydelse TH | S | 3 | FRA       | -  | - | М |
| Gennemsnitlig varmeydelse TC | S | 3 | FRA       | -  | - | М |
| Gennemsnitlig køleydelse TH  | S | 3 | FRA       | -  | - | М |
| Gennemsnitlig køleydelse TC  | S | 3 | FRA       | -  | - | М |
| Total antal cyklusser        | S | 3 | TIL       | -  | - | М |
| Maintenance valve heating    | S | 3 | FRA       | -  | - | М |
| Maintenance valve cooling    | S | 3 | FRA       | -  | - | М |
| Maintenance valve buffer     | S | 3 | FRA       | -  | - | М |
| Diverse                      | S | - | -         | -  | - | - |
| Sensortype ekst. sensor      | S | 3 | J/Fe-CuNi | -  | - | М |
| Emissivitet                  | S | 3 | 1.00      | -  | - | М |
| Temperatur kompensation IR   | S | 3 | 30        | °C | - | М |
| Profil                       | S | - | -         | -  | - | - |
| Brugerprofil                 | S | 3 | Standard  | -  | - | А |
| Betjeningsfrigivelse         | S | 0 | 2         | -  | - | А |
| Kode                         | S | 3 | 1234      | -  | - | А |
| Sprog                        | S | 0 | -         | -  | - | А |
| Tastelydstyrke               | S | 3 | 5         | -  | - | А |
| Fejlfinding                  | S | - | -         | -  | - | - |
| Alarmer i Logbog             | S | - | -         | -  | - | - |
| Alarmer i Logbog             | S | 4 | -         | -  | - | М |
| Gem/indlæs                   | S | - | -         | -  | - | - |

| Start opdate. af USB-software | Е | 4 | FRA | - | - | А |
|-------------------------------|---|---|-----|---|---|---|
| Registrering USB              | S | 3 | FRA | - | - | М |
| Indlæs Konfigurationsdata     | Е | 4 | FRA | - | - | М |
| Gem Konfigurationsdata        | S | 4 | FRA | - | - | М |
| Indlæs Parameterdata          | Е | 4 | FRA | - | - | М |
| Gem Parameterdata             | S | 4 | FRA | - | - | М |
| Gem Fejl- og driftsdata       | S | 4 | FRA | - | - | М |
| Gem serviceinfo               | S | 4 | FRA | - | - | А |

## 8.1 Tilkobling af nye omkoblingsenheder

#### Initialiseringsvindue

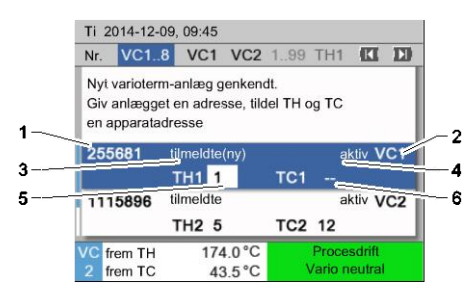

Hvis der registreres en ny skifteenhed, vises der et initialiseringsvindue på betjeningsmodulet eller enkeltapparatet.

| Pos.nr. | Display                                    |
|---------|--------------------------------------------|
| 1       | Modul-ID                                   |
| 2       | Adresse VC-modul                           |
| 3       | Status tilmelding af skifteenhed           |
| 4       | Status Aktiv / Inaktiv for skifteenhed     |
| 5       | Tildeling TH (Thermo-5 varmtvandskredsløb) |
| 6       | Tildeling TC (Thermo-5 koldtvandskredsløb) |
|         |                                            |

III. 21: Initialisering

#### Adresseangivelse og tildeling

| advarsel >                            | Nulstilling                               |                        |               |       |
|---------------------------------------|-------------------------------------------|------------------------|---------------|-------|
| Nr. VC18                              |                                           |                        |               |       |
| Nyt variote<br>Giv anlæg<br>en appara | erm-anlæg ge<br>get en adress<br>tadresse | nkendt.<br>æ, tildel T | H og TC       |       |
| 333333                                | tilmeldte(ny<br>TH1                       | )                      | inakti<br>TC1 | v VC1 |
| 333334                                | tilmeldte<br>TH2 3                        |                        | akti<br>TC2 4 | v VC2 |
| 1 Fremlø<br>Tryk                      | b 25<br>0.                                | .0 °C<br>8 bar         | Drifts        | dar   |

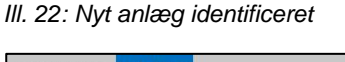

| advarsel ►                                | Nulstilling                                        |                               |     |
|-------------------------------------------|----------------------------------------------------|-------------------------------|-----|
| Nr. VC18                                  |                                                    |                               | D   |
| Nyt varioter<br>Giv anlægg<br>en apparata | m-anlæg genkend<br>et en adresse, tilde<br>adresse | t.<br>el TH og TC             |     |
| 333333                                    | tilmeldte(ny)<br>TH1                               | inaktiv <mark>N</mark><br>TC1 | VC1 |
| 333334                                    | tilmeldte<br>TH2 3                                 | aktiv<br>TC2 4                | VC2 |
| 1 Fremløb<br>Tryk                         | 25.0 °C<br>0.8 bar                                 | Driftsklar                    |     |

III. 23: Tildel modul-ID

Skifteenheden skal tildeles en adresse (VC1 til VC8), statussen ("aktiv" eller "inaktiv") og en apparatadresse for TH og TC. Dette gøres som følger:

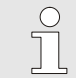

#### HENVISNING!

For at fastlægge skifteenhedens tildeling fuldstændigt skal de hydraulisk tilsluttede Thermo-5-apparater være tændt og være forhåndstilmeldt til styringen.

- Tryk på <sup>III</sup> -tasten og indstil adresse VC-modul (→ III. 23 eksempel VC1)

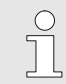

#### HENVISNING!

En indstillet adresse (VC-modul) må kun forekomme én gang i en kombination. Man kan ikke forlade menusiden, så længe adressen forekommer flere steder.

| advarsel ►                                | Nulstilling                                       |                    |
|-------------------------------------------|---------------------------------------------------|--------------------|
| Nr. VC18                                  |                                                   |                    |
| Nyt varioten<br>Giv anlægg<br>en apparata | m-anlæg genkend<br>et en adresse, tild<br>adresse | lt.<br>el TH og TC |
| 333333                                    | tilmeldte(ny)<br>TH1 1                            | inaktiv VC1<br>TC1 |
| 333334                                    | tilmeldte<br>TH2 3                                | aktiv VC2<br>TC2 4 |
| 1 Fremløb<br>Tryk                         | 25.0 °C<br>0.8 bar                                | Driftsklar         |

III. 24: Tildel adresse TH

| advars                     | el 🕨 Nulst                              | illing                             |                               |     |
|----------------------------|-----------------------------------------|------------------------------------|-------------------------------|-----|
| Nr. VC                     | 18                                      |                                    |                               |     |
| Nyt va<br>Giv ar<br>en app | rioterm-anl<br>lægget en<br>paratadress | læg genkend<br>adresse, tild<br>se | dt.<br>Iel TH og TC           |     |
| 33333                      | 3 tilme<br>TH1                          | ldte(ny)<br>1                      | inaktiv<br>TC1 <mark>2</mark> | VC1 |
| 33333                      | 4 tilme<br>TH2                          | ldte<br>3                          | aktiv<br>TC2 4                | VC2 |
| 1 Fre<br>Try               | mløb<br>k                               | 25.0 °C<br>0.8 bar                 | Driftskl                      | ar  |

III. 25: Tildel adresse TC

| advarsel >                            | Nulstilling                                                |                |     |
|---------------------------------------|------------------------------------------------------------|----------------|-----|
| Nr. VC18                              |                                                            | 13             | D   |
| Nyt variote<br>Giv anlæg<br>en appara | erm-anlæg genkendt.<br>Iget en adresse, tildel<br>tadresse | TH og TC       |     |
| 333333                                | tilmeldte(ny)<br>TH1 1                                     | aktiv<br>TC1 2 | VC1 |
| 333334                                | tilmeldte<br>TH2 3                                         | aktiv<br>TC2 4 | VC2 |
| 1 Fremlø<br>Tryk                      | b 25.0 °C<br>0.8 bar                                       | Driftsklar     |     |

III. 26: Indstil status

#### Ændring af adresse eller tildeling

- Med tasten D springes til adressen for TH, og der tildeles en tilmeldt adresse.
  - $(\rightarrow$  III. 24 tildel f.eks. adresse 1 til TH1)

 Med tasten D springes til adressen for TC, og der tildeles en tilmeldt adresse.

 $(\rightarrow$  III. 25 tildel f.eks. adresse 2 til TC1)

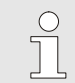

HENVISNING!

En skifteenhed VC skal altid tildeles en tilmeldt adresse fra en Thermo-5 i parameter TH og TC. Ellers kan varioterm-anlægget ikke startes.

- 5. Med tasten ID springes til Status og der indstilles på "aktiv".
- **6.** Tildelingen bekræftes med tasten <sup>(10)</sup>, og herefter lukkes initialiseringsvinduet med tasten <sup>(10)</sup>.

Adressen kan senere ændres på følgende måde:

- 1. Vælg menusiden Display \ Varioterm-anlæg.
- 2. Vælg adresse VC-modul, og bekræft med tasten 🚳.
- **3.** Adresse, indstil VC-modul.
- 4. Tryk på tasten **D**, og tildel en tilmeldt adresse TH.
- 5. Tryk på tasten **D**, og tildel en tilmeldt adresse TC.
- 6. Bekræft tildelingen med knappen 💷 .

#### Aktivering og deaktivering

Skifteenheden kan aktiveres og deaktiveres. Dette gøres som følger:

- 1. Vælg menusiden Display \ Varioterm-anlæg.
- 2. Vælg adresse VC-modul, og bekræft med tasten 💷.
- 3. Med tasten 🕮 springes til Status, og status sættes til enten aktiv eller inaktiv.
- 4. Bekræft med tasten 🚳.

### 8.2 Betjening af enkeltapparat som modul

Et enkeltapparat kan betjenes som modulapparat. Betjeningen sker via den overordnede styring Thermo-5 eller Panel-5.

#### Forudsætning

- Ekstraudstyr ZC
- kun ét modul tilmeldt
- Software-version nyere end SW51-2\_1413

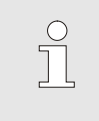

HENVISNING!

Hvor mange moduler, der p.t. er tilmeldt, vises under Display / Modul.

Betjening af apparat som modul

Et enkeltapparat betjenes som modul, som følger:

- 1. Sluk apparatet med tasten D.
- 2. Vælg menusiden Indstilling \ Fjernstyring.
- 3. Sæt parameter Betjen apparat som modul til "TIL".

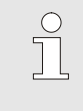

HENVISNING!

Hvis parameteren Betjen apparat som modul ikke findes, skal man kontrollere forudsætningerne.

- → Apparatet starter, når man atter har bekræftet advarslen med tasten .
- → Apparatet melder sig til det overordnede apparat Thermo-5 eller Panel-5 på (→ Betjenings- og servicevejledning Thermo-5).

Man kan atter betjene apparatet som enkeltapparat, som følger:

- 1. Sluk apparatet via den overordnede styring Thermo-5 eller Panel-5.
- 2. På modulapparatet vælger man Hovedmenu med tasten 💷.
- 3. Sæt parameter Betjen apparat som modul til "FRA".
- → Apparatet starter, når man atter har bekræftet advarslen med tasten <sup>®</sup>.
- → Apparatet kan nu atter anvendes som enkeltapparat.

## Betjening af apparat som enkeltapparat

#### 8.3 Vær særlig opmærksom ved betjening af flere skifteenheder

#### Parametertyper

Ved betjening af flere skifteenheder skelnes der mellem 2 parametertyper:

- A Modul-uafhængige (værdierne kan kun indstilles til "VC1..8")
- M Modul-afhængig (værdierne kan indstilles pr. modul) Eks. VC1, VC2 osv.

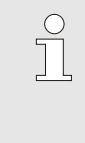

HENVISNING!

Det fremgår af menustrukturen, hvilke parametre der er hhv. moduluafhængige og modulafhængige ( $\rightarrow$  side 45).

Modul-nr. "VC1..8" er valgt

| N | om. værdie      | er |               |   |   |      |        |
|---|-----------------|----|---------------|---|---|------|--------|
| N | r: alle         | 1  | 2             | 3 | 4 |      |        |
| N | om. værdi       | 1  |               |   |   |      | XXX.X  |
| N | om. værdi:      | 2  |               |   |   |      | 0.0 °C |
|   |                 |    |               |   |   |      |        |
|   |                 |    |               |   |   |      |        |
|   |                 |    |               | - |   |      |        |
| 6 | Fremløb<br>Flow | 3  | 39.5°<br>5.0り | C | N | orma | ldrift |

Når "VC1..8" er valgt som modul-nr., vises værdien for en parameter med X (grå), hvis indstillingen ikke er identisk på alle skifteenheder.

Ellers vises værdien normalt med sort ( $\rightarrow$  Eks. Fig. 27).

Fig. 27: Eks. nom. værdier

## Indstilling af værdier til alle skifteenheder

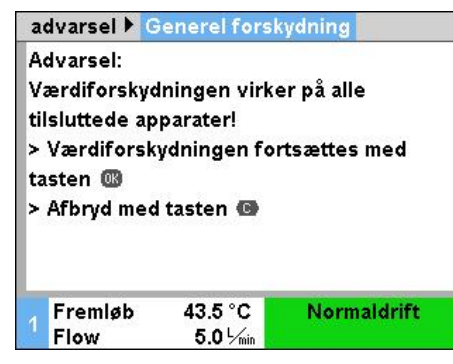

Fig. 28: Advarselstekst ved indstilling af værdier

Der kan indstilles en værdi for alle registrerede skifteenheder på én gang på følgende måde:

- 1. Med tasten 🧰 eller 🍱 vælger man modul-nr. "VC1..8".
- 2. Vælg den ønskede parameter, og tryk på OK -tasten.
  - → Bekræft advarselsteksten med ON -tasten.
- 3. Indstil den ønskede værdi og bekræft med 💷-tasten.
  - → Herefter indstilles den ønskede værdi på alle registrerede og aktive skifteenheder.

### 8.4 Igangsætning

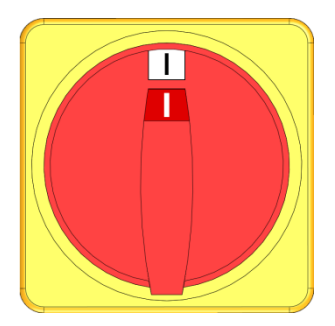

III. 29: Hovedafbryder

Tænd for anlægget som følger:

- 1. Indsæt trømforsyningskabel fra skifteenheden Vario-5.
- 2. Alle hovedafbrydere for den tilhørende Thermo-5 og Panel-5 stilles i pos. "I".
- → Apparat-initialiseringerne udføres.

## 8.4.1 Driftsberedskab

#### Tænding for anlægget

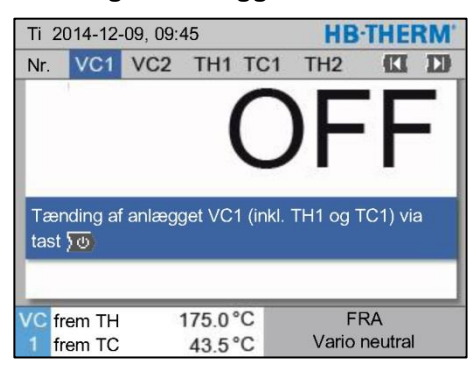

Fig. 30: Hovedskærmbillede VC1

Indstilling af nom. værdi driftsberedskab Tænd for anlægget som følger:

HENVISNING!

1. Vælg modul-nr. med 🎹 -tasten eller 🂵 -tasten.

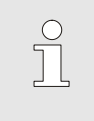

Anlægget kan tændes under modul-nr. VCn, THn eller TCn.

- 2. Tryk på tasten 🛄.
- ➔ Anlægget starter i den definerede funktion. Om nødvendigt fyldes og ventileres apparat TH og TC fuldautomatisk.
- ➔ Hvis de nominelle værdier er nået, vises den definerede funktion.

Når forbrugeren tændes, tempereres den til den indstillede temperatur Måleværdi driftsberedskab. Som standard er Måleværdi driftsberedskab indstillet til "autom.". Ved indstillingen "autom." tempereres forbrugeren til middelværdien på Måleværdi TH og Måleværdi TC. Hvis man ønsker en anden starttemperatur, skal man foretage følgende indstilling:

- 1. Vælg menusiden Nom. værdier.
- 2. Indstil parameter Måleværdi driftsberedskab til den ønskede værdi.

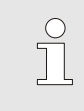

#### HENVISNING!

Måleværdi driftsberedskabb må aldrig være større end Måleværdi TH.

### 8.4.2 Procesdrift

#### Procesdrift tænd/sluk

| Funktioner HB-THER |              |     |       | RM. |               |   |  |
|--------------------|--------------|-----|-------|-----|---------------|---|--|
| Nr.                | VC1          | 199 | TH1   | TC1 | (CI           | D |  |
| Afkø               | Afkøling     |     |       |     |               |   |  |
| Form               | ntømnin      | g   |       |     |               |   |  |
| Fjerr              | nstyring     |     |       |     |               |   |  |
| Man                | uel drift    |     |       |     |               |   |  |
| Proc               | esdrift      |     |       |     |               | ~ |  |
| Unde               | Undervisning |     |       |     |               |   |  |
| Test               | drift        |     |       |     |               |   |  |
| VC f               | rem TH       | -   | 175.0 | °C  | Procesdrift   |   |  |
| 1 fr               | rem TC       |     | 43.5  | °C  | Vario neutral |   |  |

Figur 31: Menu Funktioner

#### Procesafbrydelse

| Indst              | Indstilling 🕨 Vario |         |       |            | HB-THERM' |                            |
|--------------------|---------------------|---------|-------|------------|-----------|----------------------------|
| Nr.                | VC1                 | 199     | TH1   | TC         | ;1        |                            |
| Varig              | ghed kø             | le      |       |            |           | 20,0 s                     |
| Paus               | se varm             | e-køle  |       |            |           | 0.0 s                      |
| Pause køle-varme   |                     |         |       | 0.0 s      |           |                            |
| Hukommelsesventil  |                     |         |       | autom.     |           |                            |
| Procesafbrydelse   |                     |         |       | Neutral    |           |                            |
| Styring af maskine |                     |         |       | Kontakt HC |           |                            |
| Anta               | l frigivel          | seskont | akter |            |           | 2                          |
| VC fi<br>1 fr      | rem TH<br>rem TC    | 1       | 43.5  | °C<br>°C   |           | Procesdrift<br>Vario varme |

Figur 32: Procesafbrydelse

Aktiver procesdrift på følgende måde:

- 1. Med tasten 🚾 eller 꽌 modul-nr. vælges "VCn".
- 2. Vælg menusiden Funktioner.
- Aktiver funktionen Procesdrift, og aktiver den med <sup>IIII</sup> -tasten. Den aktiverede funktion vises med symbolet ✓.
- → Så længde anlægget ikke er parat, blinker funktionen "Procesdrift".
- → Så snart der findes maskinsignaler, skiftes der mellem "Vario varme", "Vario neutral" og "Vario køle".

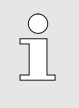

HENVISNING!

Mht. maskinsignalernes pin-konfiguration ( $\rightarrow$  side 107.

Procesafbrydelsen aktiveres automatisk ved udeblivende maskinsignaler. Så snart maskinsignalerne er til stede igen, skifter driftstilstanden automatisk tilbage til procestilstand.

For at definere positionen for omskifterventilerne, indstillingsværdi TH og indstillingsværdi TC i tilfælde af procesafbrydelse skal du gøre som følger:

- 1. Med tasten 🚾 eller 🍱 modul-nr. vælges "VCn".
- 2. Vælg menusiden Indstilling \ Vario.
- **3.** Indstil parameteren for Procesafbrydelse på den ønskede værdi i forhold til tabellen.

| Værdi   | Beskrivelse                                                                                       |
|---------|---------------------------------------------------------------------------------------------------|
| Neutral | Indstilling "vario-neutral":<br>Indstillingsværdier for TH og TC forbliver                        |
| uændret | Indstilling "vario-opvarmning":<br>Indstillingsværdier for TH og TC forbliver                     |
| Køling  | Indstilling "vario-køle":<br>Indstillingsværdier for TH og TC forbliver                           |
| ISO_TH  | Indstilling "vario-opvarmning":<br>Indstillingsværdien for TH svarer til den<br>Måleværdi isoterm |
| ISO_TC  | Indstilling "vario-køle":<br>Indstillingsværdien for TC svarer til den<br>Måleværdi isoterm       |

 Ved indstilling af Procesafbrydelse = ISO\_TH eller ISO\_TC: Indstil parameteren den ønskede Måleværdi isoterm under menusiden indstillingsværdi.

#### Indstillinger aktivering maskine

Maskinsignalet aktivering indstilles som følger:

- 1. Med tasten 🕊 eller 恥 modul-nr. vælges "VCn".
- 2. Vælg menusiden Indstilling \ Vario.
- **3.** Indstil parameter Styring af maskine til den ønskede værdi ifølge tabellen.

| Værdi      | Beskrivelse                                                                                                    |
|------------|----------------------------------------------------------------------------------------------------|
| Kontakt HC | Direkte aktivering med 2 kontakter for<br>"Vario varme" og "Vario køle".                                                                                                    |
| Kontakt H  | Direkte aktivering med 1 kontakt for<br>"Vario varme". Hvis kontakt "Vario varme" er<br>åben, skiftes der til "Vario køle".                                                                                                    |
| Udløser HC | Udøs aktiveringen med 2 signaler for "vario-<br>varme" og "vario-køle".                                                                                                    |
| Udløser H  | Udløs aktivering med 1 signal for start "vario-<br>varme". Tiderne for de enkelte faser skal<br>indstilles manuelt.                                                                                                    |
| Udløser C  | Udløs aktivering med 1 signal for start "vario-<br>køle". Tiderne for de enkelte faser skal indstilles<br>manuelt.                                                                                                    |
| Temp HC *) | Temperaturafhængig aktivering af udløser med 2<br>signaler for "vario-varme" og "vario-køle".<br>Hvis den udvendige temperatur stiger til over<br>værdien for indstillingsværdien for værktøj for<br>"vario-køle", skiftes der til "vario- neutral".<br>Hvis den udvendige temperatur falder til under<br>værdien for indstillingsværdien for værktøj for<br>"vario-køle", skiftes der til "vario- neutral". |

\*) Tilslutning af ekstern sensor påkrævet

## Indstil tiden til aktivering af maskine udløser H og udløser C

Ved indstillingen Styring af maskine på "udløser H" eller "udløser C" skal tiderne Varighed varme, Varighed køle, Pause varme-køle og Pause køle-varme indstilles. Tiderne indstilles som følger:

- 1. Vælg menusiden Indstilling \ Vario.
- 2. Parameter Varighed varme og Varighed køle indstilles til den ønskede værdi.
- 3. Parameter Pause varme-køle på "udløser H" eller Pause kølevarme på "udløser C" på den ønskede værdi.

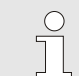

#### HENVISNING!

Summen af tiderne Varighed varme, Varighed køle og Pause varme-køle eller Pause køle-varme skal svare til cyklustiden (tid mellem 2 impulser). Hvis summen af de indstillede tider er større end tiden mellem 2 impulser, afbrydes den aktuelle cyklus, og den nye cyklus startes.

Ved hjælp af Vent på udløseren kan reaktionstiden mellem udløser-signalet og start "vario-varme" eller "vario-køle" fastlægges. Indstil vent på udløseren som følger:

- 1. Med tasten 🕊 eller 🍱 modul-nr. vælges "VCn".
- 2. Vælg menusiden Indstilling \ Vario.
- 3. Indstil parameteret Vent på udløseren på den ønskede værdi.

Ved hjælp af Ventetid opvarm.temp. HC kan ventetiden mellem udløsersignalet og start "vario-varme" fastlægges.

Ved hjælp af Ventetid til nedk.stemp.HC kan ventetiden mellem udløsersignalet og start "vario-køle" fastlægges.

Indstil ventetiden som følger:

- 1. Med tasten 🚾 eller 恥 modul-nr. vælges "VCn".
- 2. Vælg menusiden Indstilling \ Vario.
- **3.** Indstil parameteren Ventetid opvarm.temp. HC eller Ventetid til nedk.stemp.HC på den ønskede værdi.

Indstilling af vent på udløser (kun ved aktivering af maskine udløser H og udløser C)

Indstilling af ventetid for varme eller køle (kun ved aktivering af maskintemperatur HC)

#### Indstilling nom. værdier

Nom. værdier indstilles som følger:

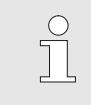

#### **HENVISNING!**

De nominelle værdier kan kun indstilles under modul VCn og ikke under THn og TCn.

- Med tasten 🕊 eller 🍱 modul-nr. vælger man "VCn". 1.
- Vælg menusiden Nom. værdier. 2.
- 3. Parameter Måleværdi TH og Måleværdi TC indstilles til den ønskede værdi.

En indstillingsværdi kan maksimalt indstilles til værdien Temp. setpunktsbegrænsning.

Gør som følger, for at indstille grænsen:

- Vælg menusiden indstillingsværdi. 1.
- 2. Sæt parameteren Temp. setpunktsbegrænsning på den ønskede værdi.

| τн | Fremløb | 39.9 °C | Driftsklar |
|----|---------|---------|------------|
| 1  | Tryk    | 0.8 bar |            |
| -  |         |         |            |

Begrænsning indstillingsværdi

CC 13

5.0 K/min

inaktiv

5.0 K/min

inaktiv

180 °C

70 °C

Nom, værdier

Rampe opvarm

Rampe afkøl

Nr. VC1 1...99 TH1 TC1

Funktion Rampe opvarm

Temp. setpunktsbegrænsning

Funktion Rampe afkøl

Sikkerheds-stoptemp.

Figur 33: Grænse for indstillingsværdi

#### Automatisk grænse for temperatur indstillingsværdi

Temp. setpunktsbegrænsning reduceres automatisk, når der anvendes forskellige apparattyper i variotermiske anlæg. Reduktionen afhænger af de indbyggede sikkerhedsventiler.

Reduktion er som følger:

| Apparatetype    | Sikkerhedsventil | Grænse for temperatur<br>indstillingsværdi |
|-----------------|------------------|--------------------------------------------|
| HB-100/140/160Z | 10 bar *)        | 160 °C                                     |
| HB-180Z         | 17 bar           | 180 °C                                     |

\*) der findes apparater indtil 160 °C (dimensioner 2 og 3) en speciel udførelse med sikkerhedsventil 17 bar i stedet for 10 bar (→ typeskilt med tilføjelse af "XA" betyder specialudførelse med bilag).

#### 8.4.3 Manuel drift

| Ti  | Ti 2014-12-09, 09:45 |     |      |     |   |   |       | THEF    | RM. |
|-----|----------------------|-----|------|-----|---|---|-------|---------|-----|
| Nr. | VC1                  | 199 | TH1  | TC1 | 5 | 7 |       | KI      | D   |
| Af  | køling               |     |      |     |   |   |       |         |     |
| Fo  | rmtømn               | ing |      |     |   |   |       |         |     |
| Ma  | anuel dri            | ift |      |     |   |   |       |         | /   |
| Pr  | ocesdrif             | t   |      |     |   |   |       |         |     |
| Ur  | dervisni             | ing |      |     |   |   |       |         | - 1 |
| Τe  | stdrift              |     |      |     |   |   |       |         |     |
| -   |                      |     |      |     |   |   |       |         |     |
| vc  | frem T⊦              | 1   | 154. | 0°C |   | N | lanue | l drift |     |
| 1   | frem TC              | )   | 69.  | 5°C |   |   | /ario | køle    |     |

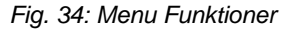

| Ti                            | 2014-12-                                                                                   | 09, 09:4 | HB·THE | RM' |             |   |
|-------------------------------|--------------------------------------------------------------------------------------------|----------|--------|-----|-------------|---|
| Nr.                           | VC1                                                                                        | 199      | TH1    | TC1 | KI.         | D |
| Va<br>og                      | Vario varme, vario køle og vario neutral manuel til-<br>og frakobling via følgende taster. |          |        |     |             |   |
| Vario køle<br>O Vario neutral |                                                                                            |          |        |     |             |   |
| VC                            | frem TH                                                                                    |          | 175.0  | °C  | Procesdrift |   |
| 1                             | frem TC                                                                                    |          | 43.5   | °C  | Vario varme |   |

Fig. 35: Hovedskærmbillede Manuel drift

Manuel drift aktiveres som følger:

- 1. Med tasten 🕊 eller 🍱 modul-nr. vælger man "VCn".
- 2. Vælg menusiden Funktioner.
- Aktiver funktionen Manuel drift, og aktiver den med <sup>®</sup>-tasten.
   Den aktiverede funktion vises med symbolet ✓.
- → Så længde anlægget ikke er parat, blinker funktionen "Manuel drift".
- → Med tasten A aktiveres "Vario varme"; med tasten "Vario køle" og tasten ,Vario neutral".

| ( | С |
|---|---|
| ٦ |   |
| 2 | _ |

#### HENVISNING!

"Vario varme", "Vario køle" og "Vario neutral" kan ikke være indbyrdes aktive.

#### HENVISNING!

Funktionen Manuel drift kan kun være aktiv på et enkelt varioterm-anlæg.

### 8.4.4 Testdrift

| Ti  | Ti 2014-12-09, 09:45 |     |      |     |   |   | HB-   | THE   | RM <sup>®</sup> |
|-----|----------------------|-----|------|-----|---|---|-------|-------|-----------------|
| Nr. | VC1                  | 199 | TH1  | TC1 | 5 | 7 |       | K     | D               |
| Af  | køling               |     |      |     |   |   |       |       |                 |
| Fo  | rmtømn               | ing |      |     |   |   |       |       |                 |
| Ma  | anuel dri            | ift |      |     |   |   |       |       |                 |
| Pr  | ocesdrif             | t   |      |     |   |   |       |       |                 |
| Ur  | dervisni             | ing |      |     |   |   |       |       |                 |
| Te  | stdrift              |     |      |     |   |   |       |       | ~               |
|     |                      |     |      |     |   |   |       |       |                 |
| VC  | frem TH              | 1   | 154. | 0°C |   |   | Test  | drift |                 |
| 1   | frem TC              | )   | 69.  | 5°C |   |   | Vario | køle  |                 |

Fig. 36: Menu Funktioner

Testdrift aktiveres som følger:

- 1. Med tasten 🕊 eller 🍱 modul-nr. vælger man "VCn".
- 2. Vælg menusiden Funktioner.
- Vælg funktionen Testdrift, og aktiver den med <sup>IIII</sup> -tasten.
   Den aktiverede funktion vises med symbolet ✓.
- → Så længde anlægget ikke er parat, blinker funktionen "Testdrift".

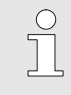

#### HENVISNING!

I testdrift kan man køre en varioterm-proces ifølge indstillede tider uden maskinsignaler.

#### Indstillinger Testdrift

For testdriften gælder der separate indstillinger af de nominelle værdier og tider. Parametrene defineres som følger:

- 1. Med tasten 🕊 eller 🍱 modul-nr. vælger man "VCn".
- 2. Vælg menusiden Indstilling \ Vario \ Testdrift.
- **3.** Parametrene Måleværdi TH test og Måleværdi TC test indstilles til de ønskede værdier.
- 4. Parametrene Varighed varme test, Varighed køle test, Pause varme-køle test og Pause køle-varme test indstilles til de ønskede værdier.

#### 8.4.5 Isotermisk drift

| Funk                   | tioner    |     | HB·THE | RM' |             |   |
|------------------------|-----------|-----|--------|-----|-------------|---|
| Nr.                    | VC1       | 199 | TH1    | TC1 | (CI         | D |
| Fom                    | ntømnin   | g   |        |     |             |   |
| Fjerr                  | styring   |     |        |     |             |   |
| Man                    | uel drift |     |        |     |             |   |
| Proc                   | esdrift   |     |        |     |             |   |
| Unde                   | ervisning | 9   |        |     |             |   |
| Test                   | drift     |     |        |     |             |   |
| Isotermisk drift 🗸 🗸 🗸 |           |     |        |     |             |   |
| VC fi                  | rem TH    | 1   | 175.0  | °C  | Procesdrift |   |
| 1 fr                   | em TC     |     | 43.5   | °C  | Vario varme |   |

Figur 37: Menu Funktioner

## Indstilling af den isotermiske indstillingsværdi

Tænd for den isotermiske drift som følger:

- 1. Med tasten 🕊 eller 恥 modul-nr. vælges "VCn".
- 2. Vælg menusiden Funktioner .
- 3. Vælg funktionen Isotermisk drift, og aktiver den med @-tasten.

Den aktiverede funktion vises med symbol 🗸.

→ Så længde anlægget ikke er parat, blinker funktionen "Isotermisk drift".

#### HENVISNING!

Maskinsignalerne virker ikke i isotermtilstand.

Indstil den isotermiske indstillingsværdi som følger:

- 1. Med tasten 🕊 eller 🍱 modul-nr. vælges "VCn".
- 2. Hent menusiden indstillingsværdi.
- 3. Indstil parameteren Isotermisk indstillingsværdi på den ønskede værdi.

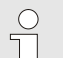

#### HENVISNING!

Afhængigt af hvilken nuværende indstillingsværdi, der er tættere på THn eller TCn, skifter omskifterenheden isotermisk til "vario-varme" eller "vario-køle". Hvis afstanden er den samme skifter anlægget til "vario-varme".

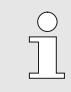

#### HENVISNING!

Overvågningen af temperatur og flow i det variotermiske anlæg er ikke aktiv under isotermisk drift.

## 8.4.6 Fjernstyring

Vær særlig opmærksom ved fjernstyringsdrift

Aktivering og deaktivering af

I fjernstyringsdrift aktiveres anlægget ved hjælp af eksterne signaler via det tilhørende Thermo-5 eller Panel-5.

Ved aktiveret fjernstyringsdrift tænder anlægget først, når begge Thermo-5-apparater (TH og TC) har modtaget kommandoen "TÆND".

Ved aktiveret fjernstyringsdrift slukker anlægget, så snart et Thermo-5-apparat (TH eller TC) har modtaget kommandoen "SLUK", "Afkøling" eller "Formtømning".

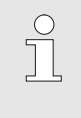

0

HENVISNING!

For oplysninger om pinbelægningen på de forskellige interfacekabler  $\rightarrow$  side 107.

Fjernstyring aktiveres og deaktiveres på følgende måde:

- 1. Kald menusiden Funktioner .
- 2. Vælg funktionen Fjernstyring og aktiver eller deaktiver den med OB -tasten.

Når funktionen er aktiveret, vises -symbolet.

- → Når fjernstyringen er aktiveret, vises

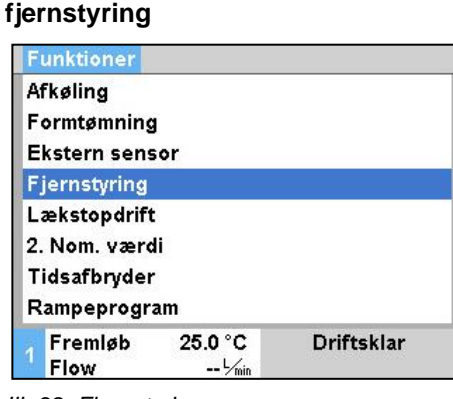

III. 38: Fjernstyring

#### HENVISNING!

Når fjernstyring er aktiveret, er alle parametre og funktioner på apparatet, der er defineret via protokollen, spærret.

#### Indstillinger i fjernstyring (ekstraudstyr ZD, ZC, ZP, ZO)

| Ir | ndstilling 🕨    | Fjernstyring     |            |
|----|-----------------|------------------|------------|
| A  | dresse          |                  | 1          |
| Ρ  | rotokol         |                  | 1          |
| N  | laster ekst.    | styring          | autonom    |
| С  | )verførselsl    | nastighed        | 4800       |
| C  | )verførselsl    | nastig. CAN-b    | us 250     |
| Ρ  | aritet          |                  | lige       |
| D  | atabit          |                  | 8          |
| s  | topbit          |                  | 1          |
| 1  | Fremløb<br>Flow | 25.0 °C<br>└∕min | Driftsklar |

Betjening og overvågning af tempereringsudstyret kan ske via det serielle interface.

For at kunne kommunikere med en ekstern styring skal der foretages følgende indstillinger:

- 1. Kald menusiden Indstillinger \ Fjernstyring .
- 2. Indstil parameteren Adresse til den ønskede værdi.
- 3. Indstil parameteren Protokol til den ønskede værdi.

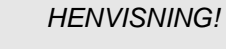

En indstillet adresse må kun forekomme én gang i en kombination.

III. 39: Adresse, indstil protokol

| Protokol | Anvendelse                                                                                                    |
|----------|----------------------------------------------------------------------------------------------------|
| HB       | intern kommunikation (anvendelse må kun betjenes, når apparat er indstillet som modul)                                        |
| 0        | Registrering, tekst                                                                                                    |
| 1        | Arburg, Billion, Bühler, Dr. Boy, Ferromatik Milacron, KraussMaffei, Negri Bossi, Sumitomo Demag, Wittmann Battenfeld, Zhafir |
| 2        | Sumitomo Demag (CAN)                                                                                                    |
| 4        | Engel, Haitian                                                                                                    |
| 5        | Stork                                                                                                    |
| 9        | EUROMAP 66 (CANopen; Netstal, etc.)                                                                                           |
| 14       | MODBUS (RTU-Mode)                                                                                                    |
| 15       | Profibus-DP                                                                                                    |
| 16       | SPI (9600 8-N-1; 1. adr. =1)                                                                                                  |

## 8.5 Standsning

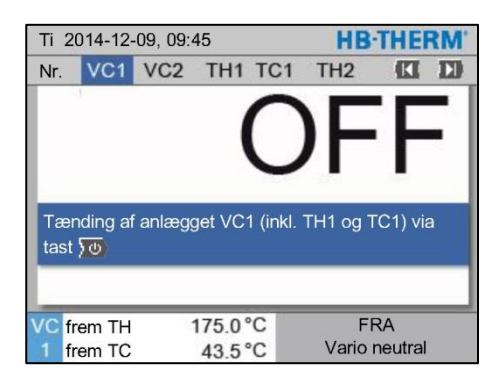

III. 40: Hovedskærmbillede VC1

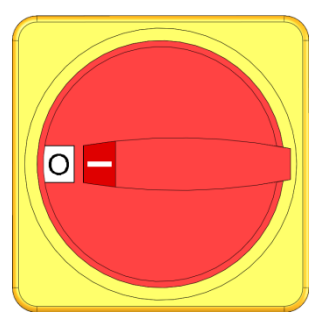

III. 41: Hovedafbryder

## 8.5.1 Afkøling og slukning

| Ti 2014-12-09, 09:45 |          |     |      |     |   |   | HB-   | THE  | RM'                                                                                                    |
|----------------------|----------|-----|------|-----|---|---|-------|------|----------------------------------------------------------------------------------------------------|
| Nr.                  | VC1      | 199 | TH1  | TC1 | 5 | 7 |       | KI   | D                                                                                                    |
| Afk                  | əling    |     |      |     |   |   |       |      | <ul> <li>Image: A start of the start of the start of</li></ul> |
| For                  | mtømn    | ing |      |     |   |   |       |      |                                                                                                    |
| Mar                  | nuel dri | ft  |      |     |   |   |       |      |                                                                                                    |
| Pro                  | cesdrif  | t   |      |     |   |   |       |      |                                                                                                    |
| Unc                  | lervisni | ing |      |     |   |   |       |      |                                                                                                    |
| Tes                  | tdrift   |     |      |     |   |   |       |      |                                                                                                    |
|                      |          |     |      |     |   |   | _     |      |                                                                                                    |
| VCf                  | rem T⊦   | 1   | 154. | 0°C |   |   | Afkø  | ling |                                                                                                    |
| 1 f                  | rem TC   | 2   | 69   | 5°C |   |   | Vario | køle |                                                                                                    |

Fig. 42: Aktivering af afkøling

Anlægget slukkes på følgende måde efter brug:

1. Vælg modul-nr. med 🕊 -tasten eller 🍱 -tasten.

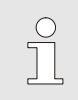

#### HENVISNING!

Anlægget kan slukkes under modul-nr. VCn, THn eller TCn.

- 2. Tryk på tast 💴.
- → De tilhørende Thermo-5-apparater køler, indtil frem- og returløbstemperaturen er mindre end den indstillede Sikkerhedsstoptemperaturen.
- → Herefter gennemføres der en trykaflastning.
- → Dernæst slukker de tilhørende Thermo-5-apparater. På funktionsdisplayet vises "FRA".
- **3.** Alle hovedafbrydere for den tilhørende Thermo-5 og Panel-5 stilles i pos. "0".
- 4. Træk netstikket af skifteenheden til variotherm temperering.

Aktiver afkøling på følgende måde:

- 1. Med tasten 🕊 eller 🍱 modul-nr. vælger man "VCn".
- 2. Vælg menusiden Funktioner.
- Vælg funktionen Afkøling og aktiver den med <sup>®</sup>-tasten.
   Den aktiverede funktion vises med symbolet ✓.
- → Skifteenheden skifter til "Vario køle", og de tilhørende Thermo-5-apparater køler ned til den indstillede Køletemperatur. Herefter gennemføres der en trykaflastning.

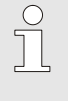

#### HENVISNING!

Hvis man efter aktivering af funktionen Afkøling udfører funktionen Formtømning, udfører anlægget en formtømning, inden det slukker.

#### 8.5.2 Formtømning

| Ti  | Ti 2014-12-09, 09:45 |     |      |     |   |   | HB-   | THE   | RM' |
|-----|----------------------|-----|------|-----|---|---|-------|-------|-----|
| Nr. | VC1                  | 199 | TH1  | TC1 | 5 | 7 |       | KI    | D   |
| Af  | køling               |     |      |     |   |   |       |       |     |
| Fo  | rmtømn               | ing |      |     |   |   |       | 1     | ~   |
| Ma  | anuel dri            | ift |      |     |   |   |       |       |     |
| Pr  | ocesdrif             | t   |      |     |   |   |       |       | - 1 |
| Ur  | ndervisn             | ing |      |     |   |   |       |       | - 1 |
| Τe  | stdrift              |     |      |     |   |   |       |       |     |
|     |                      |     |      |     |   |   |       |       |     |
| VC  | frem TH              | ł   | 154. | 0°C |   | F | ormtø | mning | 1   |
| 1   | frem TC              | )   | 69.  | 5°C |   |   | Vario | køle  |     |

Fig. 43: Aktivering af formtømning

Aktiver formtømning på følgende måde:

- 1. Med tasten 🕊 eller 🂵 modul-nr. vælger man "VCn".
- 2. Vælg menusiden Funktioner.
- → Inden formtømningsprocessen afkøles Thermo-5-apparaterne til 70°C.
- → Skifteenheden skifter til Vario køling, og forbrugeren og tilledningerne suges tomme og gøres trykløse.
- → Herefter slukker anlægget.

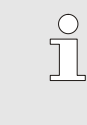

#### HENVISNING!

Kontroller altid, at trykket er 0 bar, inden forbindelserne mellem tempereringsudstyr, skifteenhed og forbruger afbrydes.

## 8.6 Nødnedlukning

#### Nødnedlukning

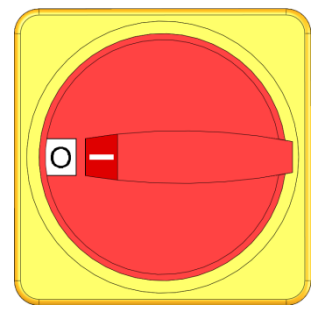

Figur 44: Hovedafbryder

#### Efter redning

I faresituationer skal anlægget stoppes så hurtigt som mulig og energitilførslen frakobles.

#### Gør følgende ved farer:

- **1.** Drej hovedafbryderen på alle termo-5-enheder eller panel-5 til position "0".
- 2. Træk netstikket ud på alle tilknyttede termo-5 og panel-5 samt omskifterenheden til variotermisk temperaturregulering, eller sluk for strømforsyningen på alle poler og sikre dem mod at blive tændt igen.
- 3. Bring i givet fald personer ud af farezonen, indled førstehjælp.
- 4. Alarmer eventuelt læge og brandvæsen.
- 5. Informer den ansvarlige på ulykkesstedet.
- **6.** Hvis ulykkens alvor kræver det, informeres de pågældende myndigheder.
- 7. Få fagfolk til at fjerne fejlene.

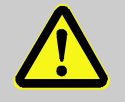

#### ADVARSEL! Livsfare ved for tidlig genstart!

Ved genstart er der livsfare for personer i fareområde.

Derfor:

- skal man sikre sig, at der ikke befinder sig nogen personer i fareområdet, inden udstyret tændes igen.
- 8. Anlægget kontrolleres for korrekt funktion inden genstart.

### 8.7 Definition af adgangsrettigheder

#### 8.7.1 Indstilling af brugerprofil

#### Funktion

For at forhindre fejlbetjening og forøge overskueligheden bliver menuer, funktioner og parametre vist eller skjult afhængig af den indstillede brugerprofil.

De forskellige brugerprofiler

Der skelnes mellem tre forskellige brugerprofiler:

| Brugerprofil | Forkortelse | Bruger/egenskab                                                        |
|--------------|-------------|------------------------------------------------------------------------|
| Standard     | S           | Til standardbrugeren                                                   |
| Udvidet      | E           | Til brugere, der er berettiget til at<br>indstille apparatet           |
| Service      | U           | Til producenten og<br>servicepersonale, der er<br>autoriseret af denne |

#### Indstilling af brugerprofiler

| Brugerprofil         | Støtte |       |
|----------------------|--------|-------|
| Betjeningsfrigivelse |        | 2     |
| Kode                 |        |       |
| Sprog                |        | Dansk |
| Tastelydstyrke       |        | 5     |
| l astelydstyri       | ke     |       |
|                      |        |       |
|                      |        |       |
|                      |        |       |

III. 45: Brugerprofil

Brugerprofilen kan indstilles på følgende måde:

- 1. Kald menusiden Profil .
- 2. Vælg parameteren Brugerprofil.
- 3. Indtast adgangskoden.
- 4. Indstil den ønskede brugerprofil.

#### 8.7.2 Indstilling af betjeningsfrigivelse

#### Funktion

Betjeningsfrigivelsens trin fastlægger, hvilke funktioner eller værdier der kan ændres. Hvis man forsøger at ændre spærrede værdier, vises der en advarselstekst på displayet.

Betjeningsfrigivelsens trin

| Trin Be | etjenings-frigivelse                     |
|---------|------------------------------------------|
| 0 Inç   | gen adgang                               |
| 1 Ac    | Igang til funktioner                     |
| 2 Ac    | lgang til nom. værdier                   |
| 3 Ac    | lgang til indstillinger og overvågninger |
| 4 Ac    | Igang til service                        |

#### Engangsbetjeningsfrigivelse

- 1. Vælg den spærrede parameter og tryk på 🔍 -tasten, så advarselsteksten vises på displayet.
- 2. Tryk på 🔍 -tasten.
- 3. Indtast adgangskoden.

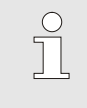

HENVISNING!

En engangsbetjeningsfrigivelse er gyldig, indtil grundvisningen atter vises på displayet.

#### Permanent betjeningsfrigivelse

| Brugerprofil         |         | Støtte     |
|----------------------|---------|------------|
| Betjeningsfrigivelse |         | 2          |
| Kode                 |         |            |
| Sprog                |         | Dansk      |
| Tastelydstyrke       |         | 5          |
|                      |         |            |
|                      |         |            |
| -                    |         |            |
| Fremløh              | 25.0 °C | Driftsklar |
|                      |         |            |

III. 46: Betjenings-frigivelse

- 1. Kald menusiden Profil .
- 2. Vælg parameteren Betjeningsfrigivelse og tryk på 🕮 -tasten.
- 3. Indtast adgangskoden.
- 4. Indstil parameteren Betjeningsfrigivelse til den ønskede værdi.

#### 8.7.3 Ændring af adgangskoden

Adgangskoden er 4-cifret og består af tallene 1, 2, 3 og 4. Ved levering af udstyret er adgangskoden 1234.

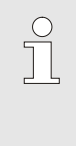

#### HENVISNING!

For at beskytte mod misbrug bør koden ændres straks efter den første idriftsættelse. Går den aktuelle kode tabt, skal man henvende sig til det nærmeste HB-Therm-agentur.

#### Ændring af adgangskoden

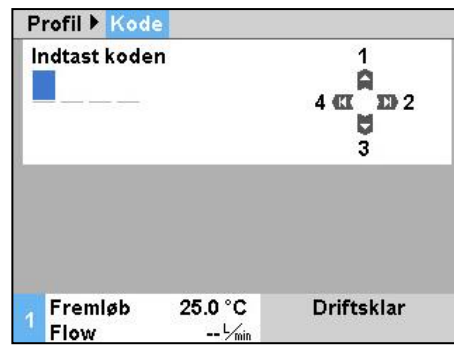

III. 47: Indtast koden

Adgangskoden ændres på følgende måde:

- 1. Kald menusiden Profil .
- 2. Vælg parameteren Kode og tryk på OM-tasten.
- 3. Indtast den eksisterende adgangskode.
- 4. Indtast den nye adgangskode.
- 5. Bekræft den nye adgangskode.

#### 8.8 Indstillinger

#### 8.8.1 Ekstern sensor

Forvalg af ekstern sensortype

Den eksterne sensor indstilles på følgende måde:

- **1.** Vælg menusiden Indstilling \ diverse.
- **2.** Indstil parameteren Sensortype ekst. sensor til den tilsluttede sensortype.

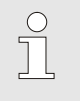

HENVISNING!

Den eksterne sensor bruges kun til visning af temperaturen på varioterm-anlægget.

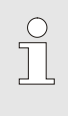

HENVISNING!

For oplysninger om pinbelægning-kabel  $\rightarrow$  side 105.

#### 8.8.2 Skiftebeholder

Aktiveringen af skiftebeholderen er som standard indstillet til "autom.". Hvis aktiveringen ikke skal ske automatisk, foretager man følgende indstillinger:

- 1. Med tasten 🕊 eller 🍱 modul-nr. vælges "VCn".
- 2. Vælg menusiden Indstilling \ Vario.
- **3.** Parameteren Hukommelsesventil indstilles til "lukket" eller "åben".

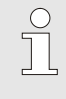

HENVISNING!

Ved korte cyklustider (eks. <20 s) kan det være hensigtsmæssigt at indstille parameteren Hukommelsesventil til "lukket".
# 8.8.3 Aktivering af udgangssignalet

Ved hjælp af Udgangssignal funktion udsender de digitale udgange 1 og 2 ( $\rightarrow$  side 107) forskellige signaler definere.

Aktiver udgangssignalet som følger:

- 1. Med tasten 🏧 eller 🂵 modul-nr. vælges "VCn".
- 2. Vælg menusiden Indstilling \ Vario.
- **3.** Indstil parameterfunktionen for Udgangssignalet funktion på den ønskede værdi i forhold til tabellen.

| Værdi         | Beskrivelse                                                                                                    |  |  |  |  |
|---------------|----------------------------------------------------------------------------------------------------|--|--|--|--|
| FRA           | Ingen aktivering                                                                                                    |  |  |  |  |
| OUT H/C       | Indstilling "vario-opvarmning":<br>Udgang 1 opkoblet                                                                     |  |  |  |  |
|               | Indstilling "vario-køle":<br>Udgang 2 opkoblet                                                                           |  |  |  |  |
|               | Indstilling "vario-neutral":<br>Ingen aktivering                                                                         |  |  |  |  |
| Frigivelse *) | Temperatur Måleværdi værktøj foroven opnået:<br>Udgang 1 aktiveret ind til det følgende<br>køleimpulssignal genkendes.   |  |  |  |  |
|               | Temperatur Måleværdi værktøj forneden opnået:<br>Udgang 3 aktiveret ind til det følgende<br>varmeimpulssignal genkendes. |  |  |  |  |

\*) kun ved indstilling Styring af maskine = temp HC ( $\rightarrow$  side 58)

| Inds                       | tilling 🕨 | Vario        | HB-THERM'   |
|----------------------------|-----------|--------------|-------------|
| Nr.                        | VC1       | 199 TH1 TC   |             |
| Huk                        | ommels    | esventil     | autom.      |
| Procesafbrydelse           |           |              | Neutral     |
| Styring af maskine         |           |              | Kontakt HC  |
| Antal frigivelseskontakter |           |              | 2           |
| Indgangssignal inverteres  |           |              | nej         |
| Udgangssignal inverteres   |           |              | nej         |
| Udg                        | angssig   | nal funktion | FRA         |
| VC f                       | rem TH    | 175.0 °C     | TIL         |
| 1 f                        | rem TC    | 43.5 °C      | Vario varme |

Fig. 48: Aktivering af udgangssignalet

## 8.8.4 Varioterm-anlæg (VC) aktiv/inaktiv via ekstern kontakt

Den varioterm-anlæg (VC) kan skiftes til aktiv eller inaktiv tilstand via en ekstern kontakt. Parameter Status VC via ekst. Kontakt er indstillet til "SLUKKET" som standard. At kontrollere status aktiv / inaktiv via ekst. At sætte kontakten, skal du gøre følgende:

- 1. Med tasten 🕊 eller 🅦 modul-nr. vælges "VCn".
- 2. Vælg menusiden Indstilling \ Fjernstyring.
- 3. Parameter Status VC via ekst. Kontakt Indstil på "TIL"

| Værdi | Beskrivelse                                                                                                  |
|-------|----------------------------------------------------------------------------------------------------|
| FRA   | Funktion slukket                                                                                             |
| TIL   | Funktion tændt<br>Når kontakten er åben, er systemet aktiv; når<br>kontakten er lukket, er systemet inaktiv. |
|       | HENVISNING!<br>For oplysninger om pinbelægning-kabel → side<br>107.                                          |

#### 8.8.5 Positionering Omskifteventil

Placeringen af omskifteventiler når inaktive er som standard sat til "Neutral". For at ændre placeringen, skal du gøre følgende:

- 1. Vælg menusiden Indstilling \ Vario.
- 2. Parameter Stilling under inaktiv at justere til "Opvarmning" eller "Afkøling".

### 8.8.6 Indstilling af tidszone, dato og klokkeslæt

#### Indstilling af tidszone

Indstilling ► Dato / Klokkeslæt

Ved levering af apparatet er dato og klokkeslæt indstillet til mellemeuropæisk tid (MET). I lande, der ligger i en anden tidszone, skal dato og klokkeslæt indstilles manuelt inden idriftsættelsen:

- 1. Kald menusiden Indstilling \ Dato / Klokkeslæt.
- 2. Indstil parameteren Tidszone til den passende tidszone.

Er den ønskede tidszone ikke med i parameterlisten, skal dato og klokkeslæt indstilles på følgende måde:

- 1. Kald menusiden Indstilling \ Dato / Klokkeslæt.
- 2. Indstil parameteren Klokkeslæt til den ønskede værdi.
- 3. Indstil parameteren Dato til den ønskede værdi.

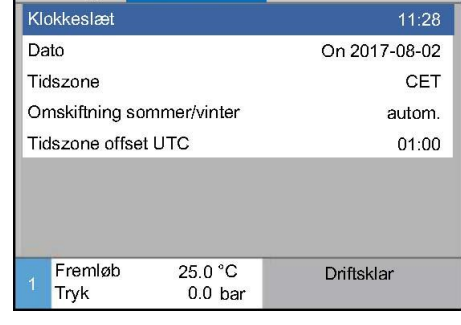

Indstilling af dato og klokkeslæt

Fig. 49: Indstilling af dato/klokkeslæt

# Indstilling af omskiftning mellem sommer- og vintertid

HENVISNING!

C

Hvis den ønskede tidszone ikke er med på listen, skal der skiftes manuelt over fra sommertid til vintertid og omvendt.

For de tidszoner, der kan vælges mellem, skiftes der automatisk over mellem sommer- og vintertid.

For at undertrykke den automatiske omskiftning skal man foretage følgende indstilling:

- 1. Kald menusiden Indstilling \ Dato / Klokkeslæt.
- 2. Indstil parameteren Omskiftning sommer/vinter til "manuel".

## 8.8.7 Indstilling af tidsafbryder

#### Funktion

# Aktivering og deaktivering af tidsafbryderen

| Ti  | Ti 2014-12-09, 09:45 <b>HB-THERM</b> |     |      |     |   |   |       |        |     |
|-----|--------------------------------------|-----|------|-----|---|---|-------|--------|-----|
| Nr. | VC1                                  | 199 | TH1  | TC1 | 5 | 7 |       | K      | D   |
| Af  | Afkøling                             |     |      |     |   |   |       |        |     |
| Fo  | rmtømn                               | ing |      |     |   |   |       |        | - 1 |
| Tie | Tidsafbryder 🗸                       |     |      |     |   |   |       |        |     |
| Ma  | anuel dri                            | ift |      |     |   |   |       |        |     |
| Pr  | Procesdrift                          |     |      |     |   |   | ~     |        |     |
| Ur  | Undervisning                         |     |      |     |   |   |       |        |     |
| Te  | stdrift                              |     |      |     |   |   |       |        |     |
| VC  | frem TH                              | 1   | 154. | 0°C |   |   | Proce | sdrift |     |
| 1   | frem TC                              | )   | 69.  | 5°C |   |   | Vario | køle   |     |

Fig. 50: Aktivering og deaktivering af tidsafbryderen

# Programmering af tænd- og sluktidspunkter

| Ir                           | ndstilling ) | Tidsafbryder     |           |       |  |
|------------------------------|--------------|------------------|-----------|-------|--|
| ĸ                            | lokkeslæt    | 08:27            |           |       |  |
| D                            | ato          | Ti 31.03.2009    |           |       |  |
| a                            | ktiv         | Ma-Fr            | TIL       | 08:00 |  |
| aktiv                        |              | Ma-Fr            | FRA       | 16:00 |  |
| inaktiv                      |              | Ma-Fr            | FRA       | 06:00 |  |
| ir                           | naktiv       | Ma-Fr            | FRA 06:00 |       |  |
| ir                           | naktiv       | Ma-Fr            | FRA 06:00 |       |  |
| inaktiv<br>1 Fremløb<br>Flow |              | naktiv Ma-Fr     |           | 06:00 |  |
|                              |              | 25.0 °C<br>└∕min | Driftsk   | lar   |  |

III. 51: Indstillinger af tidsafbryderen

Ved hjælp af tidsafbryderen kan anlægget slås til og fra på forprogrammerede tidspunkter og dage.

Tidsafbryderen aktiveres og deaktiveres som følger:

- 1. Med tasten 🕊 eller 🍱 modul-nr. vælger man "VCn".
- 2. Vælg menusiden Funktioner .
- **3.** Aktiver funktionen Tidsafbryder, og aktiver den med <sup>®</sup>-tasten.

Den aktiverede funktion vises med symbolet ✓.

- → Så snart det indstillede tænd- eller sluktidspunkt er nået, bliver anlægget automatisk slået til eller fra.
- → Når tidsafbryderen er aktiv, vises ② symbolet på hovedskærmbilledet.

Tænd og sluktidspunkterne for en dag kan programmeres efter følgende fremgangsmåde:

- 1. Kald menusiden Indstilling \ Rampeprogram .
- 2. Indstil parameteren Dag til den eller de ønskede dag(e).
- **3.** Indstil parameteren Omskiftningstid til det ønskede klokkeslæt på den valgte dag.

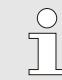

#### HENVISNING!

Hvis en dag er sat til "inaktiv", har den programmerede omskiftningstid ingen effekt. Hvis alle dage er sat til "inaktiv", vises funktionen Tidsafbryder ikke på menusiden Funktioner.

## 8.9 Funktioner

## 8.9.1 Teaching

#### **Funktion Start teaching**

| Undervisning                                                                                                    |                 |               |  |  |  |
|----------------------------------------------------------------------------------------------------|-----------------|---------------|--|--|--|
| Vælg den ønskede assistent, indtast de påkrævede<br>værdier og start assistenten eller afslut funktionen<br>ved at afbryde. |                 |               |  |  |  |
| Assistent                                                                                                    |                 | Type 1        |  |  |  |
| Måleværdi TH                                                                                                    |                 | °C            |  |  |  |
| Måleværdi TC                                                                                                    | Måleværdi TC °C |               |  |  |  |
| Cyklustid                                                                                                    |                 | s             |  |  |  |
| VC frem TH                                                                                                    | 165.0 °C        | Undervisning  |  |  |  |
| 1 frem TC                                                                                                    | 45.0 °C         | Vario neutral |  |  |  |

Fig. 52: Vælg assistent

Med funktionen Undervisning kan man automatisk beregne varioterm-specifikke parametre ved hjælp af forskellige assistenter.

Gør følgende for at aktivere funktionen Teaching:

- 1. Med tasten 🕊 eller 🍱 modul-nr. vælger man "VCn".
- 2. Vælg menusiden Funktioner.
- 3. Vælg funktionen Undervisning, og aktiver den med 🕮 tasten.
  - Den aktiverede funktion vises med symbolet 🗸.
- → Så længde anlægget ikke er parat, blinker funktionen "Teaching".
- 4. I indtastningsfeltet vælger man den ønskede Assistent og bekræfter med tasten 🔍.
- 5. Alle parametre vist med sort vælges med tasten 🚳, og den ønskede værdi indstilles. Bekræft herefter med tasten 🚳 .

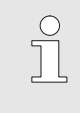

HENVISNING!

Alt efter den valgte assistent kræves der forskellige inddata.

- **6.** Vælg Start assistenten, og bekræft med tasten 🕮. Via Afbryd kan man afbryde funktionen Undervisning.
- → Undervisning startes. Følg anvisningerne på skærmen.

#### Assistenttyper

Der findes fem typer assistenter, hvoraf type 4 og 5 er kombinationer af type 1, 2 og 3. Udvalget er afstemt efter de eksisterende rammebetingelser for den pågældende anvendelse.

| Туре | Betegnelse                                                                                    | Kort beskrivelse                                                                                              | obligatoriske inddata                                                                           | beregnede parametre                                                                                                    |
|------|-----------------------------------------------------------------------------------------------|----------------------------------------------------------------------------------------------------|-------------------------------------------------------------------------------------------------|----------------------------------------------------------------------------------------------------|
| 1    | Kun testkørsel, uden<br>tilsluttet ekstern<br>sensor                                          | Bestemmelse af<br>forsinkelsestiden på et<br>åbent værktøj, når der kun<br>findes et håndtast-<br>termometer. | Måleværdi TH<br>Måleværdi TC<br>Cyklustid                                                       | Reaktionstid                                                                                                    |
| 2    | Kun testkørsel, med<br>tilsluttet ekstern<br>sensor                                           | Bestemmelse af<br>karakteristiske værdier på<br>åbent værktøj.                                                | Måleværdi værktøj<br>foroven<br>Måleværdi værktøj<br>forneden<br>Cyklustid                      | Reaktionstid<br>Måleværdi TH<br>Måleværdi TC                                                                                                    |
| 3    | Kun tidsforløb<br>indstilles/tilpasses                                                        | Bestem skiftetiderne i<br>forhold til maskintakten<br>under produktion.                                       | Måleværdi TH<br>Måleværdi TC<br>Måleværdi isoterm<br>Reaktionstid                               | Vent på udløseren<br>Varighed varme<br>Varighed køle<br>Pause varme-køle<br>Pause køle-varme<br>Styring af maskine                                                 |
| 4    | Testkørsel og<br>efterfølgende<br>tidsforløb indstilles,<br>uden tilsluttet ekstern<br>sensor | Kombination type 1 og 3                                                                                       | Måleværdi TH<br>Måleværdi TC<br>Cyklustid<br>Måleværdi isoterm                                  | Reaktionstid<br>Vent på udløseren<br>Varighed varme<br>Varighed køle<br>Pause varme-køle<br>Pause køle-varme<br>Styring af maskine                                 |
| 5    | Testkørsel og<br>efterfølgende<br>tidsforløb indstilles,<br>med tilsluttet ekstern<br>sensor  | Kombination type 2 og 3                                                                                       | Måleværdi værktøj<br>foroven<br>Måleværdi værktøj<br>forneden<br>Cyklustid<br>Måleværdi isoterm | Reaktionstid<br>Måleværdi TH<br>Måleværdi TC<br>Vent på udløseren<br>Varighed varme<br>Varighed køle<br>Pause varme-køle<br>Pause køle-varme<br>Styring af maskine |

| 1 | $\odot$ |
|---|---------|
|   |         |

#### HENVISNING!

For yderligere oplysninger kan anvisninger til "procesbeskrivelse" får hos HB-Thermrepræsentanter (08352-X, X =sprog) ( $\rightarrow$  <u>www.hb-therm.ch</u>).

## 8.10 Procesovervågning

## 8.10.1 Overvågning af grænseværdier

#### Funktion

Grænseværdierne for procesovervågningen udregnes og fastsættes automatisk i standardindstillingen, afhængig af apparattype og i overensstemmelse med det indstillede overvågningstrin.

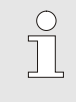

Henvisning!

Sålænge grænseværdierne ikke er blevet fastsat, blinker visningen for driftsarten grøn.

#### Indstilling af overvågningen

| Overvågning                     |            |  |
|---------------------------------|------------|--|
| Temperatur                      | •          |  |
| Flow                            | Þ          |  |
| Værktøjsdata                    | • •        |  |
| Overvågning                     | autom.     |  |
| Overvågningstrin                | grov       |  |
| Indstil overvågning på ny       | nej        |  |
| Tilkørsel-alarmundertryk.       | fuld       |  |
| Alarmkontakt funktion           | NO1        |  |
| 1 Fremløb 25.0 °C<br>Flow 1/min | Driftsklar |  |

III. 53: Overvågning

Hvis man ikke ønsker automatisk registrering af grænseværdierne, skal man foretage følgende indstilling:

- 1. Åbn menusiden Overvågning.
- 2. Indstil parameteren Overvågning til "manuel" eller "FRA".

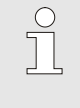

#### Henvisning!

Hvis overvågningen er indstillet til "FRA", bliver processen ikke overvåget. Det kan medføre unødvendigt spild.

#### Indstil overvågning på ny

| C  | )vervågning                  |            |
|----|------------------------------|------------|
| Т  | emperatur                    | •          |
| F  | low                          | •          |
| ۷  | /ærktøjsdata                 | •          |
| C  | )vervågning                  | autom.     |
| С  | )vervågningstrin             | grov       |
| Ir | ndstil overvågning på        | ny jo      |
| Т  | ilkørsel-alarmundertr        | /k. fuld   |
| A  | larmkontakt funktion         | NO1        |
| 1  | Fremløb 25.0 °C<br>Flow Imin | Driftsklar |

III. 54: Indstil overvågning på ny

#### Indstilling af overvågningstrin

| Overvågning                    |            |  |
|--------------------------------|------------|--|
| Temperatur                     | •          |  |
| Flow                           | ►          |  |
| Værktøjsdata                   | •          |  |
| Overvågning                    | autom.     |  |
| Overvågningstrin               | grov       |  |
| Indstil overvågning på ny      | nej        |  |
| Tilkørsel-alarmundertryk.      | fuld       |  |
| Alarmkontakt funktion          | NO1        |  |
| 1 Fremløb 25.0 °C<br>Flow 5min | Driftsklar |  |

Fig. 55: Overvågningstrin

For at tilpasse grænseværdierne automatisk under drift, skal man gøre som følger:

- 1. Kald menusiden Overvågning.
- 2. Indstil parameteren Indstil overvågning på ny til "ja".
- 3. Tryk på knappen 💷 .

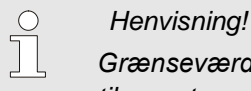

Grænseværdier, der er indstillet til "FRA", bliver ikke tilpasset.

Toleranceområdet fastlægges med parameteren Overvågningstrin og kan tilpasses på følgende måde:

- 1. Kald menusiden Overvågning.
- 2. Indstil parameteren Overvågningstrin til "fin", "middel" eller "grov".

Grænseværdierne for temperatur og flow beregnes i henhold til følgende tabel:

| Betegnelse         | Overvågningstrin |              |        |              |        | Reference    |                                                     |
|--------------------|------------------|--------------|--------|--------------|--------|--------------|-----------------------------------------------------|
|                    | fiı              | า            | mid    | ldel         | gr     | ov           |                                                     |
|                    | Faktor           | min          | Faktor | min          | Faktor | min          |                                                     |
| Afvig nommålt oppe | 1.5              | 5 K          | 2      | 10 K         | 2.5    | 20 K         | max afvigelse under "Vario<br>køling"               |
| Afvig nommålt nede | 1.5              | 5 K          | 2      | 10 K         | 2.5    | 20 K         | max afvigelse under "Vario<br>varme"                |
| Flow intern max    | 1.2              | -            | 1.4    | -            | 1.7    | -            | max flow under "Vario<br>varme" eller "Vario køle"  |
| Flow intern min.   | 0.8              | 0.5<br>L/min | 0.6    | 0.5<br>L/min | 0.3    | 0.5<br>L/min | min. flow under "Vario<br>varme" eller "Vario køle" |

## 8.11 Explorervinduet

| Gem/indlæs | 🕨 indlæs Kor | nfigurationsdata |
|------------|--------------|------------------|
| USB        |              |                  |
| - Folder 1 |              |                  |
| File 1.h   | bt           |                  |
| File 2.h   | bt           |                  |
| File 3.h   | bt           |                  |
| - Folder 2 |              |                  |
| Folder 3   |              |                  |
| Fremløb    | 25.0 °C      | Driftsklar       |
| Flow       | 1/min        |                  |

III. 56: Eksempel på Explorervinduet

I Explorervinduet vises de biblioteker og filer, der ligger på det tilsluttede USB-datamedie.

- Biblioteker med + åbnes med →-tasten.
- Biblioteker, der er markeret med et 🖂 lukkes med 🕰 -tasten.

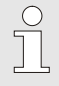

#### HENVISNING!

Afhængig af antallet af filer og biblioteker på USBdatamediet kan det vare nogle minutter, inden biblioteksstrukturen bliver vist.

| $\bigcirc$ |  |
|------------|--|
|            |  |
| 25         |  |

#### HENVISNING!

Der kan ikke oprettes, slettes eller bearbejdes biblioteker på USB-datamediet via betjeningen.

## 8.12 Gem/indlæs

#### Funktion

Via menusiden Gem/Indlæs kan man gemme diverse data på et USB-datamedie eller indlæse data fra et USB-datamedie. Denne funktion gør det muligt at overføre data fra en enhed til en anden.

Hvis der opstår en fejl, kan HB-Therm-forhandleren gemme serviceoplysningerne på et USB-datamedie med henblik på fejldiagnose.

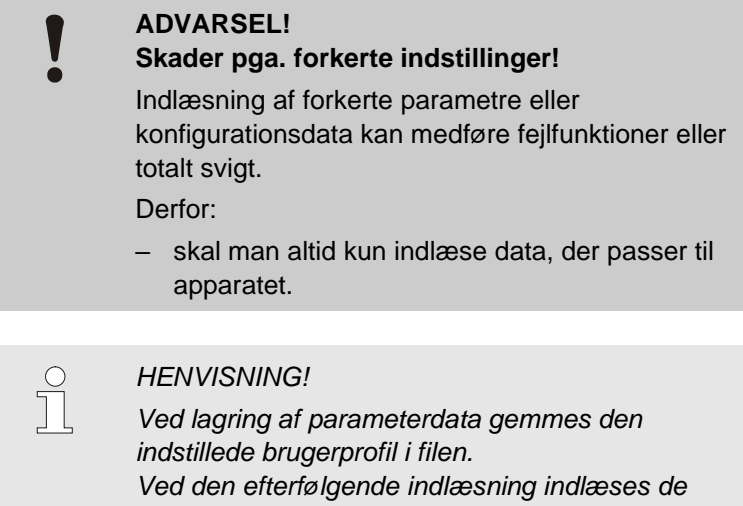

Ved den efterfølgende indlæsning indlæses de pågældende parametre sammen med den gemte brugerprofil samt underordnede brugerprofiler.

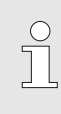

HENVISNING!

Kun FAT32-formaterede USB-datamedier understøttes.

Gør følgende for at starte en sikkerhedskopiering af data fra apparatet til USB-datamediet:

- 1. Hent menusiden Gem/indlæs.
- 2. Tilslut USB-datamediet på stikket i forsiden.
- Vælg de data, der skal sikkerhedskopieres og bekræft med tast III.
- Vælg biblioteket i Explorer-vinduet og bekræft med <sup>000</sup>.
- → Filen sikkerhedskopieres i den valgte bibliotek på USB-datamediet.

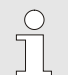

#### HENVISNING!

Lagringen af serviceoplysningerne indeholder alle de servicerelevante data (konfigurations-, parameterdata osv.), der kræves til en fejldiagnose.

#### Sikkerhedskopiering af data

| Ge                          | em/indlæs               |                    |            |
|-----------------------------|-------------------------|--------------------|------------|
| Re                          | Registrering USB        |                    |            |
| In                          | dlæs Konfigu            | urationsdata       |            |
| G                           | Gem Konfigurationsdata  |                    |            |
| In                          | Indlæs Parameterdata    |                    |            |
| G                           | Gem Parameterdata       |                    |            |
| G                           | Gem Fejl- og driftsdata |                    |            |
| Sikring af kvalitetskontrol |                         |                    |            |
| Gem serviceinfo             |                         |                    |            |
| 1                           | Fremløb<br>Tryk         | 40.0 °C<br>0.0 bar | Driftsklar |

III. 57 Sikkerhedskopiering af data

Gør følgende for at hente data fra apparatet til USB-datamediet:

## Betjening

## Hentning af data

| I. Hent menusiden Gem/indiæs.                                                                      |
|----------------------------------------------------------------------------------------------------|
| 2. Tilslut USB-datamediet på stikket i forsiden.                                                   |
| -                                                                                                  |
| <ol> <li>Vælg de data, der skal hentes og bekræft med tast <a href="#">W</a></li> </ol>            |
| 4 - Marta bibliotatioti European via duct en balmatture al 🔞                                       |
| 4. Vælg biblioteket i Explorer-vinduet og bekrætt med war.                                         |
| → Dataene hentes ind i apparatet. Hvis de indlæste værdier                                         |
| ligger uden for det tilladte område, stilles apparatet tilbage til                                 |
| standardindstillingen.                                                                             |
|                                                                                                    |
|                                                                                                    |
| Filnavnene oprettes automatisk af apparatet iht. efterfølgende eksempler:                          |
| Eks. Serviceinfo_2017-03-10_15-26-08<br>Klokkeslæt<br>Dato                                         |
| Eks. HBVC 180 1 [1].csv<br>Indeks 1<br>Adresse<br>max driftstemperatur                             |
| Eks. Par HBVC <u>180 1 [1]</u> .csv<br>Indeks <sup>1</sup><br>Adresse<br>max driftstemperatur      |
| Eks. <b>BD HBVC <u>180 1 [1]</u>.csv</b><br>Indeks <sup>1</sup><br>Adresse<br>max driftstemperatur |
|                                                                                                    |

## 8.12.1 Lagring af faktiske data

#### Funktion

Ved aktiveret funktion Optagelse USB skrives de under Indstilling \ Registrering USB valgte værdier til USB-datamediet. Pr. dag oprettes en ny datafil. Kan filen ikke lagres på USB-datamediet, vises en tilsvarende advarsel.

#### Start lagring

| Gem/indlæs                    |         |            |
|-------------------------------|---------|------------|
| Start opdate. af USB-software |         |            |
| Registrering U                | SB      |            |
| Indlæs Konfigurationsdata     |         |            |
| Gem Konfigurationsdata        |         |            |
| Indlæs Parameterdata          |         |            |
| Gem Parameterdata             |         |            |
| Gem Fejl- og driftsdata       |         |            |
| Sikring af kvalitetskontrol   |         |            |
| Fremløb                       | 40.0 °C | Driftsklar |
| Tryk                          | 0.0 bar |            |

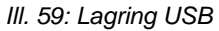

#### Afslutning af lagring

Indstilling af lagringsinterval

Valg af værdier

Gør følgende for at starte en lagring af faktiske data på USBdatamediet:

- 1. Hent menusiden Gem/indlæs.
- 2. Tilslut USB-datamediet på stikket i forsiden.
- Vælg funktion Registrering USB og bekræft med tast <sup>1</sup>/<sub>1</sub>.
   Den aktive funktion vises med symbol .
- → Dataene visses på USB-datamediet.
- → Den aktive lagring på USB vises med symbolet på hovedskærmen

#### Gør følgende for at afslutte en aktiv lagring:

- 1. Hent menusiden Gem/indlæs.
- 2. Vælg funktion Registrering USB og bekræft med tast 🔍 .
- → USB-datamediet kan fjernes.

#### Gør følgende for at indstille lagringsintervallet:

- 1. Hent menusiden Indstilling \ Registrering USB.
- 2. Indstil parameter Takt seriel registrering til ønsket værdi.

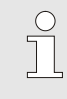

#### HENVISNING!

Er det ønskeve lagringsinterval ikke mulig lagres i kortest muligt interval.

#### Gør følgende for at vælge de værdier, der skal lagres.

- 1. Hent menusiden Indstilling \ Registrering USB.
- Vælg ønsket værdi og bekræft med tast <sup>(1)</sup>.
   Den aktive funktion vises med symbol

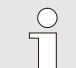

### HENVISNING!

Der kan så mange værdier som ønsket.

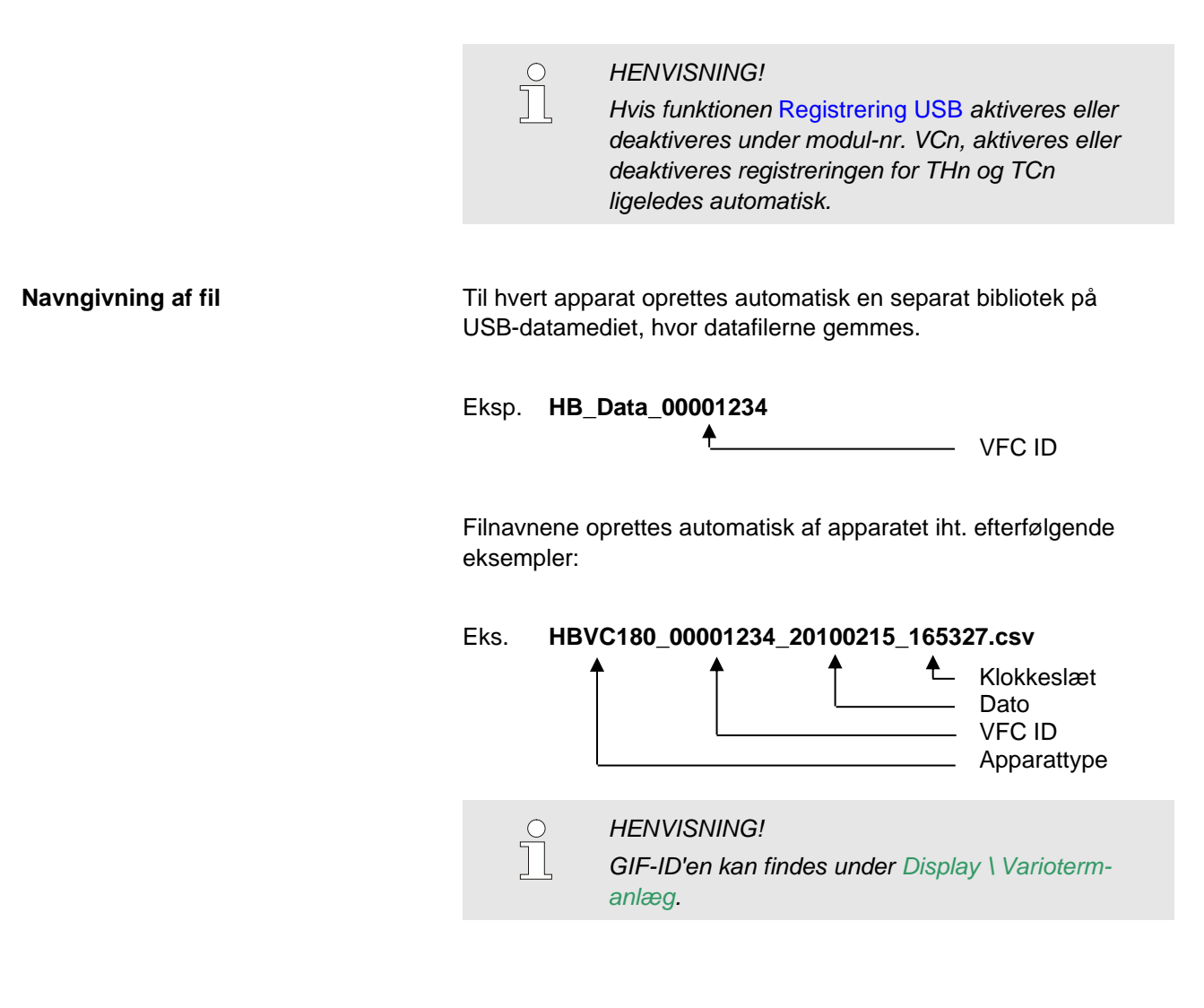

Visualisering af gemte data

For en visualisering og redigering af ve gemte data kan der under <u>www.hb-therm.ch</u> downloades software VIP (visualiserungsprogram - lagring af faktiske data).

# 9 Service

## 9.1 Sikkerhed

Personligt sikkerhedsudstyr

Personale

- De her beskrevne servicearbejder kan udføres af brugeren, såfremt der ikke er anført andet.
- Nogle arbejder må kun udføres af faglært personale eller må udelukkende foretages af producenten. I så fald henvises der udtrykkeligt hertil i forbindelse med beskrivelsen af de enkelte servicearbejder.
- Arbejder på det elektriske anlæg må som hovedregel kun udføres af faglærte elektrikere.
- Arbejder på det hydrauliske anlæg må kun udføres af hydraulikfagfolk.

I forbindelse med alle service-/reparationsarbejder skal der bæres følgende sikkerhedsudstyr:

- Beskyttelsesbriller
- Beskyttelseshandsker
- Sikkerhedssko
- Beskyttelsesdragt

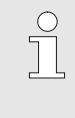

#### HENVISNING!

Med hensyn til yderligere sikkerhedsudstyr, der skal anvendes i forbindelse med bestemte arbejder, henvises til advarslerne i dette kapitel.

Der er følgende farer:

- Livsfare på grund af elektrisk strøm.
- Fare for forbrændinger på grund af varme driftsmidler.
- Fare for forbrændinger på grund af varme overflader.
- Der er fare for at komme i klemme, hvis udstyret ruller eller tipper.

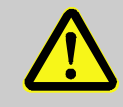

#### ADVARSEL!

#### Der er fare for at komme til skade, hvis service-/reparationsarbejderne ikke er udført korrekt!

Forkert service/reparation kan medføre alvorlige person- og tingskader.

Derfor:

- skal man inden arbejdet påbegyndes sørge for, at der er tilstrækkeligt med plads til montagen.
- Hvis man fjerner komponenter, skal man sørge for, at alle fastgørelseselementer monteres igen og overholde skruernes respektive tilspændingsmomenter.

#### Særlige farer

Forkert udførte service/ reparationsarbejder

## 9.2 Åbning af apparatet

Apparatet skal åbnes for bestemte servicearbejder.

- Det må kun gøres af faglært personale eller en person, der er instrueret heri.
- Nødvendige hjælpemidler:
  - Sekskant- eller kærvskruetrækker.

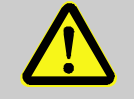

1.

## ADVARSEL!

Sikkerhedsrisiko på grund af forkert monteret eller manglende isolering!

Forkert monteret eller manglende isolering kan medføre overophedning eller totalt svigt. Derfor:

- skal alle isoleringer altid monteres korrekt igen.

Fig. 60: Løsn skruer

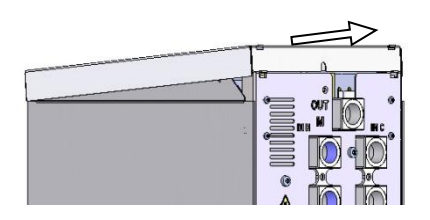

2. Træk dækpladen a. 1 m bagud og løft den opad.

Løsn skruen med skruetrækkeren på dækpladen.

Fig. 61: Fjern dækpladen

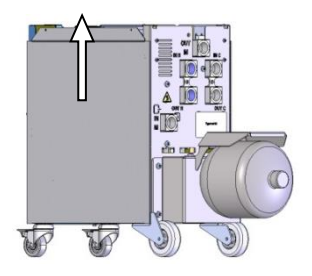

Fig. 62: Træk sidepladen opad

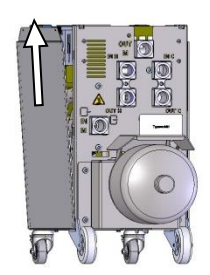

Fig. 63: Træk sidepladen ud.

3. Træk sidepladen lidt opad.

**4.** Træk sidepladen lidt skråt opad ud af holdetapperne, og fjern dem.

## 9.3 Serviceplan

De næste afsnit beskriver de servicearbejder, der er nødvendige for at opnå en optimal og problemfri drift.

Hvis der ved de regelmæssige kontroller kan konstateres forøget slitage, skal de påkrævede serviceintervaller forkortes tilsvarende, så de passer til de faktiske slitageforhold.

Er der spørgsmål vedrørende servicearbejderne og -intervallerne, kan man kontakte HB-Therms agenturer på ( $\rightarrow$  www.hb-therm.ch).

Komponenterne pumpe, varme og køler skal følge det integrerede vedligeholdelsesinterval.

Under Display \ Måleværdier vises tiden til den forestående vedligeholdelse i procent. Når et af disse vedligeholdelsesintervaller når 100%, indikeres en nødvendig vedligeholdelse med symbolet rightarrow på hovedskærmen.

Når vedligeholdelsesarbejdet er udført, skal det pågældende vedligeholdelsesinterval nulstilles med tasten <sup>®</sup> på Display \ Måleværdier.

| Interval                          | Del/komponent           | Vedligeholdelsesarbejde                                        | Udføres af            |  |
|-----------------------------------|-------------------------|----------------------------------------------------------------|-----------------------|--|
| kvartårligt                       | Forskruninger           | Kontroller for fast montering og skader                        | Betjenings            |  |
| eller ~1000 timer                 |                         | Spænd efter behov, eller udskift                               | Betjenings            |  |
|                                   | Pakninger               | Kontroller for skader                                          | Betjenings            |  |
|                                   |                         | Udskift eventuelt                                              | Betjenings            |  |
|                                   | Filter elektriske dele  | Kontrollere for forureninger                                   | Betjenings            |  |
|                                   |                         | Rengør eller udskift eventuelt                                 | Betjenings            |  |
| halvårligt                        | Ventiler                | Kontroller for forureninger                                    | Faglærte              |  |
| eller ~2000 timer                 |                         | Rengør eller udskift efter behov                               | medarbejdere          |  |
| Hvert 1 ½ år<br>eller ~6000 timer | Hydraulik-slangeledning | Kontroller for skader på yderkappen og i tætningsområdet       | Hydraulik-<br>fagmand |  |
|                                   |                         | Udskift efter behov                                            | Hydraulik-<br>fagmand |  |
|                                   | Elektriske ledninger    | Kontroller elektriske ledninger for skaer på kappen            | Elektriker            |  |
|                                   |                         | Udskiftes om nødvendigt                                        | Elektriker            |  |
|                                   | Trykbeholder            | Kontroller fortrykket i trykbeholderen $(\rightarrow$ side 89) | Hydraulik-<br>fagmand |  |
|                                   | Luften-elektriske dele  | Kontrollere for forureninger                                   | Elektriker            |  |
|                                   |                         | Rengøres eller udskiftes om nødvendigt                         | Elektriker            |  |
|                                   |                         | Kontrollere funktion                                           | Elektriker            |  |

1) Vedligeholdelse af eksterne slangeledninger skal gennemføres i henhold til producentens oplysninger.

#### 9.4 Servicearbejder

#### 9.4.1 Rengøring

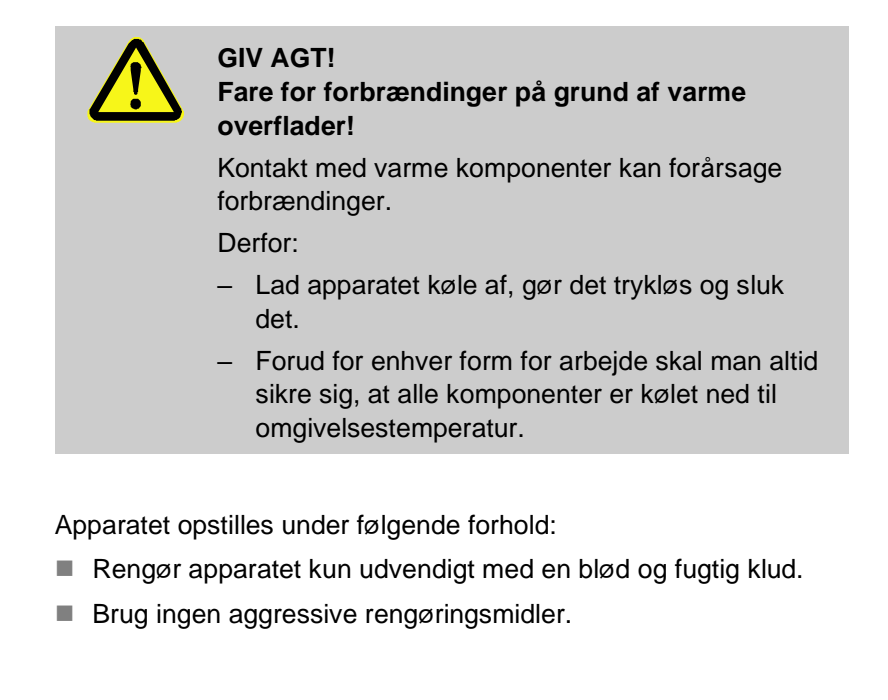

#### 9.4.2 Trykbeholder

Nødvendigt udstyr

Fremgangsmåde

Kontrol af fortrykket i trykbeholderen.

- Må kun udføres af faglært personale.
- Kontrolanordning for trykbeholdere
- 1. Anlægget slukkes med funktion Afkøling og Formtømning.
- 2. Manometer på THn og TCn skal vise 0 bar +0,3 bar.
- **3.** Kontroller, om trykbeholderen har en temperatur på 20°C ±5 K.
- **4.** Kontrolanordningen slukkes til trykbeholderen som beskrevet i brugsanvisningen, og fortrykket kontrolleres.
- ➔ Er fortrykket < (data ifølge typeskilt 0,5 bar), skal trykbeholderen efterfyldes med nitrogen som beskrevet i kontrolanordningens brugsanvisning.
- 5. Fjern kontrolanordningen.

## 9.4.3 Opdateringer af software

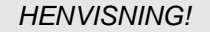

Softwaren på modulapparatet Thermo-5, flowmåler Flow-5 eller omkoblingssektion Vario-5 bliver automatisk opdateret til samme version som den software, der ligger på betjeningsmodulet Panel-5 eller enkeltapparatet Thermo-5.

Man kan installere et nyt brugerprogram på de tilsluttede produkter tempereringsudstyr Thermo-5, flowmåler Flow-5 eller skifteenhed Vario-5 som følger:

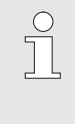

#### HENVISNING!

Softwaren "gba03Usr.upd", "SW51-1\_xxxx.upd" og "SW51-2\_xxxx.upd" skal ligge på datamediets rodniveau. Den må ikke lagres i en mappe.

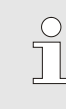

#### HENVISNING!

Under software-opdateringen må apparatet Thermo-5 eller betjeningsmodulet Panel-5 og alle tilsluttede produkter ikke slukkes.

- Der skal bruges følgende værktøjer:
- USB-datamedie med den aktuelle software
- → Den nyeste software kan hentes hos HB-Therms agenturer på (→ www.hb-therm.ch).

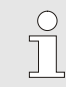

#### HENVISNING!

Kun FAT32 formaterede USB-datamedier understøttes.

#### Gennemfør software-opdatering

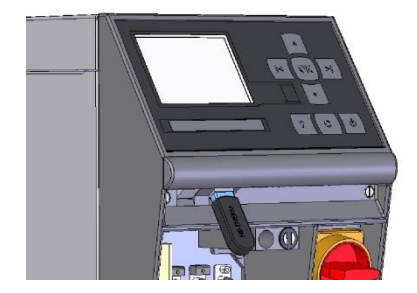

III. 64: Tilslut USB datamedium

| Gem/indlæs                  |                               |                    |            |
|-----------------------------|-------------------------------|--------------------|------------|
| St                          | Start opdate. af USB-software |                    |            |
| Re                          | Registrering USB              |                    |            |
| In                          | Indlæs Konfigurationsdata     |                    |            |
| Ge                          | Gem Konfigurationsdata        |                    |            |
| Ini                         | Indlæs Parameterdata          |                    |            |
| Gem Parameterdata           |                               |                    |            |
| Ge                          | Gem Fejl- og driftsdata       |                    |            |
| Sikring af kvalitetskontrol |                               |                    |            |
| 1                           | Fremløb<br>Tryk               | 40.0 °C<br>0.0 bar | Driftsklar |

III. 65: Start software-opdatering

#### Kontroller softwareversion

- 1. Tænd på hovedkontakten.
- 2. Tilslut USB datamedium (III. 64).
- 3. Kald menusiden Profil.
- 4. Indstil parameteren Brugerprofil til "Udvidet".
- 5. Hent menusiden Gem/indlæs.
- 6. Vælg funktionen Start update af USB-software og bekræft valget med OK -tasten.
- → Der hentes data fra USB-datamediet over i hukommelsen på USR-51. Afbryd ikke USB-forbindelsen.
- → Når dataoverførslen er afsluttet, bliver det meddelt på displayet. Nu kan USB-forbindelsen afbrydes.
- → Den nye software skrives ind i USR-51-Flash. Når overførslen er færdig, genstartes der automatisk.
- 7. Om nødvendigt skal USB-forbindelsen etableres på ny, hvis der skal installeres flere data.
- → Efter genstart bliver den nye software eventuelt skrevet over i GIF-51, DFM-51 eller VFC-51. Denne proces kan tage nogle minutter. Når overførslen er færdig, genstartes der automatisk.
- → På displayet vises meddelelsen Driftsklar.
- 1. Tryk på 🔼 tasten i grundvisningen.
- $\rightarrow$  Så vises den aktuelle softwareversion øverst til højre.

#### 9.4.4 Adgang til komponenterne

For at få fri adgang til komponenterne, med henblik på evt. udskiftning af disse, skal man først åbne apparatet ( $\rightarrow$  side 87).

#### Elektrisk strøm

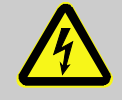

#### Livsfare på grund af elektrisk strøm!

Der er umiddelbart livsfare, hvis man kommer i kontakt med spændingsførende dele. Skader på isoleringen eller på enkelte komponenter kan være forbundet med livsfare.

Derfor:

FARE!

- Skal man straks afbryde strømforsyningen og foretage en reparation, hvis der er skader på isoleringen.
- Arbejder på det elektriske anlæg må kun udføres af faglærte elektrikere.
- Ved alt arbejde på det elektriske anlæg, ved vedligeholdelses-, rengørings- og reparationsarbejde skal netstikket trækkes ud af kontakten, eller den eksterne spændingsforsyning skal frakobles på alle poler og sikres mod gentilkobling. Man skal sikre sig, at apparatet er spændingsfrit.
- Lad være med at luse uden om sikringer eller sætte dem ud af drift. Overhold altid det korrekte amperetal, når der skiftes sikringer.
- Undgå at der kommer fugt på spændingsførende dele. Det kan medføre kortslutninger.

#### Bord VFC-51

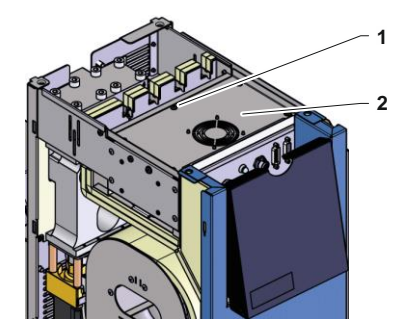

III. 66: Adgang til printkort

- 1. Træk netstikket ud.
- **2.** 6 skruer (1) fjernes fra strømforsyningen, hvorefter dækslet hæves.
- 3. Hæng ventilation-kabel ud af VFC-51 og aftag dækslet (2).

#### Filter elektriske dele

- 1. Fastholdelse plade (1) udvides sideværts med filtre.
- 2. Fjerne filter fra fastholdelse plade.

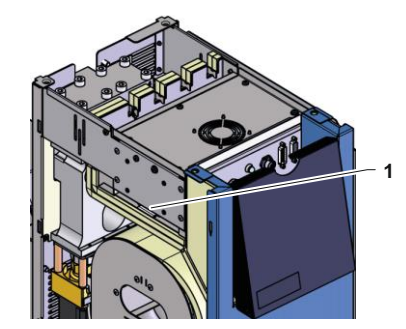

III. 67: Adgang Filter

# **10 Driftsforstyrrelser**

I følgende kapitel beskrives de mulige årsager til driftsforstyrrelser og hvilke arbejder, der skal udføres for at afhjælpe dem.

Hvis der forekommer hyppigere driftsforstyrrelser, skal serviceintervallerne forkortes, så de svarer til den faktiske belastning.

I tilfælde af driftsforstyrrelser, der ikke kan afhjælpes ved at følge nedenstående henvisninger, kan HB-Therms agentur kontaktes på ( $\rightarrow$  <u>www.hb-therm.ch</u>). Til fejldiagnose er det muligt at gemme serviceoplysninger på et USB-datamedie og sende det til HB-Therm-forhandleren ( $\rightarrow$  side 82).

## 10.1 Sikkerhed

Personligt sikkerhedsudstyr

Personale

- De her beskrevne arbejder med henblik på afhjælpning af driftsforstyrrelser kan udføres af brugeren, såfremt der ikke er anført andet.
- Nogle arbejder må kun udføres af faglært personale eller må udelukkende foretages af producenten. I så fald henvises der udtrykkeligt hertil i forbindelse med beskrivelsen af driftsforstyrrelsen.
- Arbejder på det elektriske anlæg må som hovedregel kun udføres af faglærte elektrikere.
- Arbejder på det hydrauliske anlæg må kun udføres af hydraulikfagfolk.

I forbindelse med alle service-/reparationsarbejder skal der bæres følgende sikkerhedsudstyr:

- Beskyttelsesbriller
- Beskyttelseshandsker
- Sikkerhedssko
- Beskyttelsesdragt

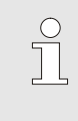

#### HENVISNING!

Med hensyn til yderligere sikkerhedsudstyr, der skal anvendes i forbindelse med bestemte arbejder, henvises til advarslerne i dette kapitel.

#### Særlige farer

Der er følgende farer:

- Livsfare på grund af elektrisk strøm.
- Fare for forbrændinger på grund af varme driftsmidler.
- Fare for forbrændinger på grund af varme overflader.
- Der er fare for at komme i klemme, hvis udstyret ruller eller tipper.

#### Forkert udførte service/ reparationsarbejder

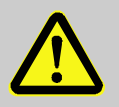

#### ADVARSEL!

Der er fare for at komme til skade, hvis service-/reparationsarbejderne ikke er udført korrekt!

Forkert service/reparation kan medføre alvorlige person- og tingskader.

Derfor:

- skal man inden arbejdet påbegyndes sørge for, at der er tilstrækkeligt med plads til montagen.
- Hvis man fjerner komponenter, skal man sørge for, at alle fastgørelseselementer monteres igen og overholde skruernes respektive tilspændingsmomenter.

Forholdsregler ved driftsforstyrrelser

Som hovedregel gælder følgende:

- 1. I tilfælde af driftsforstyrrelser, der umiddelbart er forbundet med fare for personer eller materiel, skal man straks gøre brug af nødstopsfunktionen.
- 2. Find årsagen til driftsforstyrrelsen.
- 3. Hvis der skal udføres arbejder i fareområdet for at afhjælpe driftsforstyrrelsen, skal udstyret slås fra og sikres mod at blive slået til igen.
- 4. Den ansvarlige på driftsstedet skal straks informeres som driftsforstyrrelsen.
- 5. Afhængig af hvilken form for forstyrrelse der foreligger, kan man selv afhjælpe den eller få faglært personale til at gøre det.

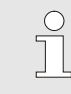

#### HENVISNING!

Den nedenfor anførte tabel over forstyrrelser indeholder oplysninger om, hvem der er berettiget til at afhjælpe de forskellige forstyrrelser.

## 10.2 Fejlmeldinger

#### 10.2.1 Fejlmeldinger på displayet

| Trin | Kendetegn                                                                                          | Display | Kvittering     |
|------|----------------------------------------------------------------------------------------------------|---------|----------------|
| 1    | Der er overskrevet grænseværdier Overskridelsen har ikke indflydelse på anlæggets driftssikkerhed. | gul     | ikke nødvendig |
| 3    | Der er overskrevet grænseværdier En overskrivelse<br>påvirker apparatets driftssikkerhed direkte.  | rød     | obligatorisk   |

Ved driftsforstyrrelser på alarmniveau 3:

- → Sirene og alarmkontakt (ekstraudstyr ZB) aktiveres.
- → I symbolfeltet vises  $\Rightarrow$  .
- 1. Kvitter hornet med tasten •
- → I symbolfeltet vises  $\hat{H}arm \times \rightarrow \mathbb{C}_{.}$
- Søgning efter fejlårsagen. Kontakt evt. HB-THERM forhandleren (→ www.hb-therm.ch).
- 3. Kvitter alarmen med tasten <sup>(C)</sup>.

## 10.3 Søgning efter fejlårsagen

Fejlårsag

Gør følgende for at finde mulige årsager for en aktuel fejlmelding:

1. Trykkes tasten <sup>(21)</sup>, vises online-hjælpen til den foreliggende fejlmeddelelse.

#### Fejloversigt

| Fejlfinding                   |                |      |
|-------------------------------|----------------|------|
| 31.03.09 08:39 Forske         | el fremløb-eks | tern |
| GIF00 Normaldrift             | E123           | 0 h  |
| 31.03.09 08:39 Nivea          | u for lavt     |      |
| GIF00 Normaldrift             | E044           | 0 h  |
| 31.03.09 08:39 Kreds          | løb overtemp.  |      |
| GIF00 Normaldrift             | E021           | 0 h  |
| 31.03.09 08:39 Pumpe          | e understrøm   |      |
| GIF00 Normaldrift             | E011           | 0 h  |
| 1 Fremløb 25.0 °C<br>Flow \/m | Driftski       | ar   |

Fig. 68: Logbog alarmer

De seneste 10 opståede fejlmeddelelser kan vises på følgende måde:

- 1. Kald menusiden Fejlsøgning.
- → Oversigt over fejlmeddelelserne vises. De fejlmeldinger, der er markeret med "S", er forekommet i apparatets opstartsfase.
- 2. Vælg den ønskede fejlmeddelelse.
- 3. Tryk på tast 🛄.
- → Online-hjælpen for ven valgte fejlmeddelelse viser.

| Driftsforstyrrelse                    | Mulig årsag                                             | Afhjælpning af fejlen                                                                                         | Kan afhjælpes<br>af       |  |
|---------------------------------------|---------------------------------------------------------|----------------------------------------------------------------------------------------------------|---------------------------|--|
| Temperatur er for høj                 | Parameteren Afvig. nommålt oppe for lav                 | Parameteren Afvig. nommålt oppe forøges                                                                       | Brugeren                  |  |
|                                       | Reguleringsparametrene er ikke indstillet optimalt      | Optimer reguleringsparametrene.                                                                               | Fagfolk                   |  |
|                                       | Køleventil 1 eller køleventil 2<br>på Thermo-5 defekt   | Kontroller køleventil 1 eller<br>køleventil 2 på Thermo-5, og<br>udskift om nødvendigt den ene<br>eller begge | Fagfolk                   |  |
| Temperatur er for lav                 | Parameteren Afvig. nommålt<br>nede indstillet for lavt  | Parameteren Afvig. nommålt<br>nede forøges                                                                    | Brugeren                  |  |
|                                       | Reguleringsparametrene er ikke indstillet optimalt      | Optimer<br>reguleringsparametrene                                                                             | Fagfolk                   |  |
|                                       | Varmeydelse ikke tilstrækkelig                          | Nødvendig varmeydelse ved<br>Thermo-5 kontrolleres                                                            | Fagfolk                   |  |
|                                       |                                                         | Varme ved Thermo-5<br>kontrolleres, udskiftes efter<br>behov                                                  |                           |  |
| Temperaturafvigelse<br>fremløb        | Apparat forkert indstillet                              | Apparattildeling indstilles korrekt.                                                                          | Brugeren                  |  |
|                                       | Apparat forkert tilsluttet                              | Apparat sluttes korrekt til skifteenheden                                                                     | Fagfolk                   |  |
|                                       | Filteret i frem- eller returløbet<br>er forurenet.      | Rengør filteret i frem- eller<br>returløbet.                                                                  | Fagfolk                   |  |
| For lavt flow                         | Parameter Flow min. indstillet for højt                 | Parameter Flow min.<br>reduceres                                                                              | Brugeren                  |  |
|                                       | Filter i frem- eller returløb på<br>Thermo-5 forurenet. | Filter i frem- eller returløb på<br>Thermo-5 renses.                                                          | Fagfolk                   |  |
|                                       | Modtageren er tilstoppet.                               | Kontroller modtageren, rengør den om nødvendigt.                                                              | Fagfolk                   |  |
| For stort flow                        | Parameter Flow max for lav                              | Parameter Flow max forøges                                                                                    | Brugeren                  |  |
| Overtemperatur<br>elektrisk del       | Omgivelsestemperaturen er<br>for høj                    | Kontroller<br>omgivelsestemperaturen                                                                          | Brugeren                  |  |
|                                       | Filterets elektriske del er snavset                     | Rengør filterets elektriske del                                                                               | Brugeren                  |  |
|                                       | Ventilatorens kabel er<br>frakoblet eller defekt        | Sæt ventilatorkablet i eller<br>udskift ventilatoren                                                          | Autoriseret<br>elektriker |  |
|                                       | Platin VFC-51 eller sensorkompensation defekt           | Sæt platin VFC-51 eller<br>sensorkompensation                                                                 | Autoriseret<br>elektriker |  |
| Fejl i kommunikationen<br>med modulet | Styrekablet er afbrudt eller<br>defekt                  | Sæt styrekablet ordentligt i<br>eller udskift det                                                             | Brugeren                  |  |
|                                       | Netforsyningen til skiftemodul afbrudt.                 | Kontroller netforsyningen                                                                                     | Autoriseret<br>elektriker |  |

# 10.4 Tabel over driftsforstyrrelser

# 10.5 Idriftsættelse efter afhjælpning af en driftsforstyrrelse

Efter at der er afhjulpet en driftsforstyrrelse, skal man gøre følgende, når apparatet skal sættes i drift igen:

- 1. Nulstil nødstopsanordningen.
- 2. Kvitter driftsforstyrrelsen på styringen.
- **3.** Man skal sikre sig, at der ikke befinder sig nogen personer i fareområdet.
- 4. Start apparatet som beskrevet i kapitlet "Betjening".

#### **Bortskaffelse**

## 11 Bortskaffelse

## 11.1 Sikkerhed

Personale

- Bortskaffelse må kun foretages af særligt uddannet faglært personale.
- Arbejder på det elektriske anlæg må kun foretages af elfagfolk.
- Arbejder på det hydrauliske anlæg må kun udføres af hydraulikfagfolk.

## 11.2 Bortskaffelse af materialer

Efter endt brug skal apparatet bortskaffes på en miljømæssigt forsvarlig måde.

Hvis der ikke er truffet aftale om tilbagetagelse eller bortskaffelse, skal de enkelte bestanddele afleveres til genbrug:

- Metaller skal afleveres som skrot.
- Plastelementer skal afleveres til genbrug.
- Øvrige komponenter skal sorteres efter materialer og bortskaffes.

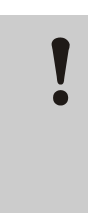

#### OPMÆRKSOMHED!

Miljøskader på grund af forkert bortskaffelse!

El-skrot, elektronikkomponenter, smøremidler og andre hjælpestoffer skal behandles som farligt affald og må kun bortskaffes af specialvirksomheder, der er godkendt hertil!

De lokale kommunale myndigheder eller virksomheder, der har specialiseret sig i bortskaffelse, kan oplyse om, hvordan de enkelte dele og materialer bortskaffes miljømæssigt forsvarligt.

#### Reservedelsliste

# **12 Reservedelsliste**

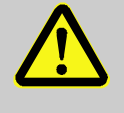

#### ADVARSEL!

Sikkerhedsrisiko ved anvendelse af forkerte reservedele!

Forkerte eller mangelfulde reservedele kan gå ud over sikkerheden og medføre skader, fejlfunktioner eller totalt svigt.

Derfor

 skal der altid kun anvendes originale reservedele fra producenten af udstyret.

Bestil reservedele via HB-Therms agenturer på  $(\rightarrow www.hb-therm.ch)$ .

Delene liste findes i bilag B i denne opfindelse brugsanvisninger. Hvis der anvendes reservedele, der ikke er godkendt, bortfalder alle garanti- og servicekrav.

## 12.1 Bestilling af reservedele

Ved bestilling af reservedele skal man altid oplyse følgende:

- Reservedelens betegnelse og ID-nr.
- Mængde og enhed.

# 13 Teknisk dokumentation

## 13.1 Strømskema

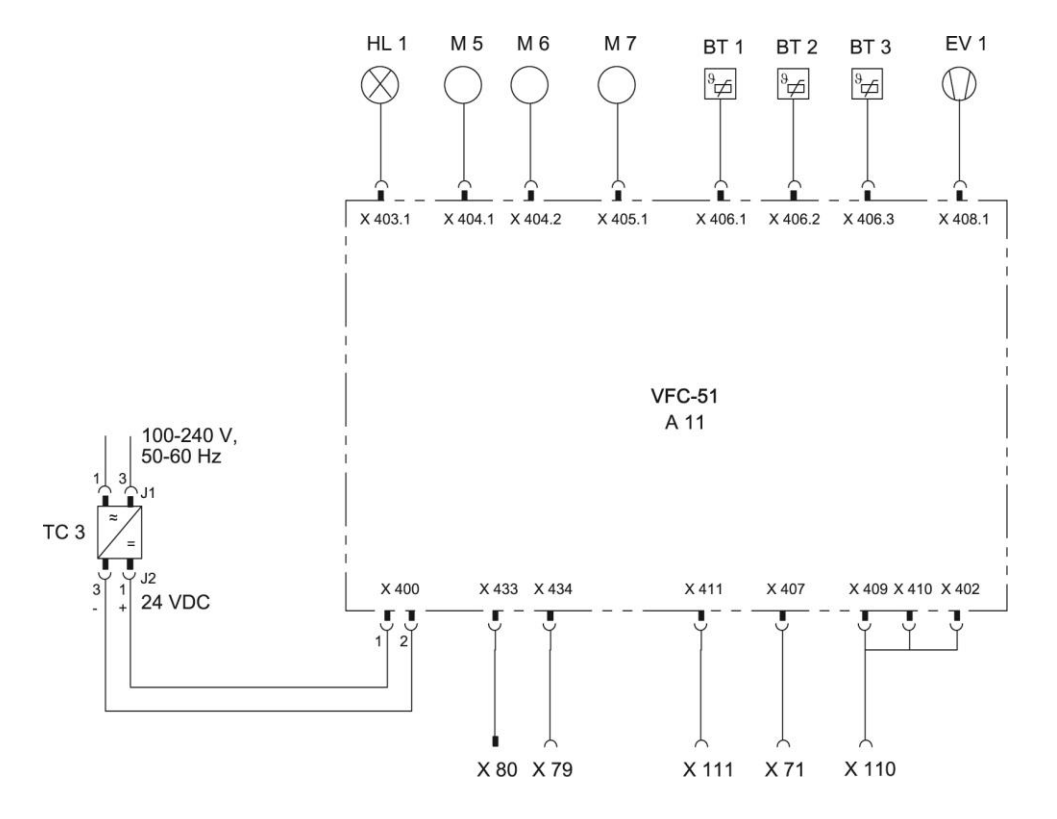

# 13.2 Hydraulikskema

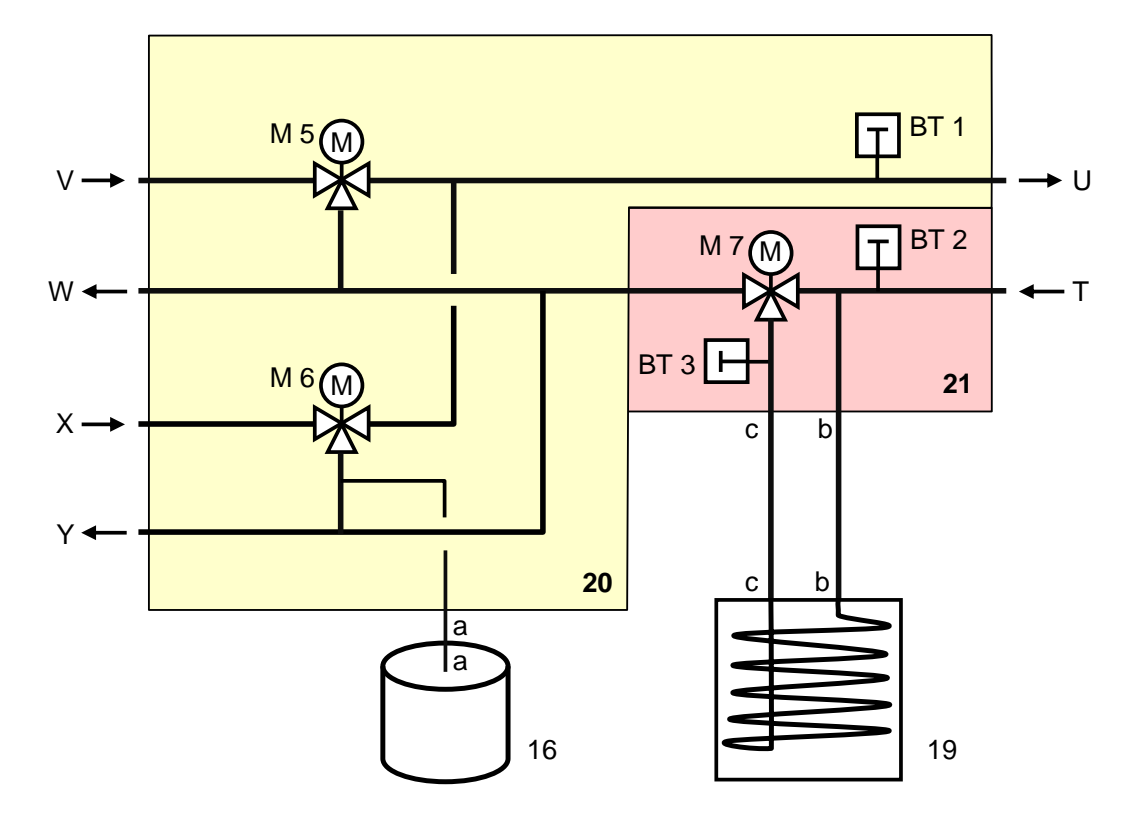

# 13.3 Komponenttildeling

Set fra siden (venstre)

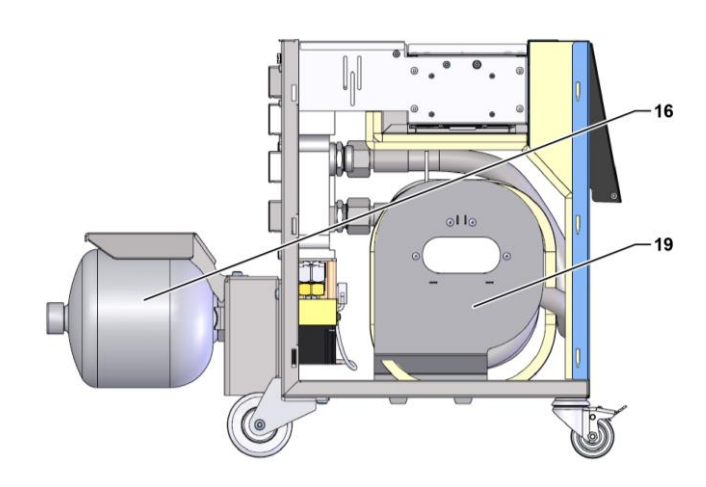

#### Elektrisk del

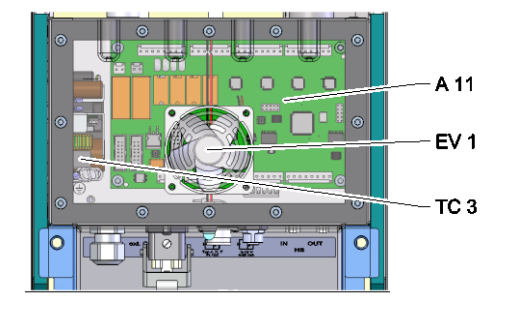

Front

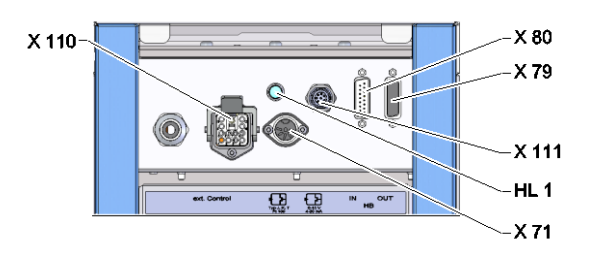

## Skifte-, lagermodul

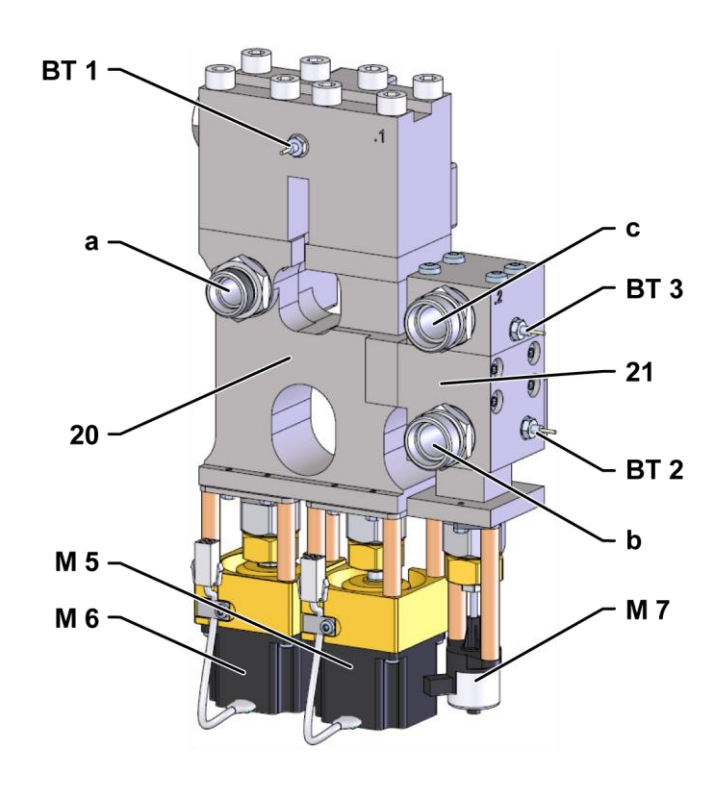

# 13.4 Oversigt

| KZ    | Betegnelse                                         | kun ved udstyr |
|-------|----------------------------------------------------|----------------|
| Т     | Indgang værktøjskredsløb (fra værktøjet)           |                |
| U     | Udgang værktøjskredsløb (til værktøjet)            |                |
| V     | Indgang varmtvandskredsløb                         |                |
| W     | Udgang varmtvandskredsløb                          |                |
| Х     | Indgang koldtvandskredsløb                         |                |
| Y     | Udgang koldtvandskredsløb                          |                |
| 16    | Trykbeholder                                       |                |
| 19    | Skiftebeholder                                     |                |
| 20    | Omskiftningsmodul                                  |                |
| 21    | Lagermodul                                         |                |
| A 11  | Printkort VFC-51                                   |                |
| BT 1  | Temperatursensor fremløb                           |                |
| BT 2  | Temperatursensor returløb                          |                |
| BT 3  | Temperatursensor beholder                          |                |
| EV 1  | Ventilation elektriske dele                        |                |
| HL 1  | Statusindikator                                    |                |
| M 5   | Omskifteventil varme                               |                |
| M 6   | Omskifteventil køling                              |                |
| M 7   | Beholderventil                                     |                |
| TC 3  | Strømforsyning 100-240 VAC, 50-60 Hz, 24 VDC, 60 W |                |
| X 71  | Stikkontakt ekstern sensor                         |                |
| X 79  | Stikkontakt HB OUT                                 |                |
| X 80  | Stik HB IN                                         |                |
| X 110 | Stikkontakt ekst. Styring                          |                |
| X 111 | Stikkontakt ekstern sensor 0–10 V, 4–20 mA         |                |

# 14 Kabler til interfaces

## 14.1 Ekstern sensor

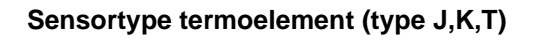

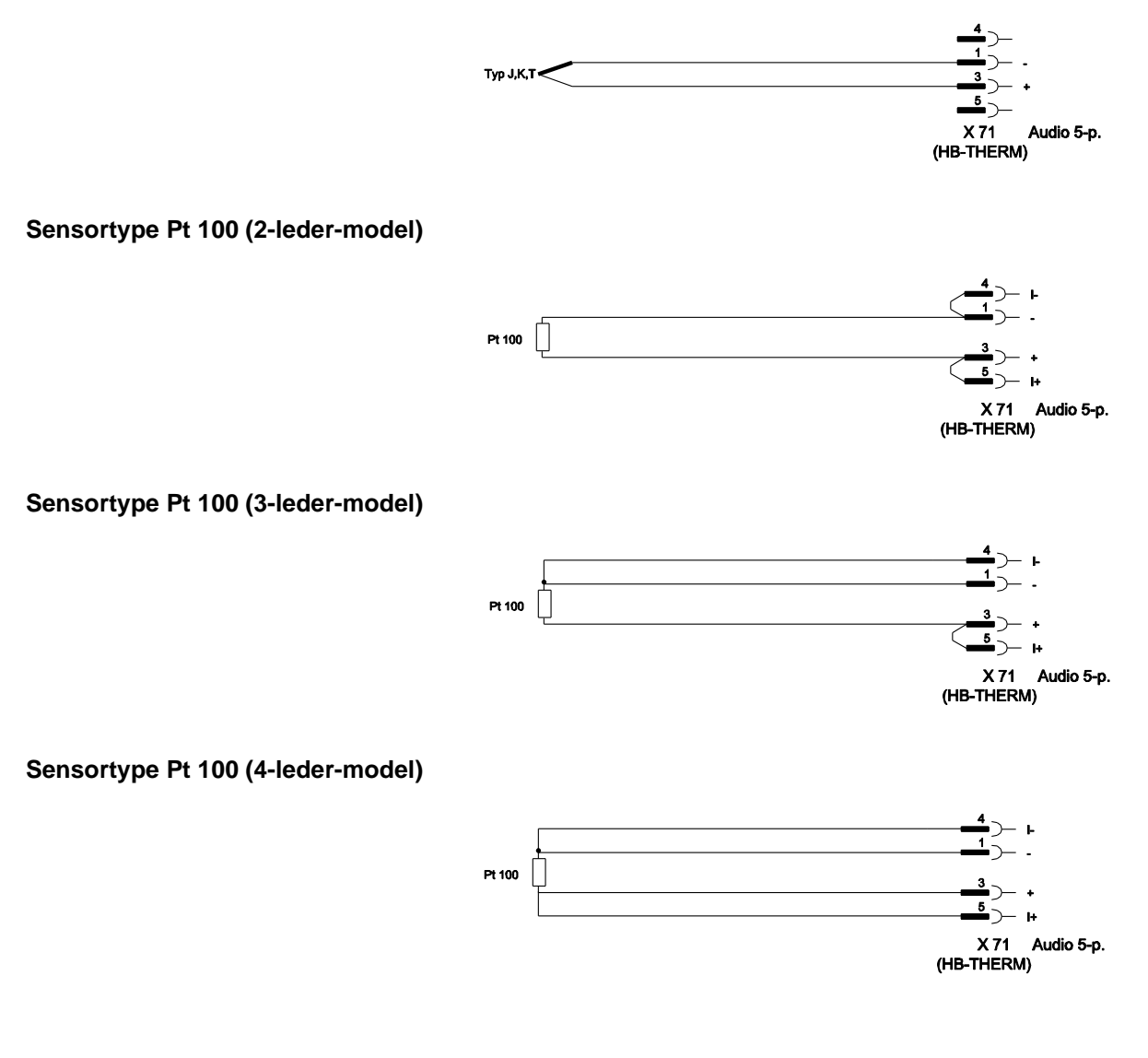

#### Sensortype 0–10 V

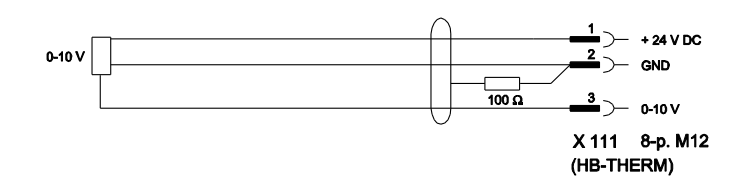

#### Sensortype 4-20 mA (2-leder-model)

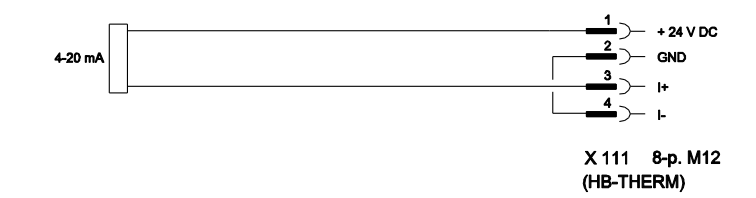

#### Sensortype 4-20 mA (4-leder-model)

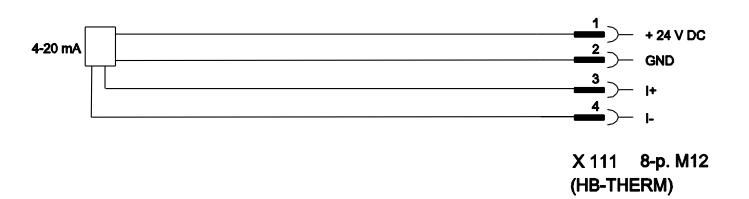

## 14.2 Ekst. styring interface

#### Aktivt 24 V DC-signal

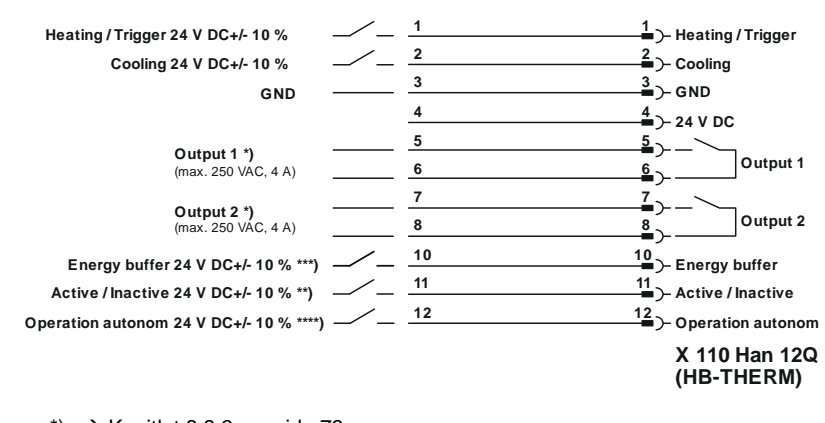

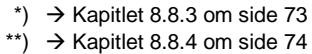

\*\*\*) → Instruction Manual Autonomous operation

#### Potentialfri kontakter

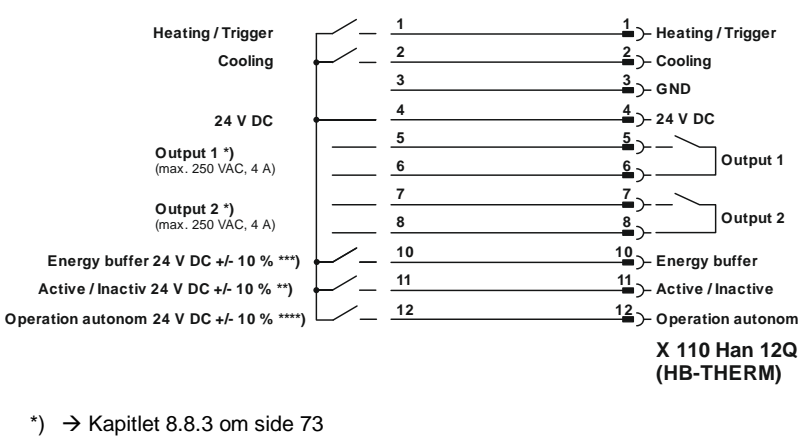

\*\*)  $\rightarrow$  Kapitlet 8.8.4 om side 74

\*\*\*) → Instruction Manual Autonomous operation

#### Nærhedsføler

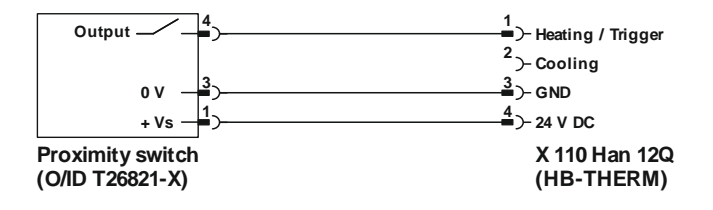

## 14.3 Interface HB

HΒ

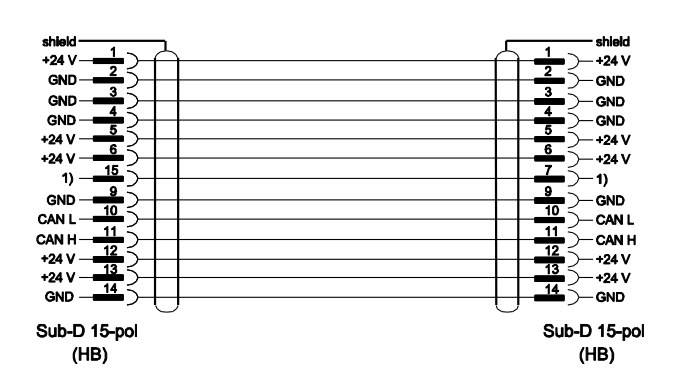

1) Via denne kontakt kobles en automatisk slutmodstand.

#### HB/CAN

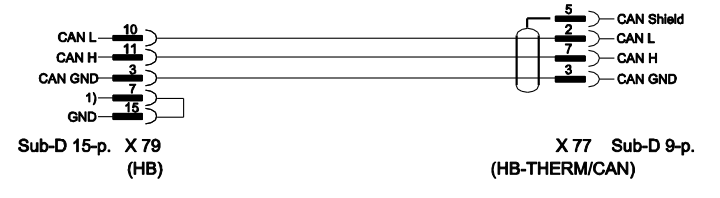

1) Via denne kontakt kobles en automatisk slutmodstand.

#### Forbindelseskabel CAN

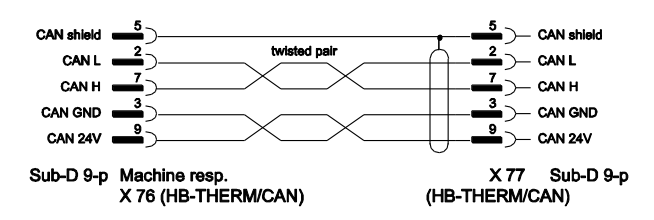